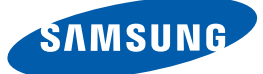

## Gebruikershandl eiding

S19C450BW S19C450MW S19C450BR S19C450MR S20C450B S22C450B S22C450M S22C450BW S22C450MW S23C450B S23C450M S24C450BL S24C450B S24C450M S24C450BW S24C450MW S27C450B

De kleur en het uiterlijk kunnen afwijken, afhankelijk van het product. Ook kunnen de specificaties zonder voorafgaand bericht worden gewijzigd om de prestaties te verbeteren.

| VOORDAT U HET<br>PRODUCT IN GEBRUIK<br>NFFMT   | <b>7</b><br>7<br>7                                                     | <b>Auteursrecht</b><br>Gebruikte pictogrammen in deze handleiding<br>Symbolen voor veiligheidsvoorzorgen                                                                                             |
|------------------------------------------------|------------------------------------------------------------------------|----------------------------------------------------------------------------------------------------|
|                                                | <b>8</b><br>8<br>9<br>9                                                | <b>Reiniging</b><br>Reiniging<br>Installatieruimte<br>Voorzorgsmaatregelen voor bewaring                                                                                                    |
|                                                | <b>10</b><br>10<br>11<br>13                                            | <b>Veiligheidsvoorschriften</b><br>Elektriciteit en veiligheid<br>Installatie<br>Bediening                                                                                                    |
|                                                | 17                                                                     | Correcte houding bij gebruik van product                                                                                                    |
| VOORBEREIDINGEN                                | <ol> <li>18</li> <li>19</li> <li>20</li> <li>22</li> </ol>             | <b>De inhoud controleren</b><br>De verpakking verwijderen.<br>De componenten controleren<br><b>Onderdelen</b><br>Knoppen voorzijde<br>Achterkant                                                     |
|                                                | <ul> <li>23</li> <li>24</li> <li>24</li> <li>25</li> <li>26</li> </ul> | Installatie<br>De standaard bevestigen<br>De kanteling en hoogte van het product<br>aanpassen<br>Het beeldscherm draaien<br>Een wandmontageset of bureaustandaard<br>installeren<br>Antidiefstalslot |
| EEN BRONAPPARAAT<br>AANSLUITEN EN<br>GEBRUIKEN | <b>27</b><br>27<br><b>27</b>                                           | Voordat u een apparaat aansluit<br>Controlepunten voordat u een apparaat aanslui<br>De voedingskabel aansluiten                                                                                      |

|                      | 28<br>28<br>31<br>32<br>33 | <b>Een pc aansluiten en gebruiken</b><br>Aansluiten op een computer<br>Het stuurprogramma installeren<br>Optimale resolutie instellen<br>De resolutie wijzigen op de computer |
|----------------------|----------------------------|----------------------------------------------------------------------------------------------------|
| HET SCHERM INSTELLEN | <b>37</b><br>37            | Brightness<br>De optie Brightness configureren                                                                                                    |
|                      | <b>38</b><br>38            | Contrast<br>Contrast configureren                                                                                                    |
|                      | <b>39</b><br>39            | Sharpness<br>Sharpness configureren                                                                                                    |
|                      | <b>40</b><br>40            | SAMSUNG MAGIC Bright<br>SAMSUNG MAGIC Bright configureren                                                                                                    |
|                      | <b>41</b><br>41            | SAMSUNG MAGIC Angle<br>SAMSUNG MAGIC Angle configureren                                                                                                    |
|                      | <b>43</b><br>43            | SAMSUNG MAGIC Upscale<br>SAMSUNG MAGIC Upscale configureren                                                                                                    |
|                      | <b>44</b><br>44            | <b>Image Size</b><br>De <b>Image Size</b> wijzigen                                                                                                    |
|                      | <b>46</b><br>46            | H-Position en V-Position<br>H-Position en V-Position configureren                                                                                                    |
|                      | <b>47</b><br>47            | Coarse<br>Coarse aanpassen                                                                                                    |
|                      | <b>48</b><br>48            | Fine<br>Fine aanpassen                                                                                                    |
| TINT CONFIGUREREN    | <b>49</b><br>49            | Red<br>Red configureren                                                                                                    |
|                      | <b>50</b><br>50            | Green<br>Green configureren                                                                                                    |

|                                     | <b>51</b><br>51 | Blue<br>Blue configureren                                                                |
|-------------------------------------|-----------------|------------------------------------------------------------------------------------------|
|                                     | <b>52</b><br>52 | <b>Color Tone</b><br>De instellingen voor <b>Color Tone</b> configureren                 |
|                                     | <b>53</b><br>53 | Gamma<br>Gamma configureren                                                              |
| HET BEELD VAN<br>FORMAAT VERANDEREN | <b>54</b><br>54 | <b>Language</b><br>De <b>Language</b> wijzigen                                           |
| OF VERPLAATSEN                      | <b>55</b><br>55 | Menu H-Position en Menu V-Position<br>Menu H-Position en Menu V-Position<br>configureren |
|                                     | <b>56</b><br>56 | Display Time<br>Display Time configureren                                                |
|                                     | <b>57</b><br>57 | Transparency<br>Transparency wijzigen                                                    |
| INSTELLEN EN RESETTEN               | <b>58</b><br>58 | <b>Reset</b><br>Instellingen initialiseren ( <b>Reset</b> )                              |
|                                     | <b>59</b><br>59 | Eco Saving<br>Eco Saving configureren                                                    |
|                                     | <b>60</b><br>60 | Off Timer<br>Off Timer configureren                                                      |
|                                     | <b>61</b><br>61 | Turn Off After<br>Turn Off After configureren                                            |
|                                     | <b>62</b><br>62 | PC/AV Mode<br>PC/AV Mode configureren                                                    |
|                                     | <b>63</b><br>63 | Key Repeat Time<br>Key Repeat Time configureren                                          |
|                                     | <b>64</b><br>64 | Source Detection<br>Source Detection configureren                                        |

|                                 | <b>65</b><br>65             | Customized Key<br>Customized Key configureren                                                                                                    |
|---------------------------------|-----------------------------|----------------------------------------------------------------------------------------------------|
| HET MENU INFORMATION<br>EN MEER | <b>66</b><br>66             | INFORMATION<br>INFORMATION weergeven                                                                                                    |
|                                 | 67                          | Brightness en Contrast configureren in<br>het startscherm                                                                                                    |
|                                 | 68                          | Volume configureren in het startscherm                                                                                                    |
| DE SOFTWARE<br>INSTALLEREN      | <b>69</b><br>69<br>69<br>70 | <b>Magic Tune</b><br>Wat is MagicTune?<br>De software installeren<br>De software verwijderen                                                                                    |
|                                 | <b>71</b><br>71<br>72       | <b>MultiScreen</b><br>De software installeren<br>De software verwijderen                                                                                                    |
|                                 | <b>73</b><br>73<br>75       | MagicRotation<br>De software installeren<br>De software verwijderen                                                                                                    |
| PROBLEMEN OPLOSSEN              | <b>76</b><br>76<br>76<br>76 | Vereisten voordat u contact opneemt<br>met het klantenservicecentrum van<br>Samsung<br>Het product testen<br>De resolutie en frequentie controleren<br>Controleer het volgende. |
|                                 | 79                          | Vragen en antwoorden                                                                                                    |
| SPECIFICATIES                   | 81<br>93                    | Algemeen<br>PowerSaver                                                                                                    |
|                                 | 95                          | Tabel Standaardsignaalmodi                                                                                                    |
| BIJLAGE                         | 113                         | Contact Samsung wereldwijd                                                                                                    |

| 119 | Dienstverlening tegen betaling (door klanten)                                       |
|-----|-------------------------------------------------------------------------------------|
| 119 | Geen productdefect                                                                  |
| 119 | Productschade als gevolg van een fout van de klant                                  |
| 120 | Overig                                                                              |
| 121 | Correcte verwijdering                                                               |
| 121 | Correcte verwijdering van dit product (elektrische & elektronische afvalapparatuur) |
| 122 | Terminologie                                                                        |

### Auteursrecht

Wijzigingen voorbehouden.

© 2012 Samsung Electronics

Het auteursrecht op deze handleiding is eigendom van Samsung Electronics.

Gebruik of vermenigvuldiging van deze handleiding, geheel of gedeeltelijk, zonder toestemming van Samsung Electronics niet toegestaan.

Microsoft, Windows en Windows NT zijn wettig gedeponeerde handelsmerken van Microsoft Corporation.

VESA, DPM en DDC zijn wettig gedeponeerde handelsmerken van de Video Electronics Standards Association.

- In de volgende gevallen kunnen administratiekosten in rekening worden gebracht:
  - (a) Er wordt op uw verzoek een engineer gestuurd, maar het product is niet defect.
     (wanneer u deze gebruikershandleiding niet hebt gelezen).
  - (b) U brengt het apparaat naar een reparatiecentrum, maar het product is niet defect.
     (wanneer u deze gebruikershandleiding niet hebt gelezen).
- U wordt op de hoogte gesteld van deze administratiekosten voordat een dergelijke reparatie of bezoek wordt uitgevoerd.

### Gebruikte pictogrammen in deze handleiding

| De volgende afbeeldingen zijn alleen bedoeld als referentie. De situatie |
|--------------------------------------------------------------------------|
| in de praktijk kan afwijken van de afbeeldingen.                         |

### Symbolen voor veiligheidsvoorzorgen

| Waarschuwing | Als de aanwijzingen niet worden opgevolgd, kan dit ernstig letsel of de dood tot gevolg hebben.                       |
|--------------|----------------------------------------------------------------------------------------------------|
| Let op       | Als de aanwijzingen niet worden opgevolgd, kan dit lichamelijk<br>letsel of schade aan eigendommen tot gevolg hebben. |
| $\oslash$    | Activiteiten met dit symbool erbij zijn niet toegestaan.                                                              |
| •            | Aanwijzingen met dit symbool erbij moeten worden opgevolgd.                                                           |

## Reiniging

### Reiniging

Wees voorzichtig bij het reinigen. De behuizing en het scherm van geavanceerde LCD-panelen zijn gevoelig voor krassen.

Ga bij het reinigen als volgt te werk.

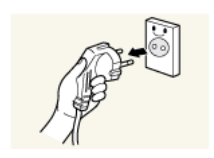

- 1. Zet het beeldscherm en de computer uit.
- 2. Trek het netsnoer uit het beeldscherm.

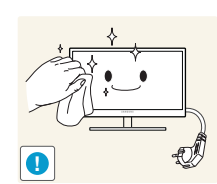

Pak het netsnoer vast aan de stekker en kom niet met natte handen aan de kabel. Anders kan een elektrische schok worden veroorzaakt.

3. Veeg het monitorscherm schoon met een schone, zachte en droge doek.

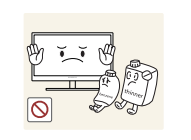

Gebruik op het beeldscherm geen reinigingsmiddelen die alcohol, oplosmiddelen of middelen die de oppervlaktespanning verlagen, bevatten.

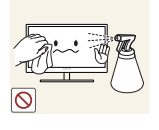

Spuit geen water of reinigingsmiddel rechtstreeks op het product.

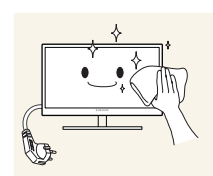

4. Maak een zachte doek nat met water en wring de doek goed uit, voordat u daarmee de behuizing van de monitor reinigt.

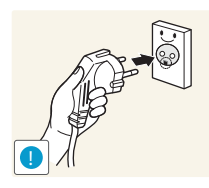

5. Sluit het netsnoer weer op het product aan nadat u het product hebt gereinigd.

6. Zet het beeldscherm en de computer aan.

### Installatieruimte

K

- Zorg voor een beetje ruimte rond het product voor de ventilatie. Wanneer de interne temperatuur oploopt, kan er brand of schade aan het product ontstaan. Houdt bij het installeren van het product minimaal een ruimte aan zoals hieronder wordt weergegeven.
- De buitenkant kan afwijken, afhankelijk van het product.

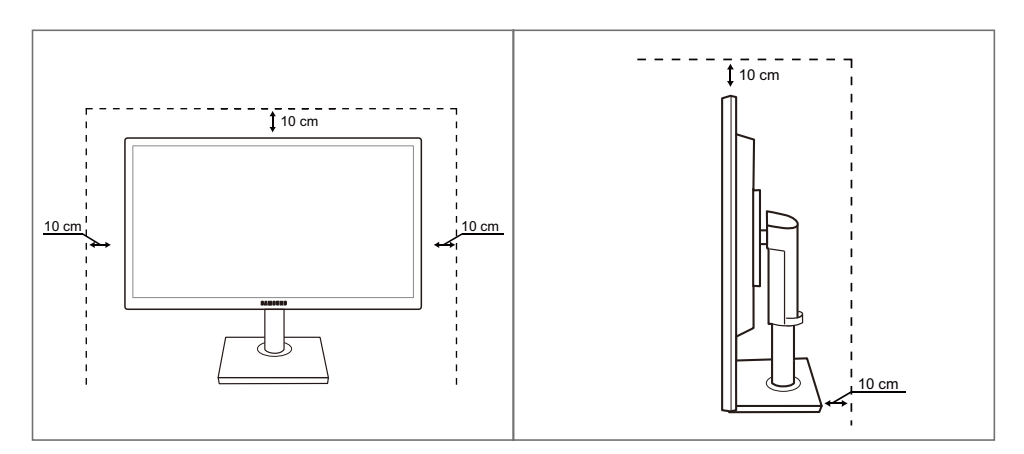

### Voorzorgsmaatregelen voor bewaring

Neem contact op met een Samsung-servicecentrum (pagina113) als de binnenkant van de monitor moet worden gereinigd. (Niet gratis.)

## Veiligheidsvoorschriften

### Elektriciteit en veiligheid

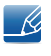

De volgende afbeeldingen zijn alleen bedoeld als referentie. De situatie in de praktijk kan afwijken van de afbeeldingen.

### 🔔 Waarschuwing

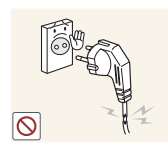

Gebruik geen beschadigd netsnoer of beschadigde stekker en gebruik geen loszittend stopcontact.

Dit zou een elektrische schok of brand kunnen veroorzaken.

Sluit niet te veel producten tegelijk aan op hetzelfde stopcontact.

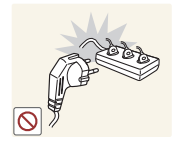

Anders kan er door oververhitting van het stopcontact brand ontstaan.

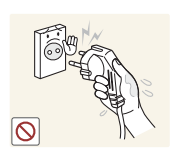

Kom niet met natte handen aan de stekker.

Anders kan een elektrische schok worden veroorzaakt.

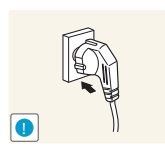

Steek de stekker helemaal in het stopcontact (moet goed vastzitten).

Een losse verbinding kan brand veroorzaken.

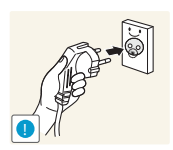

Steek de stekker in een geaard stopcontact. (alleen voor apparaten met isolatie van type 1).

Dit zou een elektrische schok of letsel kunnen veroorzaken.

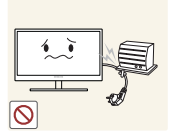

Buig het netsnoer niet te sterk en trek nooit te hard aan het snoer. Zet geen zware voorwerpen op het netsnoer.

Een beschadigd netsnoer kan een elektrische schok of brand veroorzaken.

Dit zou een elektrische schok of brand kunnen veroorzaken.

Houd het netsnoer en product uit de buurt van warmtebronnen.

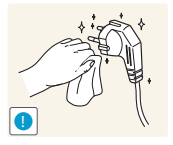

Als de pennen van de stekker of het stopcontact onder het stof zitten of anderszins vies zijn, maak ze dan schoon met een droge doek.

Anders kan er brand ontstaan.

## Let op

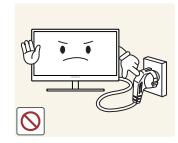

Trek de stekker niet uit het stopcontact wanneer het product in gebruik is.

• Het product kan schade oplopen door een elektrische schok.

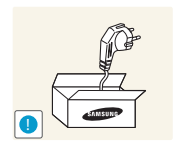

Gebruik het netsnoer alleen voor officiële producten van Samsung.

• Dit zou een elektrische schok of brand kunnen veroorzaken.

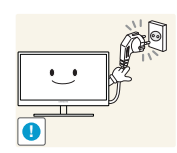

Houd voldoende ruimte vrij rond het stopcontact waarop het netsnoer is aangesloten.

Als er een probleem is met het product, moet u de stekker uit het stopcontact trekken zodat het product geen stroom meer krijgt. Met de aan-uitknop wordt het product niet volledig zonder stroom gezet.

Trek het netsnoer altijd aan de stekker uit het stopcontact.

• Dit zou een elektrische schok of brand kunnen veroorzaken.

### Installatie

## 🔔 Waarschuwing

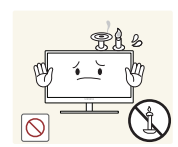

ZET GEEN KAARSEN, INSECTENWERENDE MIDDELEN OF SIGARETTEN BOVEN OP HET PRODUCT. PLAATS HET PRODUCT NIET IN DE BUURT VAN EEN WARMTEBRON.

Anders kan er brand ontstaan.

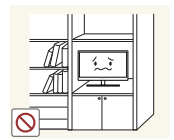

Plaats het product niet in een beperkte ruimte met een slechte ventilatie, zoals in een (boeken)kast.

Anders kan er brand ontstaan als gevolg van een te hoge binnentemperatuur.

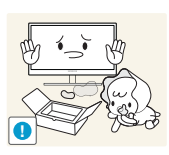

Bewaar het plastic verpakkingsmateriaal van het product buiten bereik van kinderen.

Kinderen kunnen stikken.

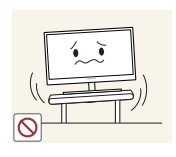

Plaats het product niet op een instabiele of trillende ondergrond (bijvoorbeeld een plank die niet goed vastzit of een tafel die niet goed recht staat).

- Het product kan vallen, schade oplopen of lichamelijk letsel veroorzaken.
- Wanneer het product wordt gebruikt in een ruimte met erg veel trillingen, kan het product schade oplopen of brand veroorzaken.

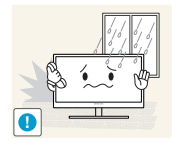

Plaats het product niet in een voertuig of op een locatie waar het blootstaat aan stof, vocht (waterdruppels bijvoorbeeld), olie of rook.

Dit zou een elektrische schok of brand kunnen veroorzaken.

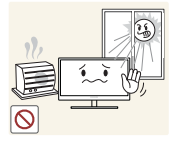

Stel het product niet bloot aan direct zonlicht, warmte of warme voorwerpen, zoals een kachel.

Anders kan de levensduur van het product korter worden of kan er brand ontstaan.

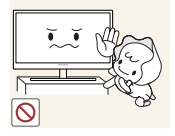

Zorg ervoor dat jonge kinderen niet bij het product kunnen.

Het product kan omvallen en letsel veroorzaken bij kinderen.

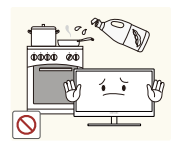

Olie die als voedingsproduct wordt gebruikt, sojaolie bijvoorbeeld, kan het product beschadigen of vervormen. Installeer het project niet in een keuken of in de buurt van een aanrecht.

## Let op

Laat het product niet vallen wanneer u het verplaatst.

- - Anders kan het product defect raken of kan er lichamelijk letsel ontstaan.

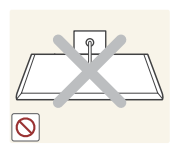

Leg het product niet op de voorkant.

U zou het scherm kunnen beschadigen.

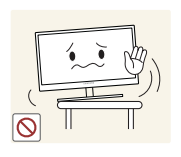

Zorg er bij plaatsing van het product in een kast of op een plank voor dat de onderrand van de voorkant van het product niet uitsteekt.

- Het product kan vallen, schade oplopen of lichamelijk letsel veroorzaken.
- Plaats het product alleen in een kast of op een plank van het juiste formaat.

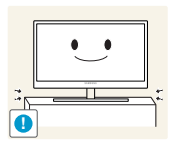

Zet het product voorzichtig neer.

• Het product kan vallen, schade oplopen of lichamelijk letsel veroorzaken.

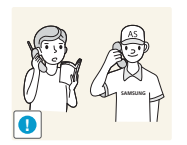

Als u het product op een ongebruikelijke plek plaatst (blootgesteld aan veel fijne deeltjes, chemische stoffen of extreme temperaturen) of in een vliegveld of treinstation waar het product lange tijd achter elkaar continu in gebruik is, kan dit ernstige gevolgen hebben voor de prestaties.

Neem vóór installatie contact op met een Samsung-servicecentrum (pagina113) als u het product op een dergelijke plek wilt plaatsen.

### Bediening

## Waarschuwing

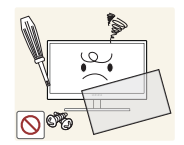

In het product is hoogspanning aanwezig. Haal het product niet uit elkaar en repareer of wijzig het product niet zelf.

- Dit zou een elektrische schok of brand kunnen veroorzaken.
- Neem voor reparatie contact op met een Samsung-servicecentrum (pagina113).

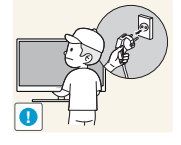

Voordat u het product verplaatst, moet u het product uitzetten met de aanuitschakelaar en het netsnoer en alle overige aangesloten kabels losmaken.

 Anders kan het netsnoer schade oplopen met brand of een elektrische schok tot gevolg.

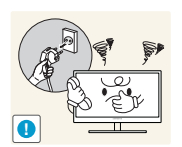

Als het product vreemde geluiden, een brandgeur of rook produceert, moet u onmiddellijk de stekker uit het stopcontact trekken en contact opnemen met een Samsung-servicecentrum (pagina113).

Dit zou een elektrische schok of brand kunnen veroorzaken.

Zorg ervoor dat kinderen het product niet als klimrek kunnen gebruiken.

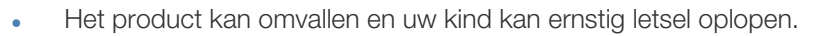

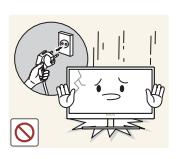

Als het product valt of als de behuizing schade oploopt, moet u het product uitzetten, de stekker uit het stopcontact trekken en contact opnemen met een Samsung-servicecentrum (pagina113).

Anders kan een elektrische schok of brand worden veroorzaakt.

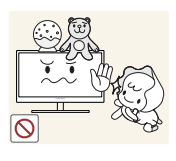

Leg geen zware voorwerpen, speelgoed of snoep boven op het product.

 Het product of de zware voorwerpen kunnen vallen wanneer kinderen dat speelgoed of snoep proberen te pakken, met mogelijk ernstig letsel tot gevolg.

Zet bij onweer het product uit en trek de stekker uit het stopcontact.

Dit zou een elektrische schok of brand kunnen veroorzaken.

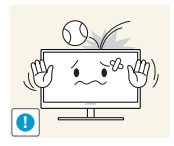

Laat geen voorwerpen op het product vallen en stoot niet tegen het product.

• Dit zou een elektrische schok of brand kunnen veroorzaken.

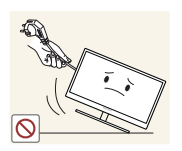

Verplaats het product niet door aan het netsnoer of ander kabels te trekken.

• Anders kan het netsnoer schade oplopen of kan het product defect raken, met een elektrische schok of brand tot gevolg.

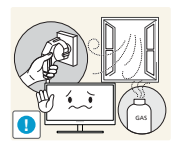

Raak het product of de stekker niet aan als er een gaslek is. Laat de ruimte onmiddellijk goed luchten.

Vonken kunnen een explosie of brand veroorzaken.

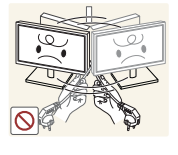

Verplaats het product niet en til het niet op door aan het netsnoer of andere kabels te trekken.

• Anders kan het netsnoer schade oplopen of kan het product defect raken, met een elektrische schok of brand tot gevolg.

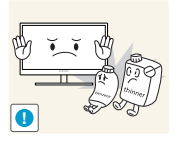

Gebruik en bewaar geen brandbare sprays of ontvlambare stoffen in de buurt van het product.

• Dit zou een explosie of brand kunnen veroorzaken.

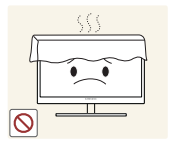

Zorg ervoor dat de ventilatieopeningen niet worden geblokkeerd door een tafelkleed of gordijn.

Anders kan er brand ontstaan als gevolg van een te hoge binnentemperatuur.

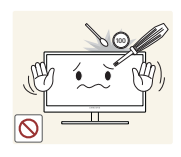

Steek geen metalen voorwerpen (een mes, muntstuk of haarspeld bijvoorbeeld) of ontvlambare voorwerpen (papier, lucifers en dergelijke) in de ventilatieopeningen van het product.

- Als er water of vreemde substanties in het product komen, moet u het product uitzetten, de stekker uit het stopcontact trekken en contact opnemen met een Samsung-servicecentrum (pagina113).
- Een defect in het product, een elektrische schok of brand kan het gevolg zijn.

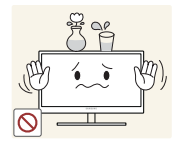

Zet geen voorwerpen met een vloeistof erin, zoals een vaas, bloempot of fles, boven op het product.

- Als er water of vreemde substanties in het product komen, moet u het product uitzetten, de stekker uit het stopcontact trekken en contact opnemen met een Samsung-servicecentrum (pagina113).
- Een defect in het product, een elektrische schok of brand kan het gevolg zijn.

## 🚹 Let op

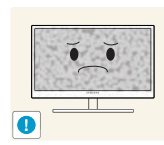

Wanneer er langere tijd een statisch beeld op het scherm wordt weergegeven, kan het beeld op het scherm inbranden of kunnen er pixels beschadigd raken.

Als u het product langere tijd niet gaat gebruiken, schakel dan de energiebesparingsfunctie in of gebruik een schermbeveiliging met een bewegend beeld.

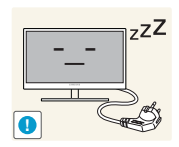

Trek de stekker uit het stopcontact als u van plan bent het product lang niet te gebruiken (tijdens een vakantie bijvoorbeeld).

 Anders kan er brand ontstaan als gevolg van een teveel aan stof, oververhitting, een elektrische schok of een stroomlek.

Gebruik het product op de aanbevolen resolutie en frequentie.

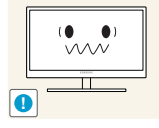

Anders kan uw zicht achteruitgaan.

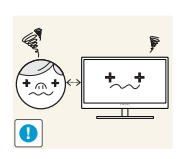

Te lang van te dichtbij naar het scherm kijken kan slecht zijn voor de ogen.

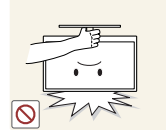

Houd het product niet op zijn kop en verplaats het product niet aan de voet alleen.

Het product kan vallen, schade oplopen of lichamelijk letsel veroorzaken.

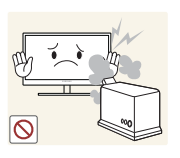

Gebruik geen luchtbevochtiger of waterkoker in de buurt van het product.

• Dit zou een elektrische schok of brand kunnen veroorzaken.

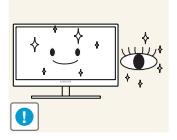

Laat uw ogen minstens vijf minuten rusten na elk uur dat u de monitor hebt gebruikt.

Zo geeft u uw ogen rust.

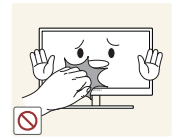

Het product wordt na verloop van tijd warm. Raak het beeldscherm niet aan wanneer het product al geruime tijd is ingeschakeld.

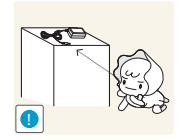

Houd kleine onderdelen die u voor het product gebruikt, buiten bereik van kinderen.

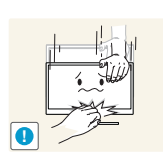

Wees voorzichtig bij het aanpassen van de hoek of hoogte van het product.

- Anders kunnen kleine vingertjes of handjes vast komen te zitten en letsel oplopen.
- Wanneer u het product te ver kantelt, kan het omvallen en lichamelijk letsel veroorzaken.

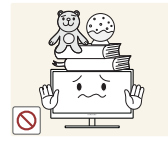

Zet geen zware voorwerpen op het product.

Het product kan defect raken of er kan lichamelijk letsel ontstaan.

## Correcte houding bij gebruik van product

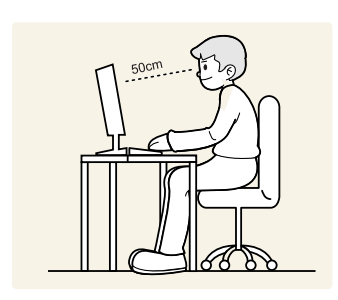

Gebruik het product in de juiste houding.

- Houd uw rug recht.
- Houd een afstand van 45 tot 50 cm aan tussen uw ogen en het scherm. Kijk licht omlaag naar het scherm.

Houd uw ogen recht voor het scherm.

- Pas de hoek van het product zo aan dat er geen licht op het scherm wordt gereflecteerd.
- Houd uw onderarmen in een rechte hoek ten opzichte van uw bovenarmen en houd uw polsen recht.
- Houd uw ellebogen in een rechte hoek.
- Dit apparaat is een digitaal apparaat Klasse B (een apparaat voor uitzendingscommunicatie voor thuisgebruik).

## 1.1 De inhoud controleren

### 1.1.1 De verpakking verwijderen.

1 De verpakking openen. Let erop dat u het product niet beschadigt wanneer u de verpakking opent met een scherp voorwerp.

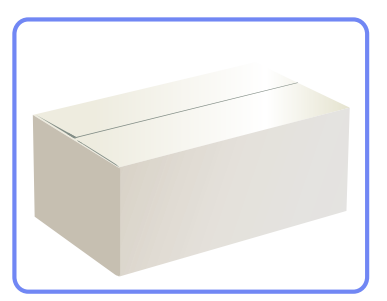

2 Verwijder het piepschuim van het product.

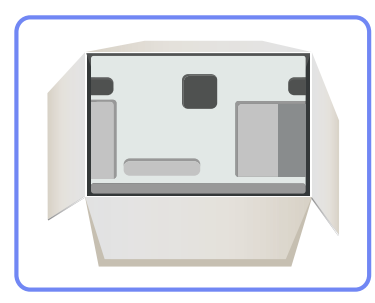

3 Controleer de componenten en verwijder het piepschuim en het plastic.

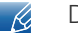

De afbeelding is alleen bedoeld ter referentie.

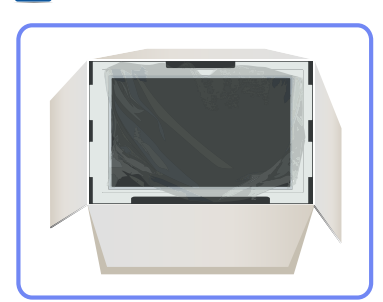

4 Bewaar de doos i een droge omgeving, zodat deze opnieuw kan worden gebruikt wanneer u het product in de toekomst moet verplaatsen.

### 1.1.2 De componenten controleren

- Neem contact op met de winkel waar u het product hebt gekocht als er een onderdeel ontbreekt.
  - Het uiterlijk van de daadwerkelijk componenten en de items die afzonderlijk worden verkocht, kan enigszins afwijken van de getoonde afbeelding.

### Onderdelen

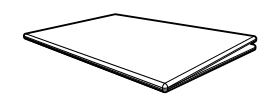

Handleiding voor snelle installatie

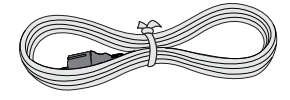

Voedingskabel

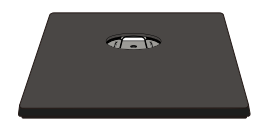

Voet

K

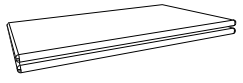

Garantiekaart (Niet overal beschikbaar)

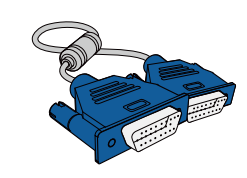

D-SUB-kabel (optioneel)

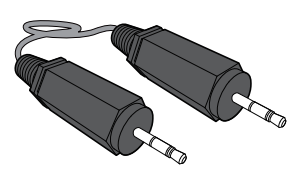

Stereokabel (optioneel)

De componenten kunnen verschillen, afhankelijk van de locatie.

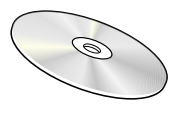

Gebruiksaanwijzing

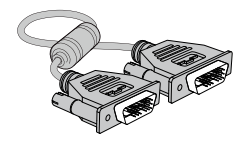

DVI-kabel (optioneel)

## 1.2 Onderdelen

K

### 1.2.1 Knoppen voorzijde

De kleur en vorm van de onderdelen kan afwijken van de afbeelding. De specificaties kunnen zonder voorafgaande kennisgeving worden gewijzigd ter verbetering van de kwaliteit.

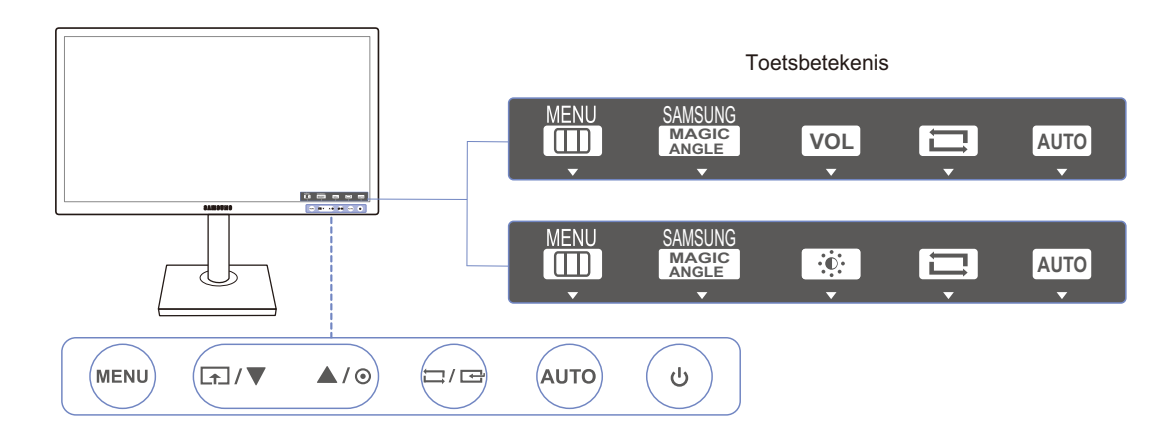

| Pictogrammen | Omschrijving                                                                                                    |
|--------------|----------------------------------------------------------------------------------------------------|
|              | <ul> <li>Hiermee opent of sluit u het OSD-menu of keert u terug naar het<br/>laatste menu.</li> <li>OSD-vergrendeling: behoud van de huidige instellingen of blokkering<br/>van het OSD menu om onbedeelde aanpassing van instellingen te</li> </ul> |
| MENU         | voorkomen. Inschakelen: Als u de OSD-bediening wit vergrendelen,<br>drukt u gedurende 10 seconden op de knop [MENU]. Uitschakelen:<br>Als u de vergrendelde OSD-bediening wilt ontgrendelen, drukt u<br>langer dan 10 seconden op de knop [MENU].    |
|              | <ul> <li>Als de OSD-bediening is vergrendeld,</li> <li>kunnen de opties <u>Brightness</u> en <u>Contrast</u> worden aangepast en kan <u>INFORMATION</u> worden weergegeven.</li> </ul>                                                               |
|              | <ul> <li>De functie <u>Customized Key</u> kan worden gebruikt door op de<br/>knop [ ] te drukken. (Customized Key is ook beschikbaar<br/>wanneer de OSD-bediening is vergrendeld.)</li> </ul>                                                        |
|              | Configureer Customized Key en druk op [.]. De volgende opties worden ingeschakeld.                                                                                                    |
|              | samsung<br>MAGICAngle - MAGICBright - Eco Saving - Image Size                                                                                                    |
|              | <ul> <li>Als u Customized Key wilt configureren, gaat u naar SETUP&amp;RESET</li> <li>→ Customized Key en selecteert u de gewenste modus.</li> </ul>                                                                                                 |

| Pictogrammen   | Omschrijving                                                                                                    |
|----------------|----------------------------------------------------------------------------------------------------|
| ▲/▼            | Hiermee gaat u naar boven of naar beneden in het menu of wijzigt u de waarde van een optie in het OSD-menu.                                                                                                    |
| O              | Met deze knop kunt u de helderheid en het contrast van het scherm<br>instellen.                                                                                                    |
|                | aangesloten.                                                                                                    |
|                | Een menuselectie bevestigen.                                                                                                    |
| Ĺ,/☞           | Wanneer u op [☐/G] drukt wanneer het OSD-menu niet zichtbaar is,<br>verandert u van bron (Analog/DVI). Als u het product aanzet of een<br>andere bron selecteert door op [☐/G] te drukken, wordt in de<br>linkerbovenhoek van het scherm een bericht weergegeven waarin u de<br>gewijzigde bron ziet. |
|                | Druk op de knop [AUTO] om automatisch de scherminstellingen aan te passen.                                                                                                    |
| AUTO           | <ul> <li>Als de resolutie wordt gewijzigd in Eigenschappen voor<br/>beeldscherm, wordt de functie Auto Adjustment ingeschakeld.</li> <li>Deze functie is alleen beschikbaar in de modus Analog.</li> </ul>                                                                                            |
|                |                                                                                                    |
| <u> </u>       | Het scherm in-/uitschakelen.                                                                                                    |
|                | Wanneer u op een bedieningsknop op het product drukt, wordt eerst de<br>toetsbetekenis weergegeven voordat het schermmenu wordt geopend.<br>(De gids laat de functie van de ingedrukte knop zien.)                                                                                                    |
| Toetsbetekenis | Druk opnieuw op de desbetreffende knop als u het schermmenu wilt openen wanneer de gids wordt weergegeven.                                                                                                    |
|                | De toetsbetekenis kan per functie of productmodel verschillen. Kijk op<br>uw concrete product.                                                                                                    |

### 1.2.2 Achterkant

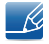

De kleur en vorm van de onderdelen kan afwijken van de afbeelding. De specificaties kunnen zonder voorafgaande kennisgeving worden gewijzigd ter verbetering van de kwaliteit.

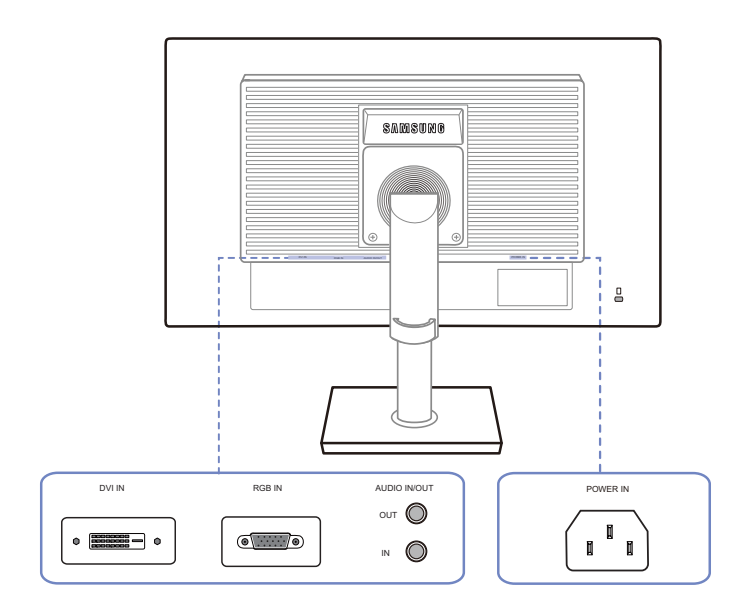

| Poort      | Poorten                                                                                        |
|------------|------------------------------------------------------------------------------------------------|
|            | Sluit het netsnoer van uw monitor aan op de poort POWER IN aan de achterzijde van het product. |
| • <u> </u> | Maak verbinding met een pc via de DVI-kabel.                                                   |
| <b>()</b>  | Hierop sluit u de D-SUB-kabel aan voor de verbinding met een computer.                         |
| •          | Hierop sluit u een audiobron aan met een audiokabel.                                           |
|            | Alleen van toepassing op de modellen die luidsprekers hebben.                                  |
|            | Hierop sluit u een apparaat aan dat geluid kan weergeven, zoals een hoofdtelefoon.             |
|            | Alleen van toepassing op de modellen die luidsprekers hebben.                                  |

#### 1.3 Installatie

#### De standaard bevestigen 1.3.1

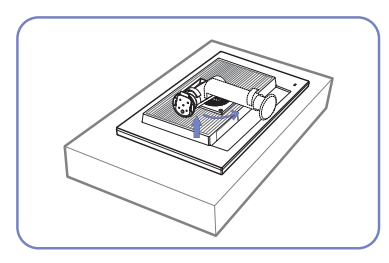

Plaats een beschermende doek of kussen op een vlakke ondergrond. Zet vervolgens het product ondersteboven op de doek of het kussen.

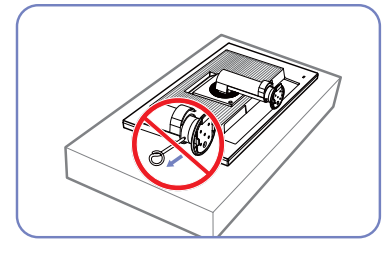

Verwijder de vergrendelingspin pas nadat u de standaard hebt bevestigd.

de standaard hebt geïnstalleerd.

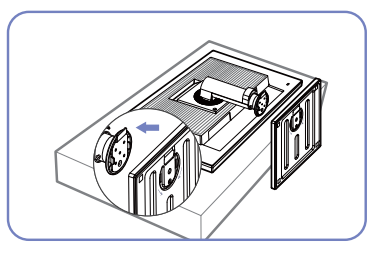

Plaats de voet van de standaard in de standaard in de richting van de pijl.

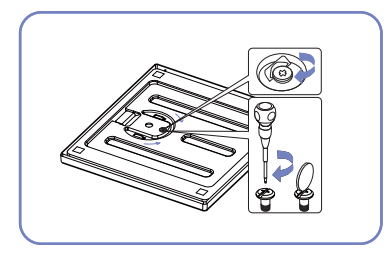

Draai de schroef onder in de voet Zet het product rechtop nadat u stevig aan (met een schroevendraaier of een muntje).

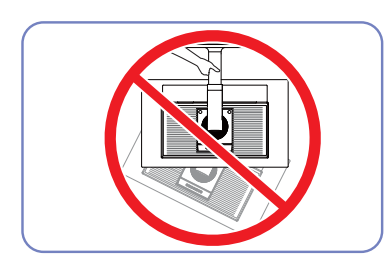

- Waarschuwing

Houd het product niet ondersteboven aan alleen de standaard.

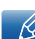

- Demontage gebeurt in de tegenovergestelde volgorde van montage.
- De kleur en vorm van de onderdelen kan afwijken van de afbeelding. De specificaties kunnen zonder voorafgaande kennisgeving worden gewijzigd ter verbetering van de kwaliteit.

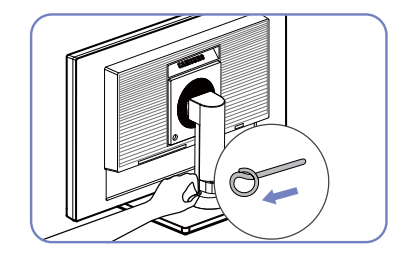

U kunt de vergrendelingspen nu verwijderen en de standaard instellen.

### 1.3.2 De kanteling en hoogte van het product aanpassen

De kleur en vorm van de onderdelen kan afwijken van de afbeelding. De specificaties kunnen zonder voorafgaande kennisgeving worden gewijzigd ter verbetering van de kwaliteit.

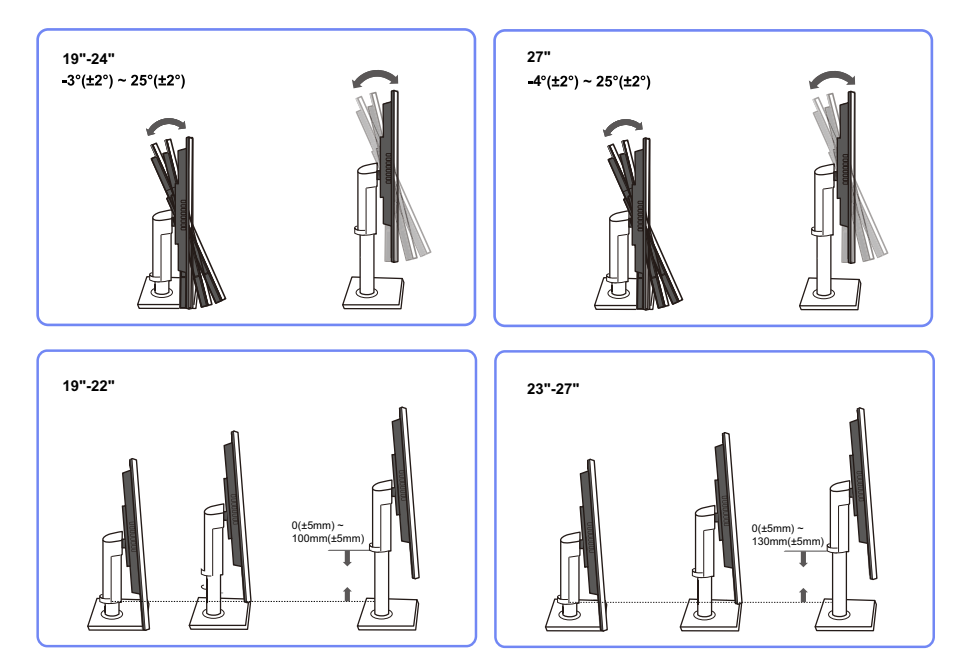

- Als u de hoogte wilt aanpassen, verwijdert u de vergrendelingspen.
- U kunt de kanteling en hoogte van de monitor aanpassen.
- Pak het product in het midden bovenaan vast en pas de hoogte van het scherm voorzichtig aan.

### 1.3.3 Het beeldscherm draaien

U kunt uw beeldscherm draaien zoals hieronder weergegeven.

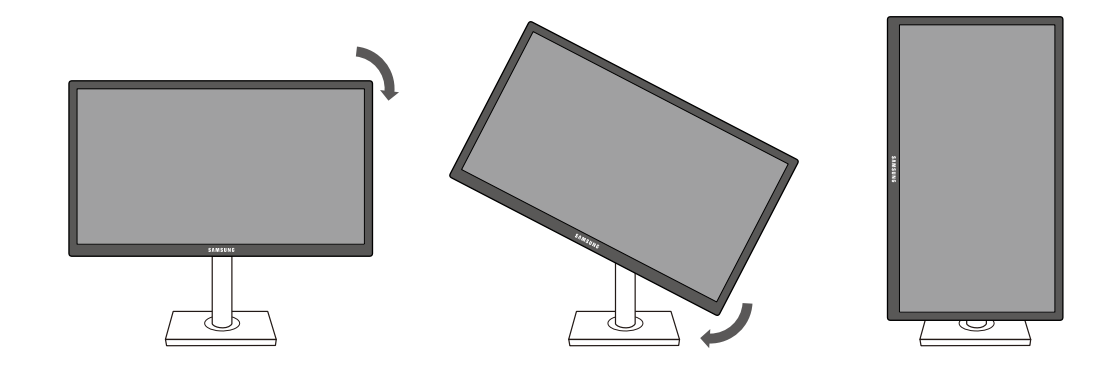

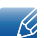

R

- Zorg ervoor dat u de standaard volledig uitschuift voordat u het beeldscherm draait.
- Als u het beeldscherm draait zonder de standaard volledig uit te schuiven, raakt de hoek van het scherm mogelijk de grond en raakt het scherm beschadigd.
- Draai het scherm niet linksom. Anders raakt het beeldscherm mogelijk beschadigd.

### 1.3.4 Een wandmontageset of bureaustandaard installeren

Vóór de installatie

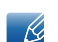

Schakel het product uit en verwijder het netsnoer uit het stopcontact.

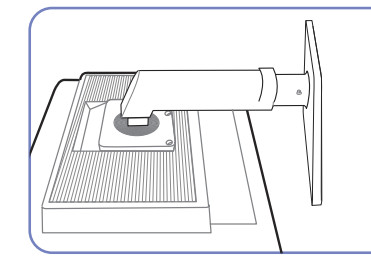

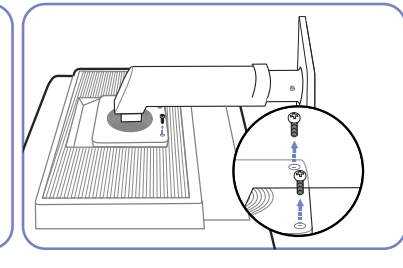

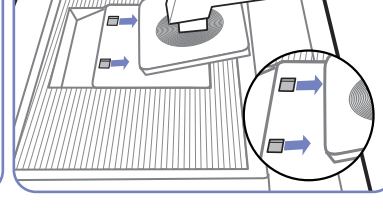

Plaats een beschermende doek of kussen op een vlakke ondergrond. Zet vervolgens het product ondersteboven op de doek of het kussen.

Draai de schroef aan de achterkant van het product los. Til de standaar omhoog en verwijder deze.

Een wandmontageset of bureaustandaard installeren

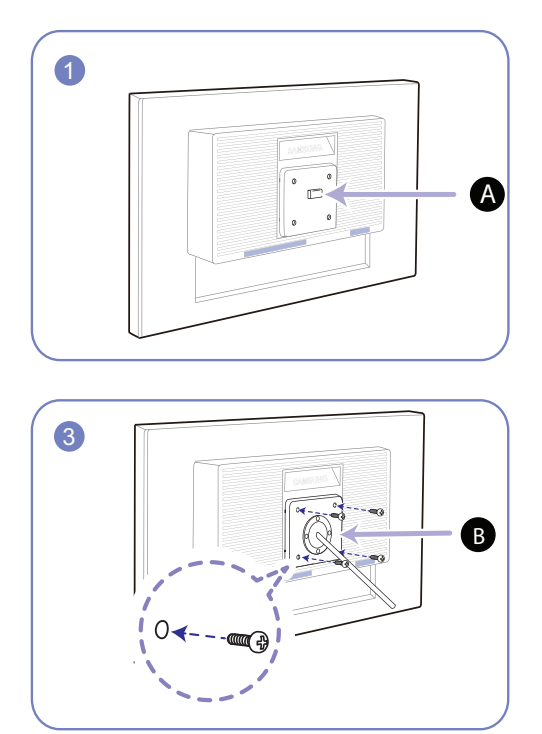

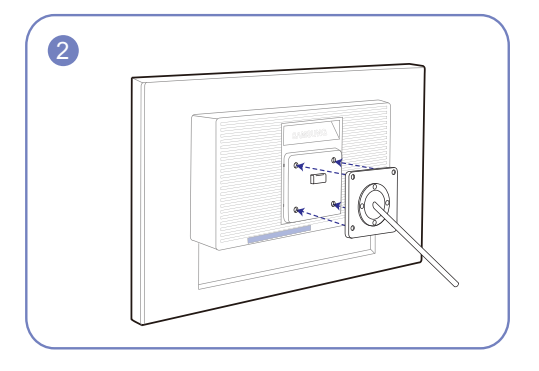

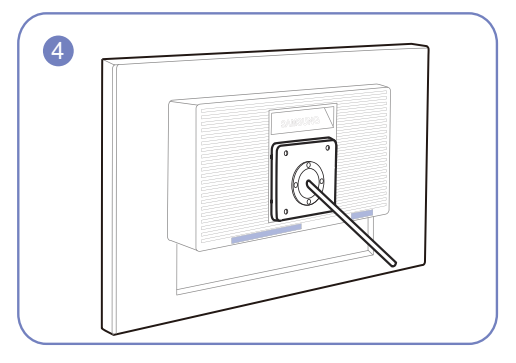

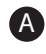

A Bevestig hier de wandmontageset of bureaustandaard

B Beugel (apart geleverd)

Lijn de groeven uit en bevestig de schroeven op de beugel van het product losjes aan de overeenkomende onderdelen van de wandmontageset of bureaustandaard die u wilt aansluiten.

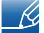

#### Opmerkingen

- Als u een schroef gebruikt die langer is dan de standaardlengte, kunnen de interne onderdelen van het product beschadigd raken.
- De lengte van de benodigde schroeven voor wandmontage die niet voldoen aan de standaardspecificaties van VESA verschillen afhankelijk van de specificaties.
- Gebruik geen schroeven die niet aan de standaard VESA-normen voldoen. Gebruik geen buitensporige kracht bij het bevestigen van de wandmontageset of bureaustandaard. Het product kan beschadigd raken of vallen en persoonlijk letsel veroorzaken. Samsung kan niet aansprakelijk worden gesteld voor enige schade of letsel die wordt veroorzaakt door het gebruik van onjuiste schroeven of door het met buitensporige kracht bevestigen van de wandmontageset of bureaustandaard.
- Samsung is niet aansprakelijk voor enige schade aan het product of enig persoonlijk letsel door het gebruik van een andere dan de gespecificeerde wandmontageset of ten gevolge van de eigen installatie van de wandmontageset.
- Voor bevestiging van het product aan de wand kunt u een wandmontageset aanschaffen. Hiermee kan het product minimaal 10 cm van de muur wordt bevestigd.
- Gebruik een wandmontageset die voldoet aan de normen.
- Als u de monitor aan de wand wilt monteren, moet u de voet losmaken van de monitor.

### 1.3.5 Antidiefstalslot

Dankzij het antidiefstalslot kunt u het product veilig gebruiken, zelfs in openbare ruimten. De vorm van het slot en de vergendelingsmethode zijn afhankelijk van de fabrikant. Raadpleeg de gebruikershandleiding bij het antidiefstalslot voor meer informatie. Het vergrendelingsapparaat wordt apart verkocht.

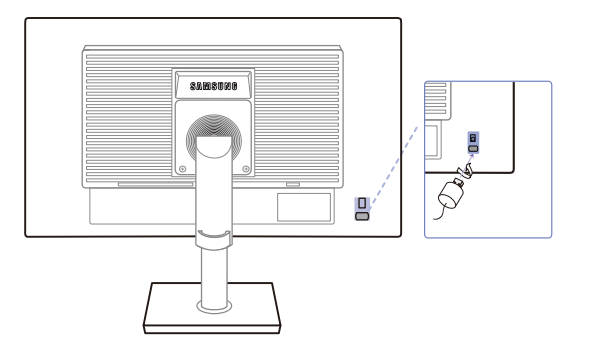

De kleur en vorm van de onderdelen kan afwijken van de afbeelding. De specificaties kunnen zonder voorafgaande kennisgeving worden gewijzigd ter verbetering van de kwaliteit.

#### Een antidiefstalapparaat vergrendelen:

- 1 Bevestig de kabel van uw antidiefstalslot aan een zwaar object, bijvoorbeeld een bureau.
- 2 Steek een uiteinde van de kabel door de lus aan het andere eind.
- 3 Plaats het vergrendelingsapparaat in het antidiefstalslot aan de achterzijde van het product.
- 4 Sluit het slot.
- Een antidiefstalslot kan afzonderlijk worden aangeschaft.
  - Raadpleeg de gebruikershandleiding bij het antidiefstalslot voor meer informatie.
  - Antidiefstalsloten zijn verkrijgbaar bij elektronicazaken of online.

## 2.1 Voordat u een apparaat aansluit

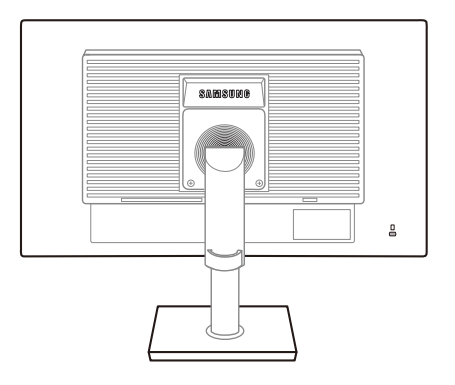

### 2.1.1 Controlepunten voordat u een apparaat aansluit

- Lees de gebruikershandleiding die bij het bronapparaat is geleverd voordat u het apparaat aansluit.
   Het aantal poorten en de locatie van de poorten kan op bronapparaten kan per apparaat verschillen.
- Sluit het netsnoer niet aan totdat alle aansluitingen zijn voltooid.
   Wanneer u het netsnoer aansluit tijden het aansluiten, kan het product beschadigd raken.
- Controleer het type poorten aan de achterzijde van het product dat u wilt aansluiten.

### 2.2 De voedingskabel aansluiten

 Als u het product wilt gebruiken, sluit u het netsnoer aan op een stopcontact en op de voedingsaansluiting [POWER IN] op het product.(De invoerspanning wordt automatisch omgeschakeld.)

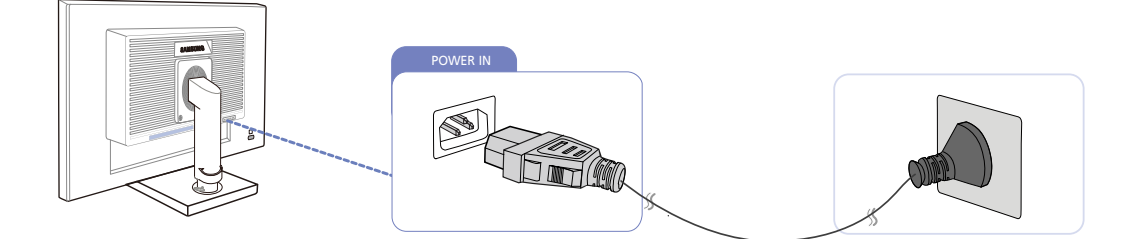

### 2.3 Een pc aansluiten en gebruiken

### 2.3.1 Aansluiten op een computer

- Selecteer een verbindingsmethode die geschikt is voor uw computer.
- - De aansluitingen kunnen per product verschillen.

### Verbinding maken via de D-SUB-kabel (analoog type)

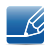

Sluit de voedingskabel pas aan wanneer alle andere kabels zijn aangesloten. Sluit eerst een bronapparaat aan voordat u de voedingskabel aansluit.

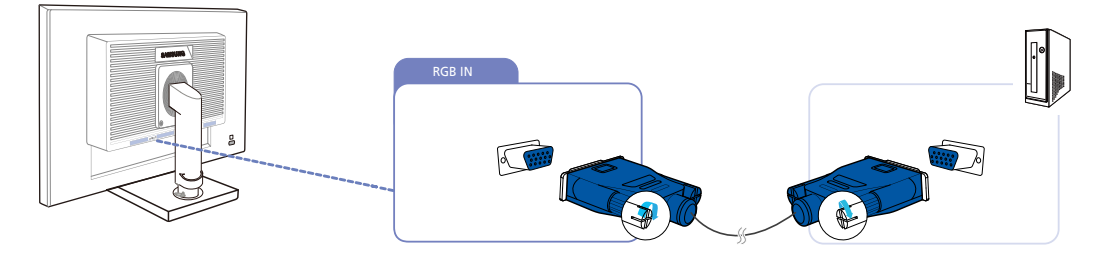

- 1 Sluit de D-SUB-kabel aan op de [RGB IN]-poort aan de achterkant van het product en de RGBpoort op de pc.
- 2 Druk op [1/G] om de bron te wijzigen in Analog.

### Verbinding via de DVI-kabel

Sluit de voedingskabel pas aan wanneer alle andere kabels zijn aangesloten. Sluit eerst een bronapparaat aan voordat u de voedingskabel aansluit.

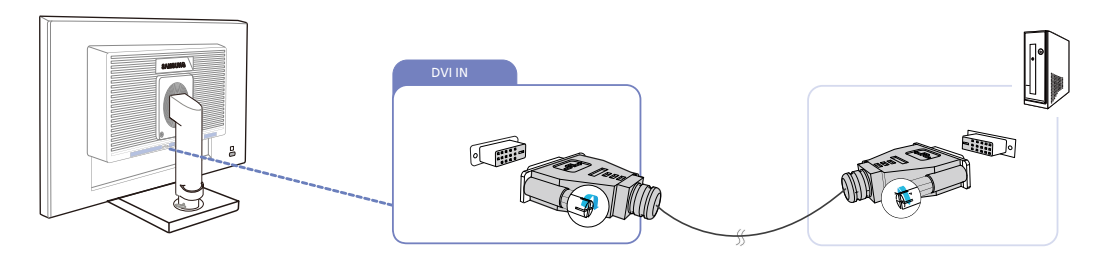

- 1 Sluit de DVI-kabel aan op de [DVI IN]-poort aan de achterkant van het product en de DVI-poort op de pc.
- 2 Druk op [♫/] om de bron te wijzigen in DVI.

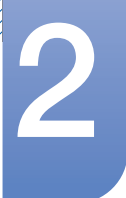

#### Een hoofdtelefoon of luidsprekers aansluiten

K

K

Sluit de voedingskabel pas aan wanneer alle andere kabels zijn aangesloten. Sluit eerst een bronapparaat aan voordat u de voedingskabel aansluit.

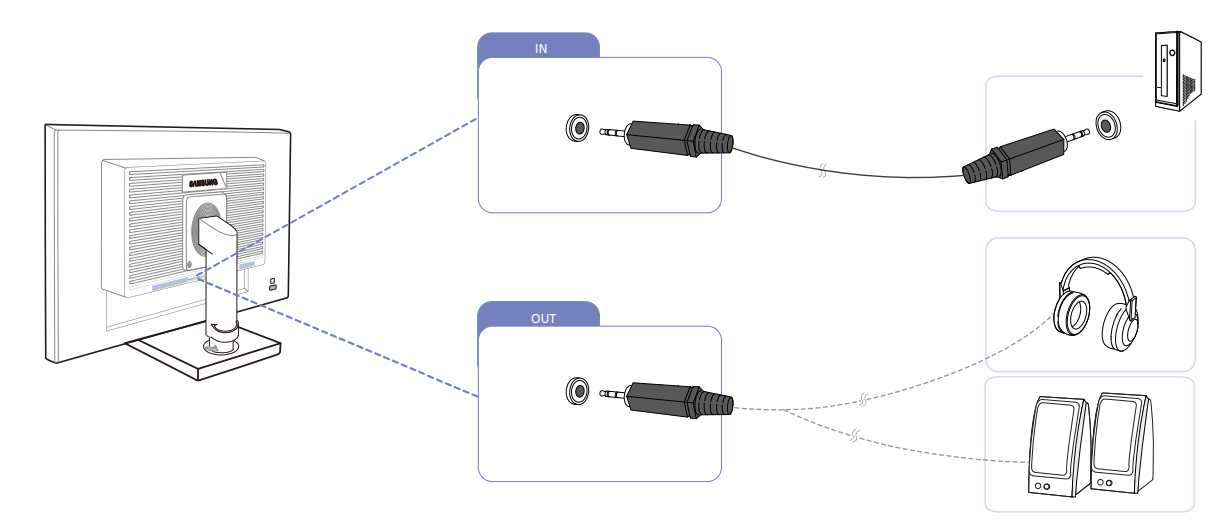

1 Sluit een apparaat dat geluid kan weergeven, zoals een hoofdtelefoon of luidsprekers, aan op de [OUT]-poort op het product.

Alleen van toepassing op de modellen die luidsprekers hebben.

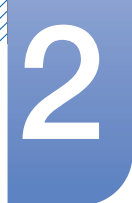

#### De geluidsinstellingen wijzigen in Windows

Configuratiescherm  $\rightarrow$  Geluid  $\rightarrow$  Luidsprekers  $\rightarrow$  Luidsprekerinstellingen

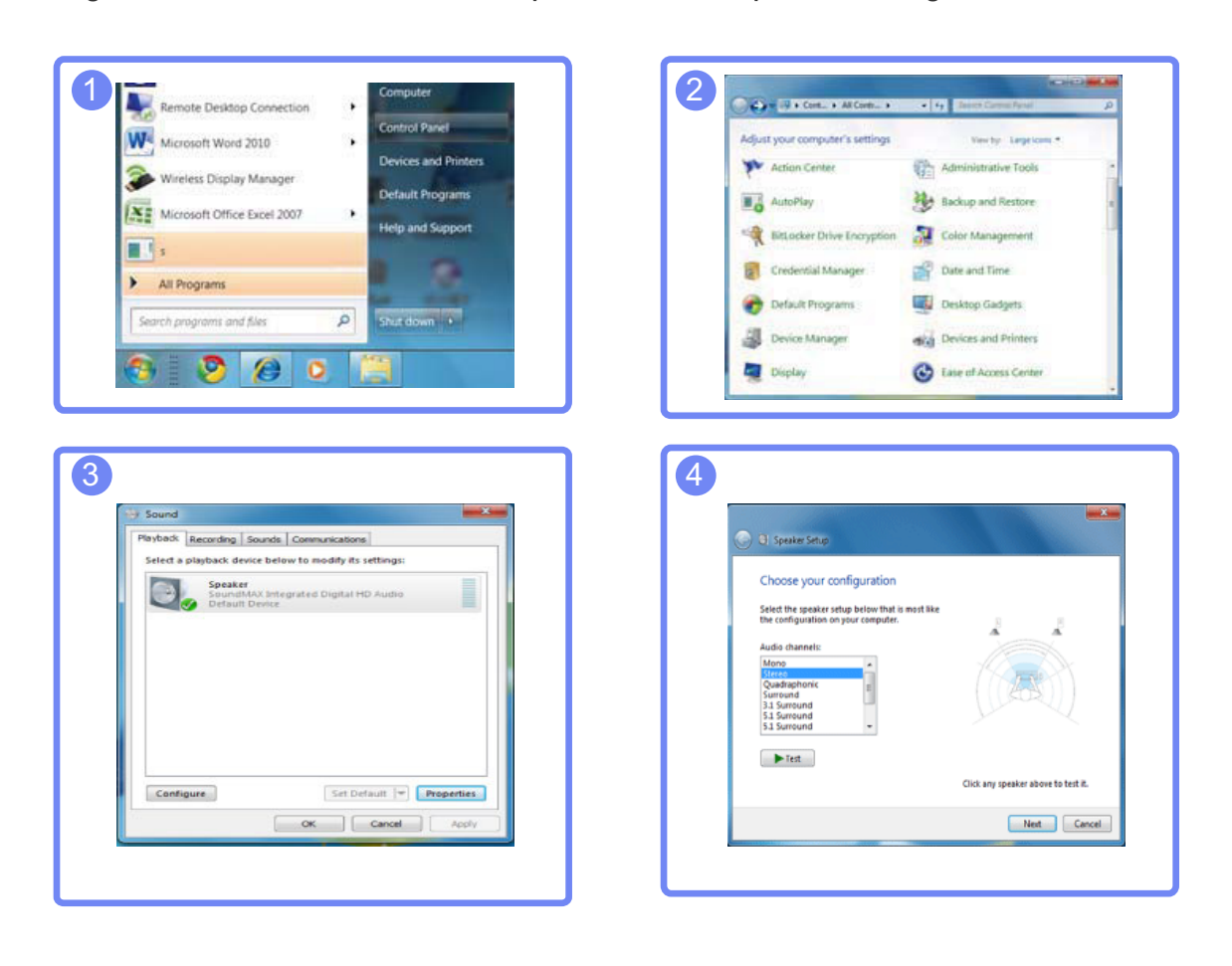

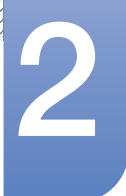

### 2.3.2 Het stuurprogramma installeren

- U kunt de optimale resolutie en frequentie voor dit product instellen door de bijbehorende stuurprogramma's voor dit product te installeren.
  - Het installatiestuurprogramma staat op de cd die bij het product is geleverd.
  - Als het bestand niet werkt, kijk dan op de website van Samsung (http://www.samsung.com) en download daar het bestand.
- 1 Plaats de cd met de gebruikershandleiding die bij het product is geleverd in het cd-romstation.
- 2 Klik op "Windows Driver".
- 3 Volg de instructies op het scherm om de installatie uit te voeren.
- 4 Selecteer uw productmodel in de lijst met modellen.

| PADEON     | 9550 : Plug | and Play Mor  | nitor        |                |  |
|------------|-------------|---------------|--------------|----------------|--|
|            | Selec       | t the monitor | which you wa | ant to install |  |
| amsung     | _           |               |              |                |  |
| amsung *** |             |               |              |                |  |
|            |             |               |              |                |  |
|            |             |               |              |                |  |
|            |             |               |              |                |  |
|            |             |               |              |                |  |
|            |             |               |              | _              |  |

5 Ga naar Eigenschappen beeldscherm en controleer of de resolutie en vernieuwingsfrequentie correct zijn.

Raadpleeg de handleiding van het Windows-besturingssysteem voor meer informatie.

# 2

## Een bronapparaat aansluiten en gebruiken

### 2.3.3 Optimale resolutie instellen

Als u het product voor de eerste keer na aanschaf aanzet, wordt een bericht over het instellen van de optimale resolutie weergegeven.

Selecteer een taal op het product en zet de resolutie op de pc op de optimale instelling.

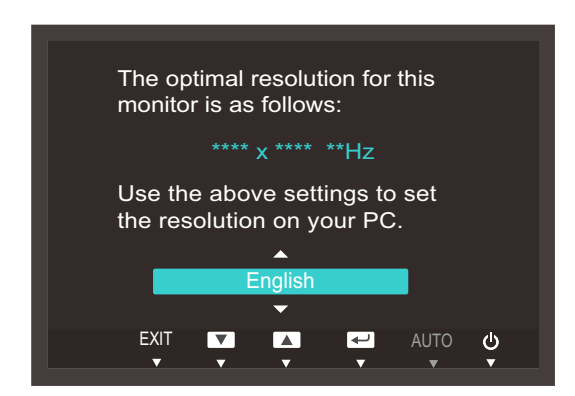

- 1 Druk op [▲/▼] om naar de gewenste taal te gaan en druk op [□/☞].
- 2 Druk op [MENU] om het bericht te verbergen.
- Als u niet de optimale resolutie selecteert, wordt het bericht gedurende een bepaalde tijd maximaal driemaal weergegeven, ook als u het product uit- en weer aanzet.
  - De optimale resolutie kan ook worden geselecteerd in het **Configuratiescherm** op uw computer.

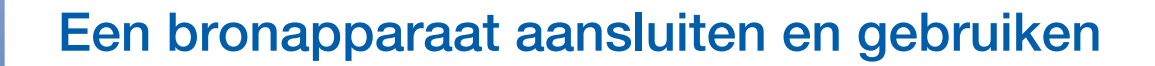

### 2.3.4 De resolutie wijzigen op de computer

- Wijzig de resolutie en vernieuwingsfrequent in het Configuratiescherm op uw computer voor een optimale beeldkwaliteit.
  - De beeldkwaliteit van TFT-LCD's is mogelijk niet optimaal als u niet de optimale resolutie selecteert.

De resolutie wijzigen in Windows XP

Ga naar Configuratiescherm  $\rightarrow$  Beeldscherm  $\rightarrow$  Instellingen en wijzig de resolutie.

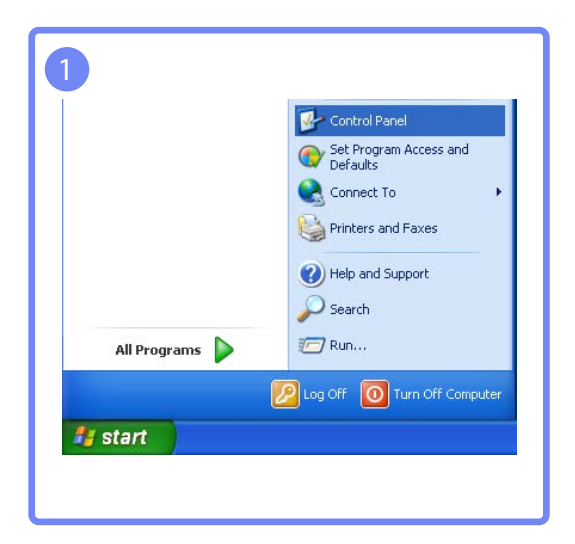

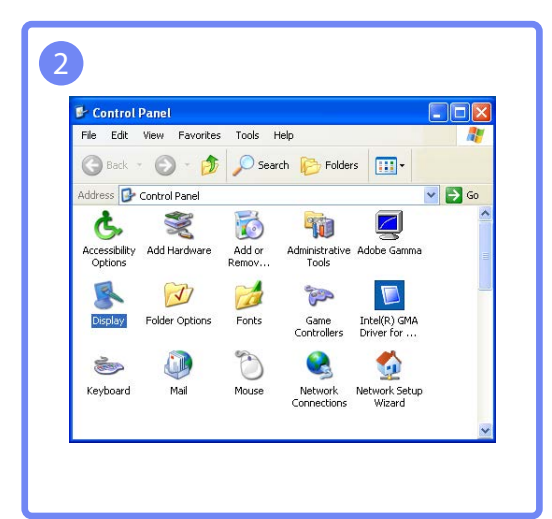

| splay Properties                                                                                   |                                                                                                    | ?                                                                                                    |
|----------------------------------------------------------------------------------------------------|----------------------------------------------------------------------------------------------------|----------------------------------------------------------------------------------------------------|
| Themes Desktop Screen Saver /                                                                      | opearance Settings                                                                                                    |                                                                                                    |
| Drag the monitor icons to match the p                                                              | hysical arrangement of you                                                                                                    | ar monitors                                                                                                    |
|                                                                                                    |                                                                                                    |                                                                                                    |
| Display:<br>1, *****                                                                               |                                                                                                    |                                                                                                    |
| Display:<br>1. **********<br>Scient issolution                                                     | Color quality                                                                                                    | 8                                                                                                    |
| Display:<br>1. **********<br>Scient resolution<br>Less More<br>***** by *****ioit                  | Color quality<br>Highest (32 bit)                                                                                                    | ×                                                                                                    |
| Display:<br>1. *********<br>Scene rescultion<br>Less More<br>                                      | Color quality<br>Highest (32 bit)<br>Not.<br>this monitor.                                                                                                    | ×                                                                                                    |
| Display:<br>1. *********<br>Scient rescultion<br>Less More<br>************************************ | Color quality<br>Highest (32 bit)<br>Highest (32 bit)<br>Highest ( | with the second second |

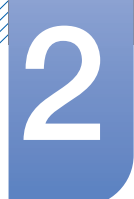

De resolutie wijzigen in Windows Vista

Ga naar Configuratiescherm  $\rightarrow$  Persoonlijke instellingen  $\rightarrow$  Beeldscherminstellingen en wijzig de resolutie.

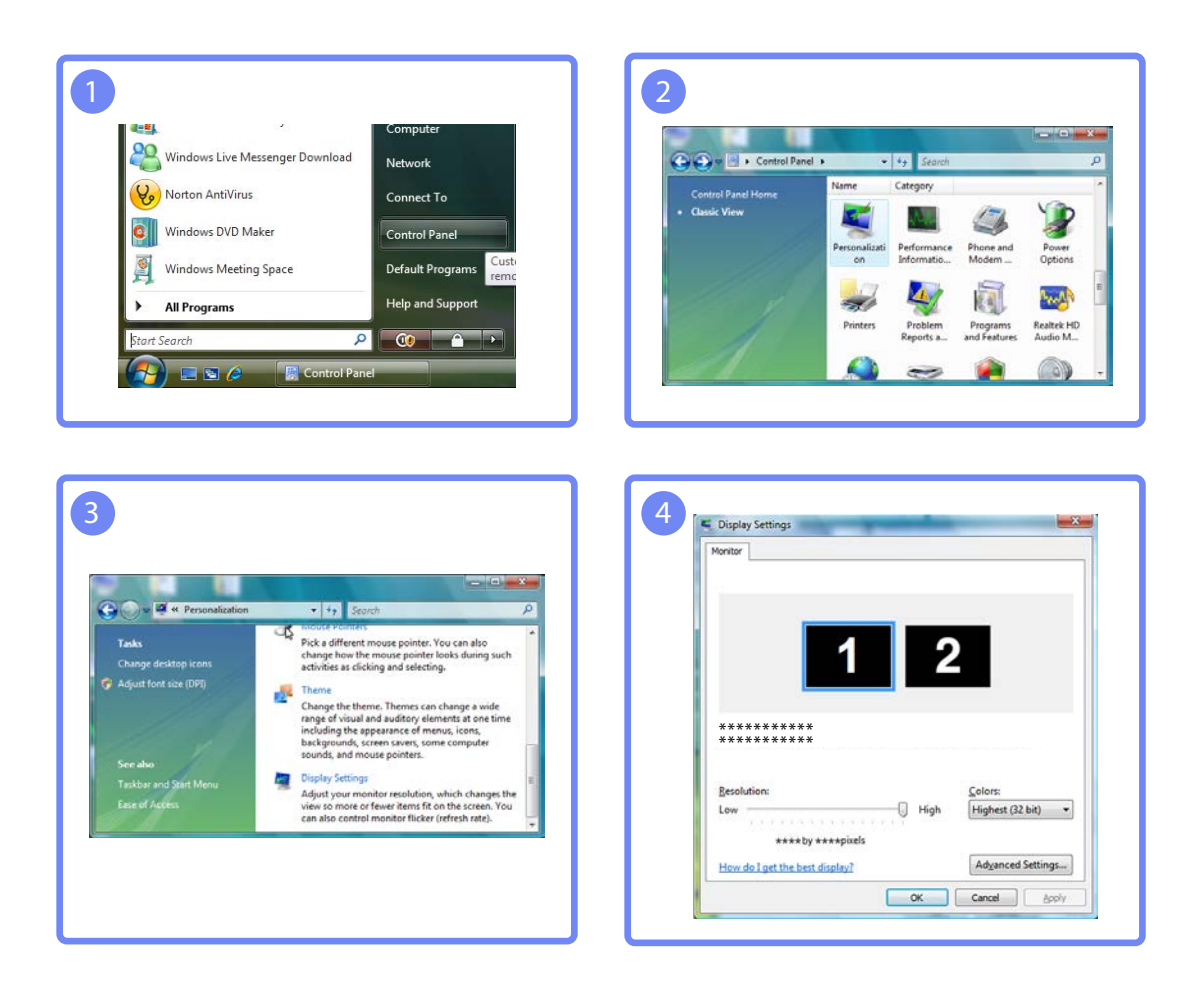

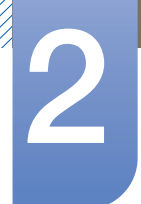

De resolutie wijzigen in Windows 7

Ga naar Configuratiescherm  $\rightarrow$  Beeldscherm  $\rightarrow$  Schermresolutie en wijzig de resolutie.

| 1                                                                                                    | Computer                                                                                                    | 2                                                                                                    | • 49 Search Control Panel                                            |
|----------------------------------------------------------------------------------------------------|----------------------------------------------------------------------------------------------------|----------------------------------------------------------------------------------------------------|----------------------------------------------------------------------|
|                                                                                                    | Control Panel                                                                                                    | Adjust your computer's settings                                                                                                    | View by: Large icons *                                               |
| Microsoft Word 2010                                                                                     | Devices and Printers                                                                                                    | Action Center                                                                                                    | Administrative Tools                                                 |
| Wireless Display Manager                                                                                | Default Programs                                                                                                    | AutoPlay                                                                                                    | Backup and Restore                                                   |
| Microsoft Office Excel 2007                                                                             | Help and Support                                                                                                    | RitLocker Drive Encryption                                                                                                    | 🛐 Color Management                                                   |
| All Decorations                                                                                         |                                                                                                    | Credential Manager                                                                                                    | Date and Time                                                        |
| Sameh arganame and files                                                                                | P Shut down                                                                                                    | Default Programs                                                                                                    | Desktop Gadgets                                                      |
| Search programs and pass                                                                                |                                                                                                    | Device Manager                                                                                                    | Devices and Printers                                                 |
| 🚱 🛛 🥙 🖉 🕻                                                                                               |                                                                                                    | Display                                                                                                    | Ease of Access Center                                                |
| Costor Panel + Al Control Panel Items +<br>Costor Panel Home<br>Adjust resolution Tov can change the so | Diplay • + Sarach Control Ramet P<br>read what's on your screen<br>of texa and other items on your screen by choosing one of | Change the appearance of your d                                                                                                    | rene Raekadon (a) Sereit Consort Prod<br>splays<br>Detect<br>Joseffy |
| Calibrate color tool.     Change display settings                                                       |                                                                                                    | Daplay: 1+++++++ •                                                                                                    |                                                                      |
| Connect to a projector Smaller - 100% (defau<br>Adjust ClearType text                                   | vit) Preview                                                                                                    | Resolution                                                                                                    | ended) +                                                             |
| Set custom text size (UPU)  Medium - 125%                                                               |                                                                                                    | Orientation Landscape •<br>Multiple displays Show desktop only on 1                                                                                                    |                                                                      |
| See also<br>Personalization<br>Devices and Printers<br>Some items may n<br>setting while your of        | ot fit on your screen if you choose this Apply<br>display is set to this resolution.                                         | This is currently your main display<br>Connect to a projector (or press the <b>4</b> key<br>Maile text and other items larger or smaller<br>What display settings should Echoose? | Advanced settings<br>and tap P)                                      |
|                                                                                                    |                                                                                                    |                                                                                                    | OK Cancel Apply                                                      |
|                                                                                                    |                                                                                                    |                                                                                                    |                                                                      |

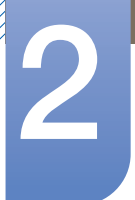

De resolutie wijzigen in Windows 8

Ga naar Instellingen  $\rightarrow$  Configuratiescherm  $\rightarrow$  Beeldscherm  $\rightarrow$  Schermresolutie en wijzig de resolutie.

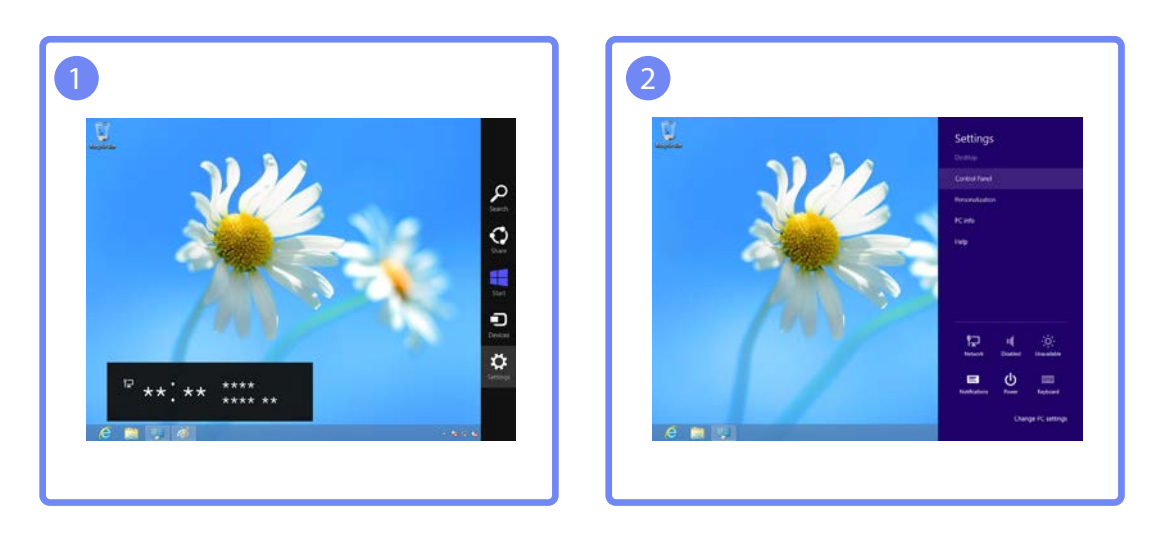

| 1                                                     | All Control Panel Item           |                          |  |
|-------------------------------------------------------|----------------------------------|--------------------------|--|
| 🐑 🛞 - 🕇 📴 + Centrol Panel + All Control Panel Items + |                                  | + 6 Search Control Panel |  |
| Adjust your computer's settings                       |                                  | View by Small upon *     |  |
| P Action Center                                       | Add features to Illindines I     | C Administrative Texts   |  |
| Kg AutoPlay                                           | Color Management                 | Credantial Manager       |  |
| Data and Time                                         | Re Default Programs              | Device Manager           |  |
| Devices and Pointers                                  | E Display                        | Cause of Access Center   |  |
| B Family Selety                                       | C: File History                  | Z Flash Player (12-bit)  |  |
| Falder Options                                        | The Forms                        | al Humelinup             |  |
| A Indexing Options                                    | Co internet Options              | Carboard .               |  |
| St Language                                           | TT Location Settings             | @ Moune                  |  |
| Metwork and Sharing Center                            | Retification Area loans          | M/DiA Cantal Fanel       |  |
| E Performance Information and Tools                   | Personalization                  | Phone and Midees         |  |
| Power Options                                         | Programs and Fastures            | C Recovery               |  |
| 9 Report                                              | Remaining and Dektop Connections | 4 Sound                  |  |
| Speech Recognition                                    | H Storage Spaces                 | Sync Center              |  |
| (# System                                             | 2 Taskhar                        | Troublesheating          |  |
| R. User Accounts                                      | Windows 7 File Recovery          | Mill Windows Defender    |  |
| P Werdows Firewall                                    | Windows Update                   |                          |  |

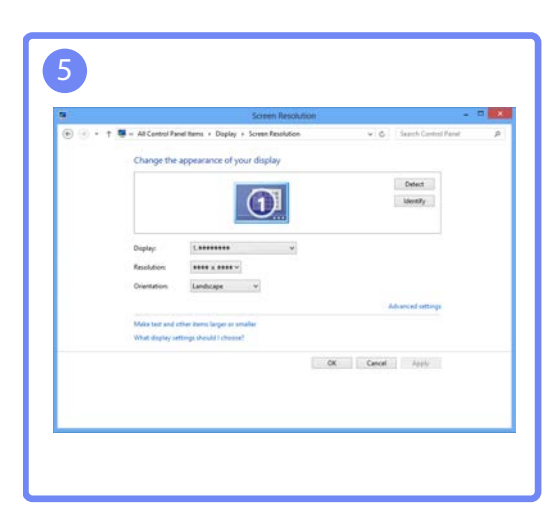

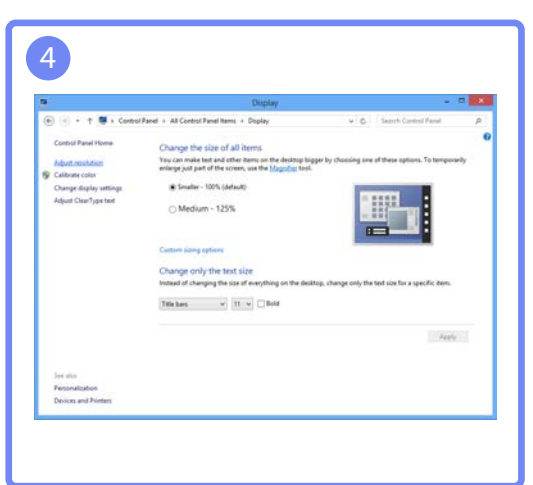
## Het scherm instellen

Configureer de scherminstellingen, zoals de helderheid.

## 3.1 Brightness

Hiermee kunt u de algemene helderheid van het beeld aanpassen. (Bereik: 0~100)

Een hogere waarde resulteert in een helderder beeld.

- Dit menu is niet beschikbaar wanneer MAGICBright op Dynamic Contrast staat.
  - Dit menu is niet beschikbaar wanneer <u>Eco Saving</u> is ingesteld.

#### 3.1.1 De optie Brightness configureren

- 1 Druk op een knop voor op het product om de toetsbetekenis weer te geven. Druk vervolgens op [MENU] om het bijbehorende menuscherm weer te geven.
- 2 Druk op [▲/▼] om naar **PICTURE** te gaan en druk op [□/⊡] op het product.
- 3 Druk op [▲/▼] om naar Brightness te gaan en druk op [□/⊡] op het product. Het volgende scherm verschijnt:

| PICTU | RE                                                                                |                   |               |
|-------|-----------------------------------------------------------------------------------|-------------------|---------------|
| ١     | Brightness<br>Contrast                                                            |                   | 100<br>75     |
|       | Sharpness<br><sup>SAMSUNG</sup> Bright<br>MAGIC Bright<br>SAMSUNG<br>MASUNG Angle | : Custom<br>: Off |               |
| /     | SAMSUNG<br>MAGIC Upscale<br>Image Size                                            | : Off<br>: Auto   |               |
|       |                                                                                   |                   | ито ()<br>• • |

4 Pas Brightness aan met de knop  $[\blacktriangle / \lor]$ .

## 3.2 Contrast

Hiermee past u het contrast tussen de objecten en de achtergrond aan. (Bereik: 0~100)

Een hogere waarde resulteert in een groter contrast, zodat het object helderder wordt weergegeven.

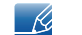

Dit menu is niet beschikbaar wanneer MAGICBright op Cinema of Dynamic Contrast staat.

#### 3.2.1 Contrast configureren

- 1 Druk op een knop voor op het product om de toetsbetekenis weer te geven. Druk vervolgens op [MENU] om het bijbehorende menuscherm weer te geven.
- 2 Druk op  $[\blacktriangle/ ]$  om naar **PICTURE** te gaan en druk op  $[\square/ ]$  op het product.
- 3 Druk op [▲/▼] om naar Contrast te gaan en druk op [□/⊡] op het product. Het volgende scherm verschijnt:

| PICTU | RE                                                |               |          |           |
|-------|---------------------------------------------------|---------------|----------|-----------|
|       | Brightness<br>Contrast                            |               | 1        | .00<br>75 |
|       | SAMSUNG<br>MAGIC Bright<br>SAMSUNG<br>MAGIC Angle | Custom<br>Off |          |           |
| /     | <sup>SAMSUNG</sup> Upscale<br>Image Size<br>▼     | Off<br>Auto   |          |           |
|       |                                                   |               | <br>AUTO | ڻ<br>۲    |

4 Pas Contrast aan met de knop  $[\blacktriangle / \triangledown]$ .

## 3.3 Sharpness

Hiermee maakt u de randen van objecten scherper of vager. (Bereik: 0~100)

Een hogere waarde resulteert in scherpere contouren.

- Dit menu is niet beschikbaar wanneer MAGICBright op Cinema of Dynamic Contrast staat.
  - Dit menu is niet beschikbaar wanneer MAGICUpscale op Mode1 of Mode2 staat.

#### 3.3.1 Sharpness configureren

- 1 Druk op een knop voor op het product om de toetsbetekenis weer te geven. Druk vervolgens op [MENU] om het bijbehorende menuscherm weer te geven.
- 2 Druk op [▲/▼] om naar **PICTURE** te gaan en druk op [□/☞] op het product.
- 3 Druk op [▲/▼] om naar Sharpness te gaan en druk op [□/⊡] op het product. Het volgende scherm verschijnt:

| PICTU | RE                                                                                                    |   |     |          |      |                |
|-------|----------------------------------------------------------------------------------------------------|---|-----|----------|------|----------------|
|       | Brightness<br>Contrast<br>Sharpness<br>SAMSUNG Bright<br>MAGIC Angle<br>SAMSUNG<br>MAGIC Upscale<br>Image Size | : | tom |          |      | 00<br>75<br>60 |
|       |                                                                                                    | - | +   | <b>•</b> | AUTO | ڻ<br>۲         |

4 Pas Sharpness aan met de knop  $[\blacktriangle / \lor]$ .

## 3.4 SAMSUNG MAGIC Bright

Dit menu maakt een optimale beeldkwaliteit mogelijk voor de omgeving waarin het product wordt gebruikt.

- Dit menu is niet beschikbaar wanneer <u>Eco Saving</u> is ingesteld.
  - Dit menu is niet beschikbaar wanneer MAGICAngle is ingeschakeld.

U kunt de helderheid aanpassen aan uw voorkeuren.

### 3.4.1 SAMSUNG MAGIC Bright configureren

- 1 Druk op een knop voor op het product om de toetsbetekenis weer te geven. Druk vervolgens op [MENU] om het bijbehorende menuscherm weer te geven.
- 2 Druk op  $[\blacktriangle/ \nabla]$  om naar **PICTURE** te gaan en druk op  $[\Box/ \odot]$  op het product.
- 3 Druk op [▲/▼] om naar MAGICBright te gaan en druk op [□/⊡] op het product. Het volgende scherm verschijnt:

| / Image Size : Auto |
|---------------------|
|---------------------|

- **Custom**: Pas het contrast en de helderheid naar wens aan.
- **Standard**: Hiermee krijgt u een beeldkwaliteit die geschikt is voor het bewerken van documenten of het gebruik van internet.
- Game: Hiermee krijgt u een beeldkwaliteit die geschikt is voor het spelen van games met veel grafische effecten en dynamische bewegingen.
- **Cinema**: Hiermee worden de helderheid en scherpte aangepast voor een optimale weergave van video en dvd's.
- **Dynamic Contrast**: Hiermee krijgt u een evenwichtige helderheid door automatische aanpassing van het contrast.
- 4 Druk op [▲/▼] om naar de gewenste optie te gaan en druk op [□/□].
- 5 De geselecteerde optie wordt toegepast.

## 3.5 SAMSUNG MAGIC Angle

Met **MAGICAngle** configureert u de instellingen voor een optimale beeldkwaliteit, afhankelijk van de kijkhoek.

Dit menu is niet beschikbaar wanneer MAGICBright op Cinema of Dynamic Contrast staat.

U kunt de hoek aanpassen aan uw voorkeuren.

#### 3.5.1 SAMSUNG MAGIC Angle configureren

- 1 Druk op een knop voor op het product om de toetsbetekenis weer te geven. Druk vervolgens op [MENU] om het bijbehorende menuscherm weer te geven.
- 2 Druk op  $[\blacktriangle/ \nabla]$  om naar **PICTURE** te gaan en druk op  $[\Box/ \odot]$  op het product.
- 3 Druk op [▲/▼] om naar <sup>SAMSUNG</sup>Angle te gaan en druk op [□/⊡] op het product. Het volgende scherm verschijnt:

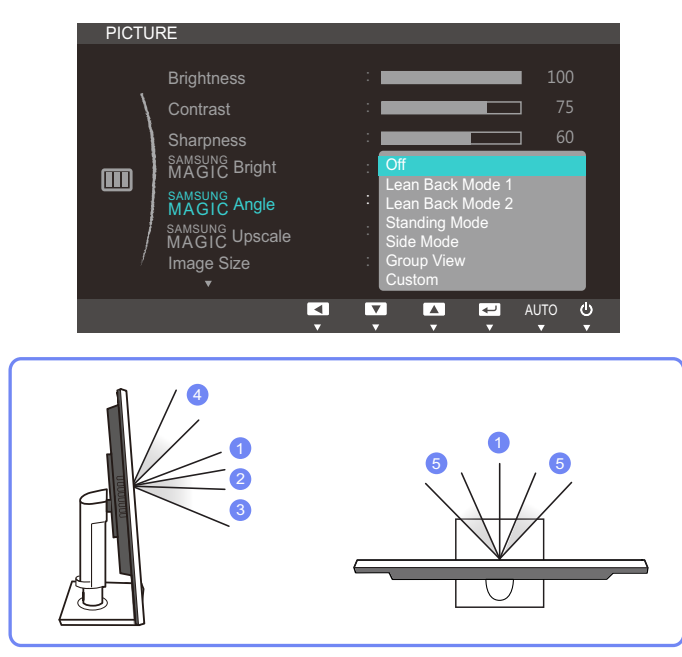

- Off ①: Selecteer deze optie als u kijkt vanaf een positie recht voor het product.
- Lean Back Mode 1 (2): Selecteer deze optie als u kijkt vanaf een positie die iets lager is dan het product.
- Lean Back Mode 2 ③: Selecteer deze optie als u kijkt vanaf een positie die lager is dan die van Lean Back Mode 1.
- Standing Mode ④: Selecteer deze optie als u kijkt vanaf een positie die hoger is dan het product.
- Side Mode (5): Selecteer deze optie als u kijkt vanaf een positie schuin voor het product.
- Group View: Selecteer deze optie als er meerdere kijkers zijn op positie (1), (4) en (5).

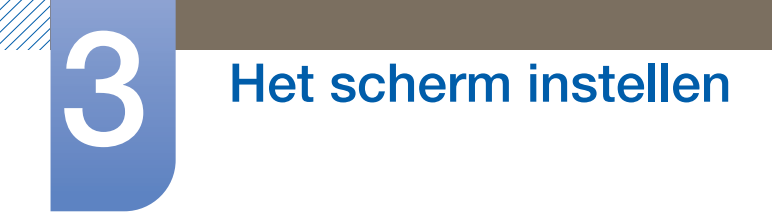

- Custom: Standaard wordt Lean Back Mode 1 gebruikt als Custom wordt geselecteerd.
- 4 Druk op  $[\blacktriangle / \forall]$  om naar de gewenste optie te gaan en druk op  $[\Box / \boxdot]$ .
- 5 De geselecteerde optie wordt toegepast.

## 3.6 SAMSUNG MAGIC Upscale

De functie **MAGICUpscale** kan voor meer details en een grotere levendigheid in het beeld zorgen.

- Het resultaat van deze functie is duidelijker zichtbaar in beelden met een lage resolutie.
  - Dit menu is niet beschikbaar wanneer MAGICBright op Cinema of Dynamic Contrast staat.

#### 3.6.1 SAMSUNG MAGIC Upscale configureren

- 1 Druk op een knop voor op het product om de toetsbetekenis weer te geven. Druk vervolgens op [MENU] om het bijbehorende menuscherm weer te geven.
- 2 Druk op [▲/▼] om naar **PICTURE** te gaan en druk op [□/☞] op het product.
- 3 Druk op [▲/▼] om naar MAGICUpscale te gaan en druk op [□/⊡] op het product. Het volgende scherm verschijnt:

| PICTU | RE                                                                                                    |          |                                          |                 |          |                       |        |
|-------|----------------------------------------------------------------------------------------------------|----------|------------------------------------------|-----------------|----------|-----------------------|--------|
|       | Brightness<br>Contrast<br>Sharpness<br>MAGIC Bright<br>SAMSUNG Angle<br>SAMSUNG<br>MAGIC Upscale<br>Image Size |          | : Cusi<br>: Off<br>: Off<br>Mode<br>Mode | tom<br>91<br>92 | -        | ■ 100<br>] 75<br>] 60 |        |
|       |                                                                                                    | <b>▲</b> | <b>V</b>                                 |                 | <b>P</b> | AUTO                  | ڻ<br>ف |

Vergeleken met Mode1 is het effect van Mode2 sterker.

- 4 Druk op [▲/▼] om naar de gewenste optie te gaan en druk op [□/].
- 5 De geselecteerde optie wordt toegepast.

## 3.7 Image Size

De beeldgrootte wijzigen.

#### 3.7.1 De Image Size wijzigen

- 1 Druk op een knop voor op het product om de toetsbetekenis weer te geven. Druk vervolgens op [MENU] om het bijbehorende menuscherm weer te geven.
- 2 Druk op [▲/▼] om naar **PICTURE** te gaan en druk op [□/⊡] op het product.
- 3 Druk op [▲/▼] om naar Image Size te gaan en druk op [□/⊡] op het product. Het volgende scherm verschijnt:

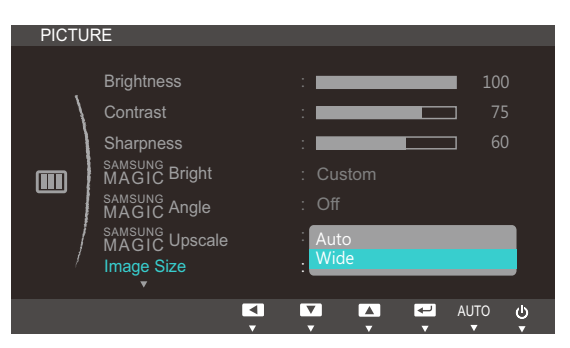

- Auto: Hiermee wordt het beeld weergegeven met de beeldverhouding van de gebruikte bron.
- Wide: Hiermee wordt het beeld schermvullend weergegeven, ongeacht de beeldverhouding van de gebruikte bron.

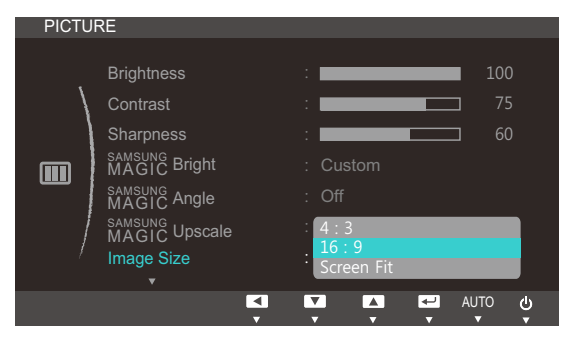

- **4:3**: Hiermee wordt het beeld weergegeven met een beeldverhouding van 4:3. Geschikt voor video's en standaardmateriaal.
- **16:9**: Hiermee wordt het beeld weergegeven met een beeldverhouding van 16:9.

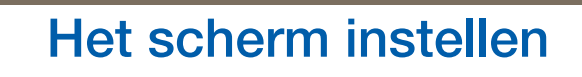

 Screen Fit: Hiermee wordt het beeld weergegeven met de oorspronkelijke beeldverhouding zonder dat er beeld wegvalt.

| PICTU | RE                                          |                             |        |                 |
|-------|---------------------------------------------|-----------------------------|--------|-----------------|
|       | Brightness<br>Contrast<br>Sharpness         |                             |        | 100<br>75<br>60 |
|       | MAGIC Bright                                | : Custom<br>: Off           |        |                 |
| /     | SAMSUNG<br>MAGIC Upscale<br>Image Size<br>▼ | : 4 : 3<br>Wide<br>Screen F | Fit    |                 |
|       |                                             |                             | IA ← A | лто ()<br>• •   |

- **4:3**: Hiermee wordt het beeld weergegeven met een beeldverhouding van 4:3. Geschikt voor video's en standaardmateriaal.
- Wide: Hiermee wordt het beeld schermvullend weergegeven, ongeacht de beeldverhouding van de gebruikte bron.(S19C450BW/S19C450MW/S22C450BW/S22C450BW/S24C450BW/ S24C450MW)
- Screen Fit: Hiermee wordt het beeld weergegeven met de oorspronkelijke beeldverhouding zonder dat er beeld wegvalt.
- Het schermformaat kan worden gewijzigd wanneer aan de volgende voorwaarden is voldaan (uitgezonderd de modellen S19C450BR en S19C450MR).
  - Er is een digitaal uitvoerapparaat aangesloten met de DVI-kabel.
  - Ingangssignaal is 480p, 576p, 720p of 1080p en de monitor kan dit normaal weergeven (niet elk model ondersteunt al deze signalen).
  - Dit kan alleen worden ingesteld als de externe invoer is aangesloten via HDMI/DVI en PC/AV Mode (audio/videomodus) is ingesteld op AV.
- 4 Druk op [▲/▼] om naar de gewenste optie te gaan en druk op [□/□].
- 5 De geselecteerde optie wordt toegepast.

## 3.8 H-Position en V-Position

H-Position: Hiermee beweegt u het beeld naar links of rechts.

V-Position: Hiermee beweegt u het beeld omhoog of omlaag.

- Dit menu is beschikbaar in de modus Analog.
  - Dit menu is alleen beschikbaar wanneer Image Size op Screen Fit staat in de modus AV.
    Wanneer in de modus AV een 480P-, 576P-, 720P- of 1080P-ingangssignaal binnenkomt en de monitor dit normaal kan weergegeven, selecteer dan Screen Fit voor een aanpassing van de horizontale positie in stappen van 0-6.

#### 3.8.1 H-Position en V-Position configureren

- 1 Druk op een knop voor op het product om de toetsbetekenis weer te geven. Druk vervolgens op [MENU] om het bijbehorende menuscherm weer te geven.
- 2 Druk op [▲/▼] om naar **PICTURE** te gaan en druk op [□/☞] op het product.
- 3 Druk op [▲/▼] om naar H-Position of V-Position te gaan en druk op [□/⊡]. Het volgende scherm verschijnt:

| PICTU | RE         |     |   |   |              |        | PICTU | RE         |     |   |   |              |        |
|-------|------------|-----|---|---|--------------|--------|-------|------------|-----|---|---|--------------|--------|
|       |            | _   |   |   |              | _      |       |            | _   |   |   |              |        |
|       | H-Position | :   |   |   | 5(           |        |       | H-Position |     |   |   | 50           | 0      |
|       | V-Position | : 🔳 |   |   | <b></b> 50   |        |       | V-Position | : - |   |   | 5            | 0      |
|       | Coarse     | : 🔳 |   |   | <b>]</b> 193 |        |       | Coarse     | : 🗖 |   |   | <b>□</b> 193 |        |
|       | Fine       | : 🗆 |   |   | □ 0          |        |       | Fine       | :   |   |   | <b></b> 0    |        |
|       |            |     |   |   |              |        |       |            |     |   |   |              |        |
|       |            |     |   |   |              |        |       |            |     |   |   |              |        |
| /     |            |     |   |   |              |        | /     |            |     |   |   |              |        |
|       |            |     |   |   |              |        |       |            |     |   |   |              |        |
|       |            |     | + | - | AUTO         | ڻ<br>ا |       |            | Ē   | + | - | AUTO         | ڻ<br>ب |

4 Druk op  $[\blacktriangle / \nabla]$  om **H-Position** of **V-Position** te configureren.

## 3.9 Coarse

Hiermee wijzigt u de frequentie van het scherm.

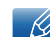

Alleen beschikbaar in de modus Analog.

#### 3.9.1 Coarse aanpassen

- 1 Druk op een knop voor op het product om de toetsbetekenis weer te geven. Druk vervolgens op [MENU] om het bijbehorende menuscherm weer te geven.
- 2 Druk op [▲/▼] om naar **PICTURE** te gaan en druk op [□/☞] op het product.
- 3 Druk op [▲/▼] om naar Coarse te gaan en druk op [□/⊡] op het product. Het volgende scherm verschijnt:

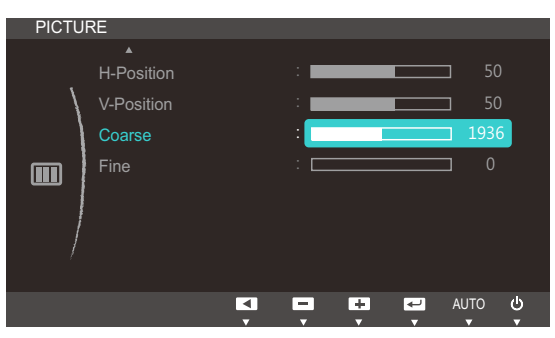

4 Pas Coarse aan met de knop  $[\blacktriangle / \lor]$ .

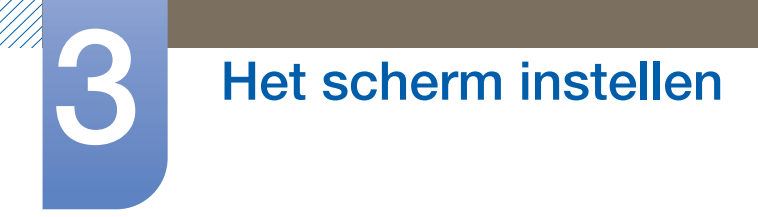

## 3.10 Fine

Hiermee kunt u het scherm heel nauwkeurig bijregelen voor een levendig beeld.

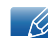

Alleen beschikbaar in de modus Analog.

#### 3.10.1 Fine aanpassen

- 1 Druk op een knop voor op het product om de toetsbetekenis weer te geven. Druk vervolgens op [MENU] om het bijbehorende menuscherm weer te geven.
- 2 Druk op [▲/▼] om naar PICTURE te gaan en druk op [□/⊡] op het product.
- 3 Druk op [▲/▼] om naar Fine te gaan en druk op [□/⊡] op het product. Het volgende scherm verschijnt:

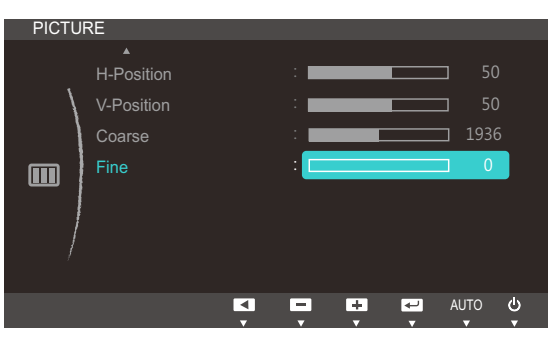

4 Pas Fine aan met de knop  $[\blacktriangle / \lor]$ .

## **Tint configureren**

Hiermee wijzigt u de tint van het scherm. Dit menu is niet beschikbaar wanneer MAGICBright op Cinema of Dynamic Contrast staat.

## 4.1 Red

Hiermee past u de waarde van de kleur rood in het beeld aan. (Bereik: 0~100)

Een hogere waarde betekent dat die kleur intenser wordt.

#### 4.1.1 Red configureren

- 1 Druk op een knop voor op het product om de toetsbetekenis weer te geven. Druk vervolgens op [MENU] om het bijbehorende menuscherm weer te geven.
- 2 Druk op  $[\blacktriangle/ ]$  om naar COLOR te gaan en druk op  $[\square/ ]$  op het product.
- 3 Druk op [▲/▼] om naar **Red** te gaan en druk op [□/⊡] op het product. Het volgende scherm verschijnt:

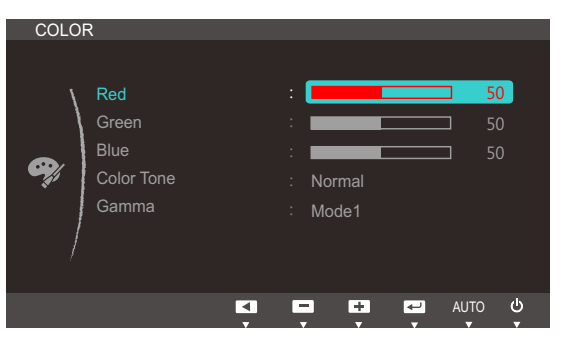

4 Pas Red aan met de knop  $[\blacktriangle / \nabla]$ .

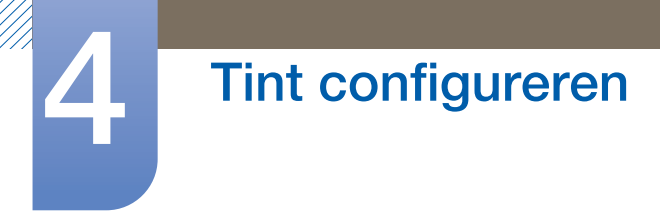

## 4.2 Green

Hiermee past u de waarde van de kleur groen in het beeld aan. (Bereik: 0~100)

Een hogere waarde betekent dat die kleur intenser wordt.

#### 4.2.1 Green configureren

- 1 Druk op een knop voor op het product om de toetsbetekenis weer te geven. Druk vervolgens op [MENU] om het bijbehorende menuscherm weer te geven.
- 2 Druk op  $[\blacktriangle/ \nabla]$  om naar COLOR te gaan en druk op  $[\Box/ \Box]$  op het product.
- 3 Druk op [▲/▼] om naar Green te gaan en druk op [□/⊡] op het product. Het volgende scherm verschijnt:

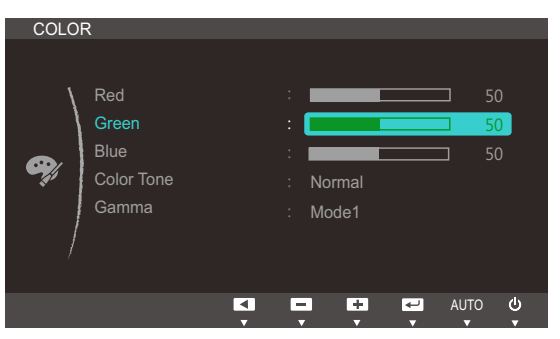

4 Pas Green aan met de knop  $[\blacktriangle / \nabla]$ .

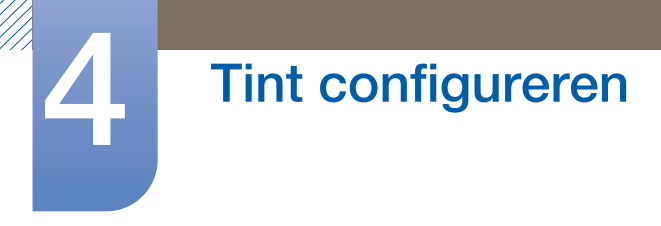

## 4.3 Blue

Hiermee past u de waarde van de kleur blauw in het beeld aan. (Bereik: 0~100)

Een hogere waarde betekent dat die kleur intenser wordt.

#### 4.3.1 Blue configureren

- 1 Druk op een knop voor op het product om de toetsbetekenis weer te geven. Druk vervolgens op [MENU] om het bijbehorende menuscherm weer te geven.
- 2 Druk op  $[\blacktriangle/ ]$  om naar COLOR te gaan en druk op  $[\square/ ]$  op het product.
- 3 Druk op [▲/▼] om naar Blue te gaan en druk op [□/⊡] op het product. Het volgende scherm verschijnt:

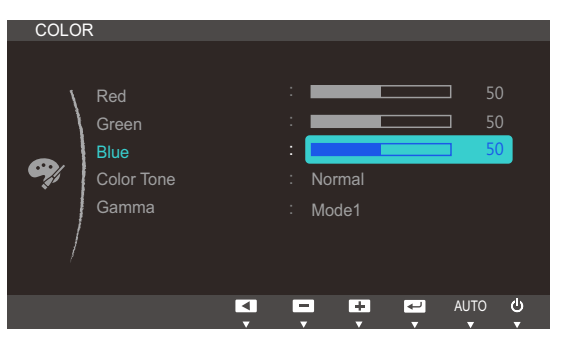

4 Pas Blue aan met de knop  $[\blacktriangle / \lor]$ .

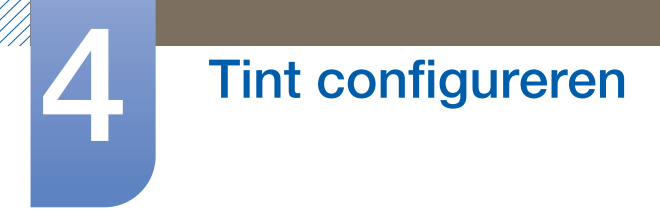

## 4.4 Color Tone

Hiermee kunt u de algemene kleurtoon van het beeld aanpassen.

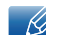

Dit menu is niet beschikbaar wanneer MAGICAngle is ingeschakeld.

#### 4.4.1 De instellingen voor Color Tone configureren

- 1 Druk op een knop voor op het product om de toetsbetekenis weer te geven. Druk vervolgens op [MENU] om het bijbehorende menuscherm weer te geven.
- 2 Druk op [▲/▼] om naar COLOR te gaan en druk op [□/☞] op het product.
- 3 Druk op [▲/▼] om naar Color Tone te gaan en druk op [□/⊡] op het product. Het volgende scherm verschijnt:

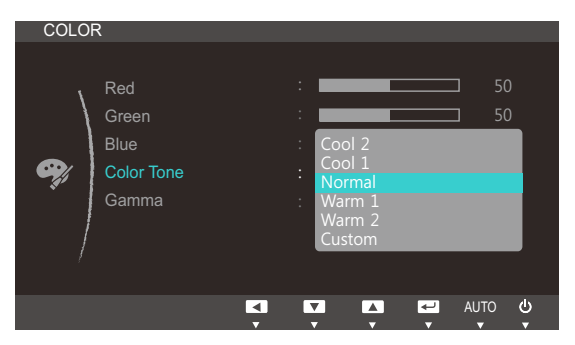

- Cool 2: Hiermee stelt u een koelere kleurtemperatuur in dan Cool 1.
- Cool 1: Hiermee stelt u een koelere kleurtemperatuur in dan Normal.
- Normal: Hiermee krijgt u de standaardkleuren.
- Warm 1: Hiermee stelt u een warmere kleurtemperatuur in dan Normal.
- Warm 2: Hiermee stelt u een warmere kleurtemperatuur in dan Warm 1.
- Custom: Hiermee past u de tint aan.
- 4 Druk op [▲/▼] om naar de gewenste optie te gaan en druk op [□/⊡].
- 5 De geselecteerde optie wordt toegepast.

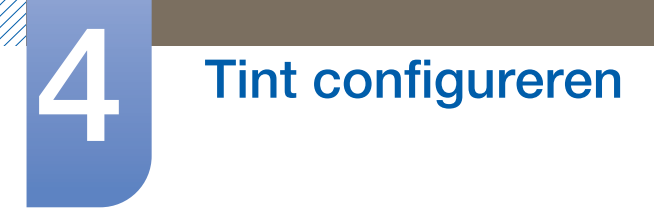

## 4.5 Gamma

Hiermee kunt u de helderheid van het middenbereik (Gamma) van het beeld aanpassen.

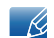

Dit menu is niet beschikbaar wanneer MAGICAngle is ingeschakeld.

#### 4.5.1 Gamma configureren

- 1 Druk op een knop voor op het product om de toetsbetekenis weer te geven. Druk vervolgens op [MENU] om het bijbehorende menuscherm weer te geven.
- 2 Druk op  $[\blacktriangle/ ]$  om naar COLOR te gaan en druk op  $[\Box/ ]$  op het product.
- 3 Druk op [▲/▼] om naar Gamma te gaan en druk op [□/⊡] op het product. Het volgende scherm verschijnt:

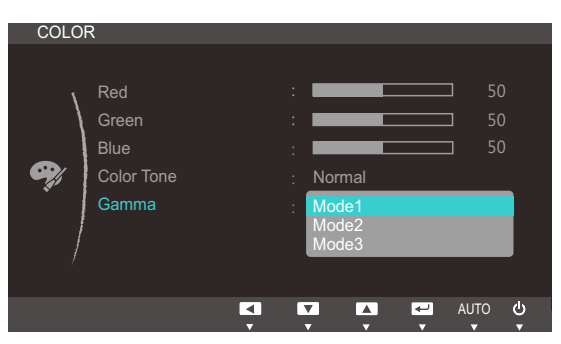

- 4 Druk op [▲/▼] om naar de gewenste optie te gaan en druk op [□/].
- 5 De geselecteerde optie wordt toegepast.

## 5.1 Language

Stel de menutaal in.

- Wanneer u de taalinstellingen wijzigt, worden de wijzigingen alleen toegepast op de schermmenu's.
  - Ze worden niet toegepast op andere functies op uw computer.

### 5.1.1 De Language wijzigen

- 1 Druk op een knop voor op het product om de toetsbetekenis weer te geven. Druk vervolgens op [MENU] om het bijbehorende menuscherm weer te geven.
- 2 Druk op  $[\blacktriangle/ \nabla]$  om naar **MENU SETTINGS** te gaan en druk op  $[\Box/ \boxdot]$  op het product.
- 3 Druk op [▲/▼] om naar Language te gaan en druk op [□/⊡] op het product. Het volgende scherm verschijnt:

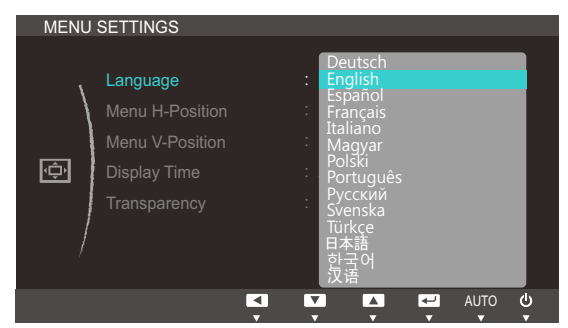

- 4 Druk op [▲/▼] om naar de gewenste taal te gaan en druk op [□/].
- 5 De geselecteerde optie wordt toegepast.

## 5.2 Menu H-Position en Menu V-Position

Menu H-Position: Hiermee beweegt u het menu naar links of rechts.

Menu V-Position: Hiermee beweegt u het menu omhoog of omlaag.

#### 5.2.1 Menu H-Position en Menu V-Position configureren

- 1 Druk op een knop voor op het product om de toetsbetekenis weer te geven. Druk vervolgens op [MENU] om het bijbehorende menuscherm weer te geven.
- 2 Druk op [▲/▼] om naar MENU SETTINGS te gaan en druk op [□/] op het product.
- 3 Druk op [▲/▼] om naar Menu H-Position of Menu V-Position te gaan en druk op [□/⊡]. Het volgende scherm verschijnt:

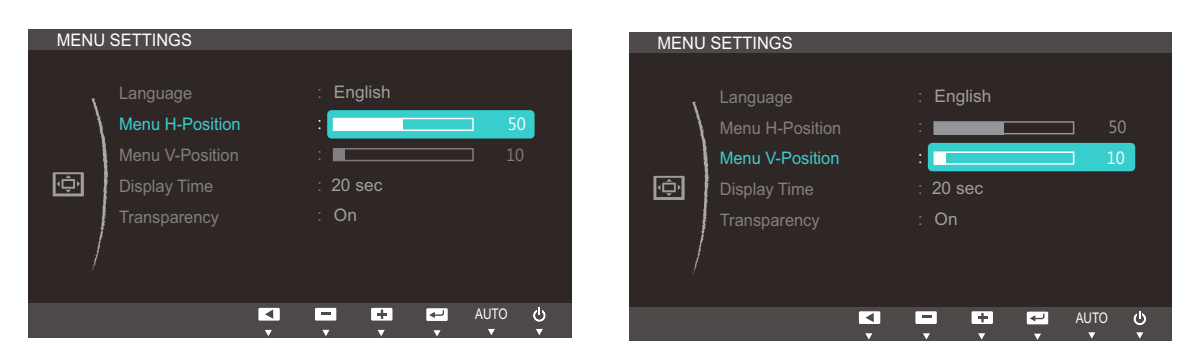

4 Druk op [▲/▼] om Menu H-Position of Menu V-Position te configureren.

## 5.3 Display Time

Hiermee wordt het OSD-menu automatisch verborgen als het menu een bepaalde tijd niet is gebruikt.

Met Display Time bepaalt u na hoeveel tijd het OSD-menu verdwijnt.

#### 5.3.1 Display Time configureren

- 1 Druk op een knop voor op het product om de toetsbetekenis weer te geven. Druk vervolgens op [MENU] om het bijbehorende menuscherm weer te geven.
- 2 Druk op [▲/▼] om naar MENU SETTINGS te gaan en druk op [□/☞] op het product.
- 3 Druk op [▲/▼] om naar **Display Time** te gaan en druk op [□/⊡] op het product. Het volgende scherm verschijnt:

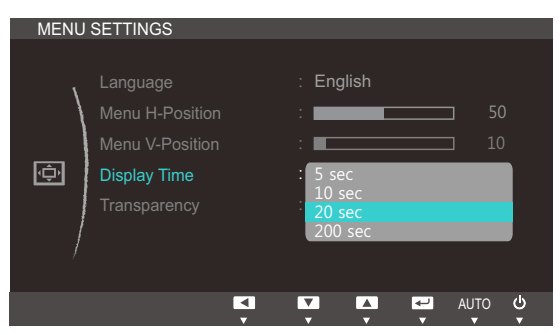

- 4 Druk op [▲/▼] om naar de gewenste optie te gaan en druk op [□/].
- 5 De geselecteerde optie wordt toegepast.

## 5.4 Transparency

De transparantie voor de menuvensters instellen:

#### 5.4.1 Transparency wijzigen

- 1 Druk op een knop voor op het product om de toetsbetekenis weer te geven. Druk vervolgens op [MENU] om het bijbehorende menuscherm weer te geven.
- 2 Druk op  $[\blacktriangle/ \nabla]$  om naar **MENU SETTINGS** te gaan en druk op  $[\Box/ \odot]$  op het product.
- 3 Druk op [▲/▼] om naar Transparency te gaan en druk op [□/⊡] op het product. Het volgende scherm verschijnt:

| MENU | SETTINGS                                                                       |                 |          |   |      |              |
|------|--------------------------------------------------------------------------------|-----------------|----------|---|------|--------------|
| Ģ    | Language<br>Menu H-Position<br>Menu V-Position<br>Display Time<br>Transparency | : Eng<br>:<br>: | lish<br> |   | _    | 50<br>10     |
|      |                                                                                |                 |          | Ţ | AUTC | ) <b>(</b> ) |

- 4 Druk op [▲/▼] om naar de gewenste optie te gaan en druk op [□/☞].
- 5 De geselecteerde optie wordt toegepast.

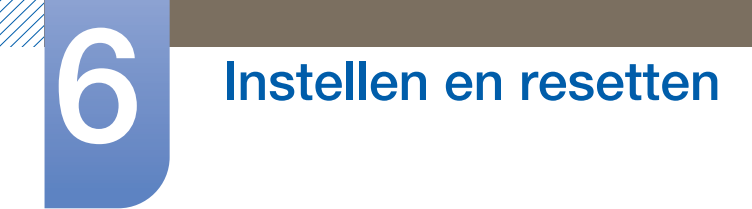

## 6.1 Reset

Hiermee zet u alle instellingen van het product terug op de fabrieksinstellingen.

#### 6.1.1 Instellingen initialiseren (Reset)

- 1 Druk op een knop voor op het product om de toetsbetekenis weer te geven. Druk vervolgens op [MENU] om het bijbehorende menuscherm weer te geven.
- 2 Druk op  $[\blacktriangle/ \nabla]$  om naar SETUP&RESET te gaan en druk op  $[\Box/ \odot]$  op het product.
- 3 Druk op [▲/▼] om naar Reset te gaan en druk op [□/⊡] op het product. Het volgende scherm verschijnt:

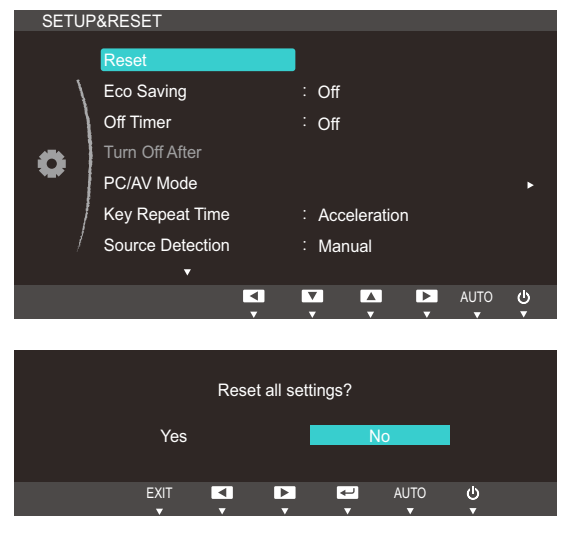

- 4 Druk op [▲/▼] om naar de gewenste optie te gaan en druk op [□/☞].
- 5 De geselecteerde optie wordt toegepast.

## 6.2 Eco Saving

De functie **Eco Saving** vermindert het energieverbruik door de stroom die door het monitorpaneel wordt gebruikt te regelen.

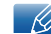

Dit menu is niet beschikbaar wanneer MAGICBright op Dynamic Contrast staat.

#### 6.2.1 Eco Saving configureren

- 1 Druk op een knop voor op het product om de toetsbetekenis weer te geven. Druk vervolgens op [MENU] om het bijbehorende menuscherm weer te geven.
- 2 Druk op  $[\blacktriangle/ \nabla]$  om naar **SETUP&RESET** te gaan en druk op  $[\Box/ \odot]$  op het product.
- 3 Druk op [▲/▼] om naar Eco Saving te gaan en druk op [□/⊡] op het product. Het volgende scherm verschijnt:

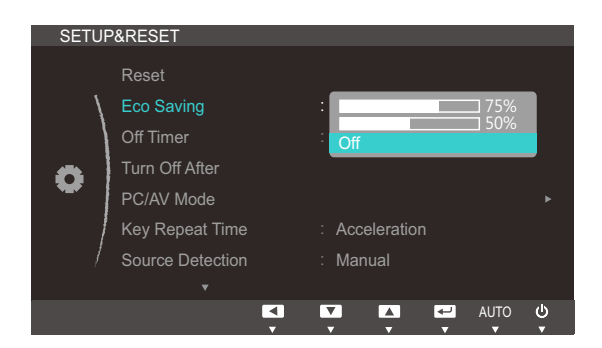

- **75%**: Wijzig het energieverbruik van de monitor tot 75% van het standaardniveau.
- 50%: Wijzig het energieverbruik van de monitor tot 50% van het standaardniveau.
- Off: Schakel de functie Eco Saving uit.
- 4 Druk op [▲/▼] om naar de gewenste optie te gaan en druk op [□/□].
- 5 De geselecteerde optie wordt toegepast.

## 6.3 Off Timer

U kunt het product zo instellen dat het automatisch wordt uitgeschakeld.

#### 6.3.1 Off Timer configureren

- 1 Druk op een knop voor op het product om de toetsbetekenis weer te geven. Druk vervolgens op [MENU] om het bijbehorende menuscherm weer te geven.
- 2 Druk op  $[\blacktriangle/ \nabla]$  om naar SETUP&RESET te gaan en druk op  $[\Box/ \odot]$  op het product.
- 3 Druk op [▲/▼] om naar Off Timer te gaan en druk op [□/⊡] op het product. Het volgende scherm verschijnt:

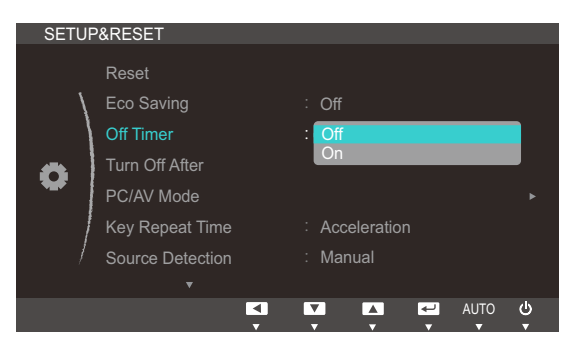

- Off: Hiermee schakelt u de tijdklok uit, zodat het product niet automatisch wordt uitgeschakeld.
- On: Hiermee schakelt u de tijdklok in, zodat het product automatisch wordt uitgeschakeld.
- 4 Druk op  $[\blacktriangle/ \nabla]$  om naar de gewenste optie te gaan en druk op  $[\Box/ \odot]$ .
- 5 De geselecteerde optie wordt toegepast.

## 6.4 Turn Off After

Hiermee kunt u de tijdklok instellen op een periode van 1 tot 23 uur. Het product gaat na het opgegeven aantal uren vanzelf uit.

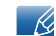

Dit menu is alleen beschikbaar wanneer Off Timer op On staat.

#### 6.4.1 Turn Off After configureren

- 1 Druk op een knop voor op het product om de toetsbetekenis weer te geven. Druk vervolgens op [MENU] om het bijbehorende menuscherm weer te geven.
- 2 Druk op  $[\blacktriangle/ \nabla]$  om naar SETUP&RESET te gaan en druk op  $[\Box/ \odot]$  op het product.
- 3 Druk op [▲/▼] om naar Turn Off After te gaan en druk op [□/⊡] op het product. Het volgende scherm verschijnt:

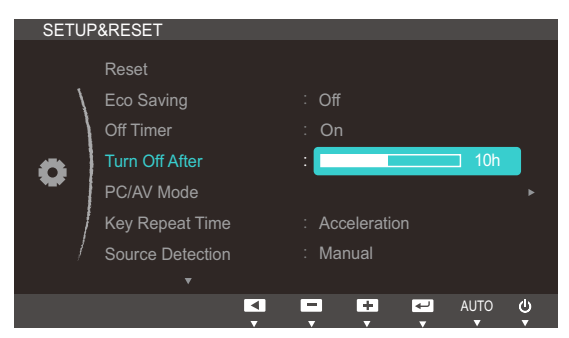

4 Druk op  $[\blacktriangle / \lor]$  om Turn Off After te configureren.

## 6.5 PC/AV Mode

Stel **PC/AV Mode** in op **AV**. Het beeld wordt groter weergegeven. Deze optie is met name handig wanneer u een film kijkt.

- Deze functie ondersteunt geen analoge modus.
  - Alleen meegeleverd bij de breedbeeldmodellen zoals 16:9 of 16:10.
  - Als de energiebesparingsmodus is ingesteld voor de monitor (indien ingesteld op DVI) of als het bericht Check Signal Cable wordt weergegeven, drukt u op de knop [MENU] om het schermmenu weer te geven. Selecteer PC of AV.

#### 6.5.1 PC/AV Mode configureren

- 1 Druk op een knop voor op het product om de toetsbetekenis weer te geven. Druk vervolgens op [MENU] om het bijbehorende menuscherm weer te geven.
- 2 Druk op  $[\blacktriangle/ \nabla]$  om naar SETUP&RESET te gaan en druk op  $[\Box/ \odot]$  op het product.
- 3 Druk op [▲/▼] om naar PC/AV Mode te gaan en druk op [□/⊡] op het product. Het volgende scherm verschijnt:

| SETUR | P&RESET          |     |        |          |   |           |        |
|-------|------------------|-----|--------|----------|---|-----------|--------|
|       | Reset            |     |        |          |   |           |        |
| \     | Eco Saving       |     | : Off  |          |   |           |        |
|       | Off Timer        |     | : On   |          |   |           |        |
| 8     | Turn Off After   |     | :      |          |   | □ 10h     |        |
| •     | PC/AV Mode       |     |        |          |   |           |        |
| /     | Key Repeat Time  |     | : Acc  | eleratio | n |           |        |
| /     | Source Detection |     | : Man  | ual      |   |           |        |
|       | •                |     | _      |          |   |           | .1.    |
|       |                  | v v | v<br>v | ×        | v | AUTO<br>T | ۵<br>۲ |
|       | Mada             |     |        |          |   |           |        |
| PC/AV | Mode             |     |        |          |   |           |        |
| DVI   |                  |     | : PC   |          |   |           |        |
|       |                  |     |        |          |   |           |        |
|       |                  |     |        |          |   |           |        |
|       |                  |     |        |          |   |           |        |
|       |                  |     |        |          |   |           |        |
|       |                  |     |        |          |   |           |        |
|       |                  |     |        |          |   |           |        |
|       |                  | •   | V      |          | ÷ | AUTO      |        |

- 4 Druk op [▲/▼] om naar de gewenste optie te gaan en druk op [□/].
- 5 De geselecteerde optie wordt toegepast.

## 6.6 Key Repeat Time

Hiermee regelt u de responssnelheid van een knop wanneer de knop wordt ingedrukt.

#### 6.6.1 Key Repeat Time configureren

- 1 Druk op een knop voor op het product om de toetsbetekenis weer te geven. Druk vervolgens op [MENU] om het bijbehorende menuscherm weer te geven.
- 2 Druk op [▲/▼] om naar SETUP&RESET te gaan en druk op [□/☞] op het product.
- 3 Druk op [▲/▼] om naar Key Repeat Time te gaan en druk op [□/⊡] op het product. Het volgende scherm verschijnt:

| SETUR | P&RESET          |                |   |
|-------|------------------|----------------|---|
|       | Reset            |                |   |
| \     | Eco Saving       | : Off          |   |
|       | Off Timer        | : On           |   |
| •     | Turn Off After   | : 10h          |   |
| *     | PC/AV Mode       |                |   |
| /     | Key Repeat Time  | : Acceleration |   |
| /     | Source Detection | 1 sec          |   |
|       |                  | No Repeat      |   |
|       |                  | AUTO (         | 5 |

- U kunt kiezen uit Acceleration, 1 sec en 2 sec. Als No Repeat is geselecteerd, reageert de knop slechts eenmaal.
- 4 Druk op [▲/▼] om naar de gewenste optie te gaan en druk op [□/☞].
- 5 De geselecteerde optie wordt toegepast.

## 6.7 Source Detection

Source Detection activeren.

#### 6.7.1 Source Detection configureren

- 1 Druk op een knop voor op het product om de toetsbetekenis weer te geven. Druk vervolgens op [MENU] om het bijbehorende menuscherm weer te geven.
- 2 Druk op  $[\blacktriangle/ \nabla]$  om naar **SETUP&RESET** te gaan en druk op  $[\Box/ \odot]$  op het product.
- 3 Druk op [▲/▼] om naar Source Detection te gaan en druk op [□/⊡] op het product. Het volgende scherm verschijnt:

| SETUR | P&RESET          |                |          |
|-------|------------------|----------------|----------|
|       | Reset            |                |          |
| \     | Eco Saving       | : Off          |          |
|       | Off Timer        | : On           |          |
| •     | Turn Off After   | : <b>1</b> 0h  |          |
| *     | PC/AV Mode       |                | ►        |
|       | Key Repeat Time  | : Acceleration |          |
| /     | Source Detection | : Auto         |          |
|       |                  | Manual         |          |
|       |                  | AUTO C         | <u>ل</u> |

- Auto: Hiermee wordt de gebruikte bron automatisch herkend.
- Manual: Hiermee moet u zelf de bron selecteren.
- 4 Druk op [▲/▼] om naar de gewenste optie te gaan en druk op [□/].
- 5 De geselecteerde optie wordt toegepast.

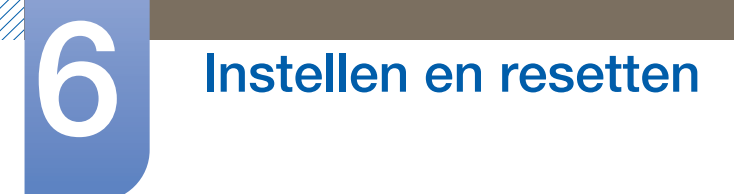

## 6.8 Customized Key

U kunt als volgt Customized Key aanpassen.

#### 6.8.1 Customized Key configureren

- 1 Druk op een knop voor op het product om de toetsbetekenis weer te geven. Druk vervolgens op [MENU] om het bijbehorende menuscherm weer te geven.
- 2 Druk op  $[\blacktriangle/ \nabla]$  om naar SETUP&RESET te gaan en druk op  $[\Box/ \odot]$  op het product.
- 3 Druk op [▲/▼] om naar Customized Key te gaan en druk op [□/⊡] op het product. Het volgende scherm verschijnt:

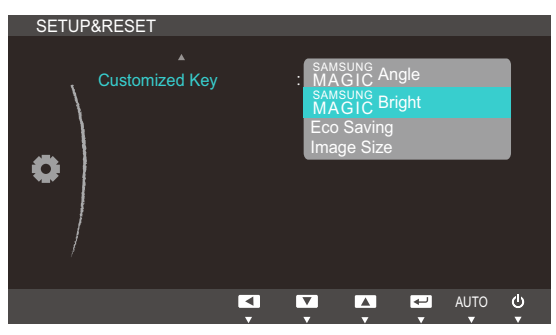

- SAMSUNGAngle SAMSUNGBright Eco Saving Image Size
- 4 Druk op  $[\blacktriangle/ \forall]$  om naar de gewenste optie te gaan en druk op  $[\Box/ \boxdot]$ .
- 5 De geselecteerde optie wordt toegepast.

## 7.1 INFORMATION

Hiermee geeft u de actuele bron, frequentie en resolutie weer.

#### 7.1.1 INFORMATION weergeven

- 1 Druk op een knop voor op het product om de toetsbetekenis weer te geven. Druk vervolgens op [MENU] om het bijbehorende menuscherm weer te geven.
- 2 Druk op [▲/▼] om naar INFORMATION te gaan. De actuele bron, frequentie en resolutie worden weergegeven.

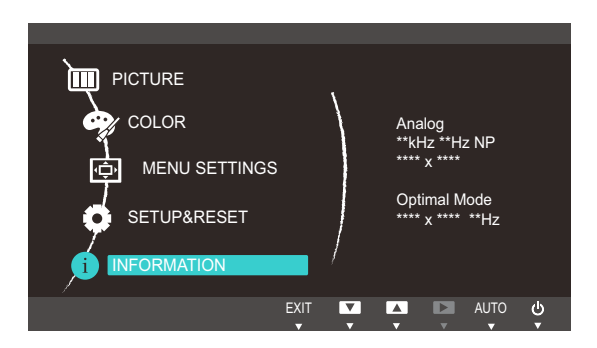

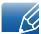

De weergegeven menu-items kunnen per model verschillen.

## Het menu INFORMATION en meer

## 7.2 Brightness en Contrast configureren in het startscherm

Pas Brightness of Contrast aan met de knoppen [⊙] in het startscherm (wanneer er geen schermmenu wordt weergegeven).

1 Druk op een knop voor op het product (wanneer er geen menuscherm zichtbaar is) om de toetsbetekenis weer te geven. Druk vervolgens op [⊙]. Het volgende scherm verschijnt:

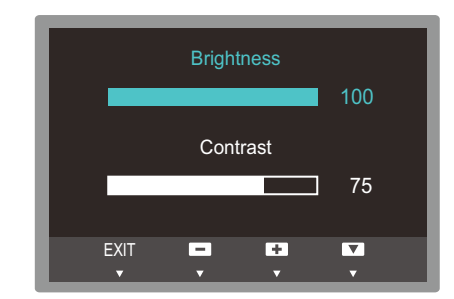

- 2 Druk op de knop [☐,/⊡] om heen en weer te gaan tussen de instellingen voor Brightness en Contrast.
- 3 Pas Brightness of Contrast aan met de knoppen [▲ / ▼].

## 7.3 Volume configureren in het startscherm

Pas Volume aan door te drukken op de knop [O] terwijl de Toetsgids wordt weergegeven.

1 Druk op een knop voor op het product (wanneer er geen menuscherm zichtbaar is) om de toetsbetekenis weer te geven. Druk vervolgens op [⊙]. Het volgende scherm verschijnt:

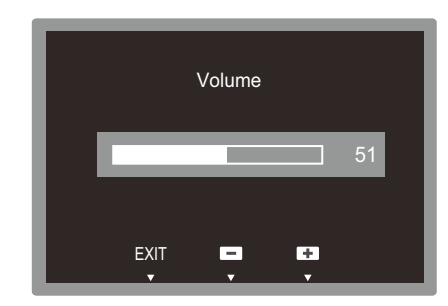

2 Pas Volume aan met de knoppen  $[\blacktriangle / \nabla]$ .

ĸ

- Alleen van toepassing op de modellen die luidsprekers hebben.
  - Volume kan worden aangepast als er een kabel op de [ IN]-poort is aangesloten.

## 8.1 Magic Tune

#### 8.1.1 Wat is MagicTune?

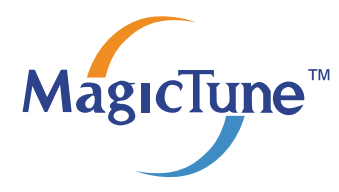

MagicTune is een software waarmee aanpassingen aan het beeldscherm makkelijker worden omdat uitgebreide beschrijvingen van de functies van het beeldscherm en gemakkelijk te begrijpen richtlijnen worden weergegeven.

U kunt het product aanpassen met de muis en het toetsenbord zonder de bedieningsknoppen op het product te gebruiken.

### 8.1.2 De software installeren

- 1 Plaats de installatie-cd in het cd-rom-station.
- 2 Selecteer het setupprogramma MagicTune.
  - Als het software-installatievenster niet verschijnt, zoek dan het setupbestand voor MagicTune op de cd-rom en dubbelklik erop.
- 3 Selecteer de installatietaal en klik op [Volgende].
- 4 Voltooi de rest van de installatiestappen volgens de aanwijzingen op het scherm.
- De software werkt misschien niet goed als u de computer na installatie niet opnieuw opstart.
  - Het pictogram MagicTune verschijnt misschien niet, afhankelijk van het computersysteem en de productspecificaties.
  - Als het snelkoppelingspictogram niet verschijnt, druk dan op de knop F5.

#### Beperkingen en problemen bij de installatie (MagicTune™)

De installatie van MagicTune<sup>™</sup> kan beïnvloed worden door de grafische kaart, het moederbord en de netwerkomgeving.

#### Systeemvereisten

Besturingssysteem

• Windows XP, Windows Vista, Windows 7, Windows 8

#### 8.1.3 De software verwijderen

U kunt MagicTune™ alleen verwijderen via [Software] in Windows.

MagicTune™ te verwijderen, moet u de volgende stappen uitvoeren.

- Klik oop [Start], selecteer [Instellingen] en selecteer [Configuratiescherm] in het menu.
  Voor Windows XP klikt u op [Start], en selecteert u [Configuratiescherm] in het menu.
- 2 Dubbelklik op het pictogram [Software] in het Configuratiescherm.
- 3 In het venster [Software] zoekt en selecteert u MagicTune™.
- 4 Klik op [Programma's wijzigen of verwijderen] om de software te verwijderen.
- 5 Selecteer [Ja] om te beginnen met het verwijderen van MagicTune™.
- 6 Wacht totdat er een bericht verschijnt dat de software volledig is verwijderd.
  - Voor technische ondersteuning, veelgestelde vragen (FAQ) of informatie over software-upgrades voor MagicTune™ bezoekt u onze Website van(http://www.samsung.com/us/consumer/ learningresources/monitor/magetune/pop\_intro.html).

## 8.2 MultiScreen

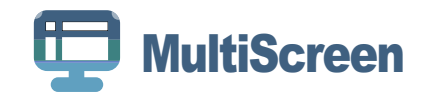

Met MultiScreen (meervoudig scherm) kunnen gebruikers het beeldscherm opdelen in meerdere delen.

#### 8.2.1 De software installeren

- 1 Plaats de installatie-cd in het [cd-rom-station].
- 2 Selecteer het setupprogramma "MultiScreen".
  - Als het software-installatievenster niet verschijnt, zoek dan het setupbestand voor "MultiScreen" op de [CD-ROM] en dubbelklik erop.
- 3 Wanneer de installatiewizard verschijnt, klikt u op [Volgende].
- 4 Volg de instructies op het scherm om de installatie uit te voeren.
  - De software werkt misschien niet goed als u de computer na installatie niet opnieuw opstart.
    - Het pictogram "MultiScreen" verschijnt misschien niet, afhankelijk van het computersysteem en de productspecificaties.
    - Als het snelkoppelingspictogram niet verschijnt, druk dan op de knop "F5".

#### Beperkingen en problemen bij de installatie (MultiScreen)

De installatie van "MultiScreen" kan beïnvloed worden door de [grafische kaart], [het moederbord] en de [netwerkomgeving].

#### Besturingssysteem

#### "Besturingssysteem"

- "Windows 2000"
- "Windows XP Home Edition"
- "Windows XP Professional"
- "Windows Vista 32bit"
- "Windows 7 32bit"
- "Windows 8 32bit"

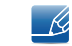

Voor "MultiScreen" wordt het besturingssysteem "Windows 2000" of later aanbevolen.

#### "Hardware"

- Ten minste 32 MB geheugen
- Ten minste 60 MB vrij ruimte op de harde schijf

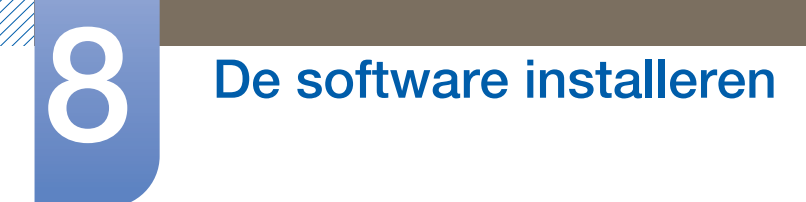

### 8.2.2 De software verwijderen

Klik op [Start], [Instellingen]/[Configuratiescherm] en dubbelklik op [Software].

Selecteer "MultiScreen" in de lijst met programma's en klik op de knop [Toevoegen/Verwijderen].
### 8.3 MagicRotation

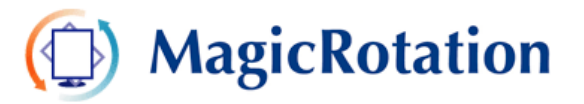

De MagicRotation-software van Samsung Electronics, Inc. bevat een rotatiefunctie (0, 90, 180, 270) waarmee optimaal gebruik kan worden gemaakt van het computerbeeldscherm, die een hogere beeldkwaliteit oplevert en de productiviteit van de gebruiker verhoogt.

### 8.3.1 De software installeren

- 1 Plaats de installatie-cd in het [cd-rom-station].
- 2 Selecteer het setupprogramma "MagicRotation".
  - Als het software-installatievenster niet verschijnt, zoek dan het setupbestand voor "MagicRotation" op de [CD-ROM] en dubbelklik erop.
- 3 Selecteer de installatietaal en klik op [Volgende].
- 4 Voltooi de rest van de installatiestappen volgens de aanwijzingen op het scherm.
  - De software werkt misschien niet goed als u de computer na installatie niet opnieuw opstart.
    - Het pictogram "MagicRotation" verschijnt misschien niet, afhankelijk van het computersysteem en de productspecificaties.
    - Als het snelkoppelingspictogram niet verschijnt, druk dan op de knop "F5".

### Beperkingen en problemen bij de installatie (MagicRotation)

De installatie van "MagicRotation" kan beïnvloed worden door de [grafische kaart], [het moederbord] en de [netwerkomgeving].

#### Beperking

1 Het juiste beeldschermstuurprogramma moet zijn geïnstalleerd om MagicRotation goed te laten werken.

Het geïnstalleerde beeldschermstuurprogramma moet de nieuwste versie van het stuurprogramma zijn dat door de leverancier wordt geleverd.

- 2 Als sommige toepassingen, zoals Windows Media Player, Real Player, enzovoort de filmbestanden niet naar behoren 90, 180 of 270 gedraaid afspelen, kunt u het volgende doen :
  - Sluit de toepassing.
  - Selecteer de beeldrichting (90, 180, 270) die u voor de toepassing wilt gebruiken.
  - Start de toepassing opnieuw.
  - In de meeste gevallen zal het probleem hierdoor worden opgelost.

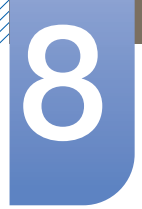

### De software installeren

- Gebruikerstoepassingen die gebruik maken van OpenGL en DirectDraw (3D-tekeningen) houden geen rekening met de geselecteerde beeldrichting (90, 180, 270).
   bijvoorbeeld 3D-spellen
- 4 DOS-toepassingen in de volledige schermweergave houden geen rekening met de geselecteerde beeldrichting (90, 180, 270).
- 5 Dual wordt niet ondersteund in Windows™, 98, ME, NT 4.0.
- 6 MagicRotation biedt geen ondersteuning voor 24 bits per pixel (bitdiepte/kleurkwaliteit).
- 7 Als u de grafische kaart vervangt, is het aan te bevelen de software van MagicRotation eerst te verwijderen.

#### Systeemvereisten

#### "Besturingssysteem"

- "Windows™ 98 SE "
- "Windows™ Me "
- "Windows™ NT 4.0 "
- "Windows™ 2000 "
- "Windows XP Home Edition "
- "Windows XP Professional "
- "Windows Vista 32Bit "
- "Windows 7 32Bit"
- "Windows 8 32Bit"
- Voor MagicRotation wordt Windows 2000 of later aanbevolen.

#### "Hardware"

- Ten minste 128MB geheugen (aanbevolen)
- Ten minste 25MB vrij ruimte op de harde schijf

#### "Service Packs"

- Het is aan te bevelen het laatste Service Pack op het systeem te installeren.
- Bij Windows<sup>™</sup>, NT 4.0 is het aan te bevelen Internet Explorer 5.0 of hoger met het onderdeel Active Desktop te installeren.
- Zie de pagina website(http://www.samsung.com/us/consumer/learningresources/monitor/ magicrotation/pop\_download.html).
  - Windows<sup>™</sup> is een geregistreerd handelsmerk van Microsoft Corporation,Inc.

### 8.3.2 De software verwijderen

U kunt MagicRotation alleen verwijderen via [Software] in Windows.

"MagicRotation" te verwijderen, moet u de volgende stappen uitvoeren.

- Klik oop [Start], selecteer [Instellingen] en selecteer [Configuratiescherm] in het menu.
   Voor Windows XP klikt u op [Start], en selecteert u [Configuratiescherm] in het menu.
- 2 Dubbelklik op het pictogram [Software] in het Configuratiescherm.
- 3 In het venster [Software] zoekt en selecteert u MagicRotation.
- 4 Klik op [Programma's wijzigen of verwijderen] om de software te verwijderen.
- 5 Selecteer [Ja] om te beginnen met het verwijderen van MagicRotation.
- 6 Wacht totdat er een bericht verschijnt dat de software volledig is verwijderd.
- Voor technische ondersteuning, veelgestelde vragen (FAQ) of informatie over software-upgrades voor MagicRotation bezoekt u onze website(http://www.samsung.com/us/consumer/learningresources/ monitor/magicrotation/pop\_download.html).

### 9.1 Vereisten voordat u contact opneemt met het klantenservicecentrum van Samsung

### 9.1.1 Het product testen

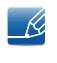

Voordat u met de klantenservice van Samsung belt, kunt u het product als volgt testen. Als het probleem zich blijft voordoen, kunt u contact opnemen met de dichtstbijzijnde klantenservice van Samsung.

Controleer of uw product normaal werkt door gebruik te maken van de testfuncties van het product.

Als het scherm uit is en het aan-uitlampje knippert, ook al is het product correct aangesloten op de computer, voer dan een zelfdiagnose uit.

- 1 Schakel zowel de computer als het product uit.
- 2 Trek de kabel uit het product.
- 3 Schakel het product in.
- 4 Als het bericht Check Signal Cable wordt weergegeven, werkt het product correct.

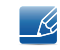

Als er geen beeld wordt weergegeven, controleert u het computersysteem, de videocontroller en de kabel.

### 9.1.2 De resolutie en frequentie controleren

Bij een modus die de ondersteunde resolutie overtreft (zie "10.3Tabel Standaardsignaalmodi") wordt kort het bericht **Not Optimum Mode** weergegeven.

### 9.1.3 Controleer het volgende.

| Installatieprobleem (PC-modus)                  |                                                                                                    |  |  |
|-------------------------------------------------|----------------------------------------------------------------------------------------------------|--|--|
| Het scherm wordt constant in- en uitgeschakeld. | Controleer of de kabel goed is aangesloten<br>tussen het product en de computer en of alle<br>connectors goed vastzitten. (Zie "2.3Een pc<br>aansluiten en gebruiken") |  |  |

| Probleem met het scherm                                                |                                                                                                    |  |  |
|------------------------------------------------------------------------|----------------------------------------------------------------------------------------------------|--|--|
| Het aan/uit-lampje brandt niet. Het scherm wordt<br>niet ingeschakeld. | Controleer of het netsnoer goed is aangesloten<br>op het product. (Zie "2.3Een pc aansluiten en<br>gebruiken") |  |  |

## Problemen oplossen

| Probleem met het scherm                                                                        |                                                                                                    |  |  |
|------------------------------------------------------------------------------------------------|----------------------------------------------------------------------------------------------------|--|--|
| Het bericht Check Signal Cable wordt weergegeven.                                              | Controleer of de kabel goed is aangesloten op het<br>product. (Zie "2.3Een pc aansluiten en<br>gebruiken")                                                                                                    |  |  |
|                                                                                                | Controleer of het apparaat dat op het product is aangesloten, is ingeschakeld.                                                                                                    |  |  |
| "Not Optimum Mode' wordt weergegeven.                                                          | Dit bericht wordt weergegeven als het signaal dat<br>de grafische kaart uitstuurt, de maximale resolutie<br>of frequentie van het product overschrijdt.                                                                                                    |  |  |
|                                                                                                | Wijzig de maximale resolutie en frequentie.<br>Gebruik waarden die voldoen aan de<br>productspecificaties. Zie de tabel met<br>standaardsignaalmodi (pagina95).                                                                                                    |  |  |
| De beelden op het scherm worden vervormd weergegeven.                                          | Controleer of de kabel goed is aangesloten op het product (zie "2.3Een pc aansluiten en gebruiken").                                                                                                    |  |  |
| Het scherm is niet helder. Het scherm is vaag.                                                 | Regel <b>Coarse</b> (pagina47) en <b>Fine</b> (pagina48) bij.                                                                                                    |  |  |
|                                                                                                | Verwijder alle accessoires (videoverlengkabels, enzovoort) en probeer het opnieuw.                                                                                                    |  |  |
|                                                                                                | Stel de resolutie en de frequentie in op het aanbevolen niveau. (Zie "10.1Algemeen")                                                                                                    |  |  |
| Het scherm is onstabiel en vertoont trillingen.                                                | Controleer of de resolutie en de frequentie van de                                                                                                    |  |  |
| Er blijven schaduwen of echobeelden achter op<br>het scherm.                                   | computer zijn ingesteld binnen een bereik voor de<br>resolutie en frequentie dat compatibel is met het<br>product. Wijzig vervolgens, indien nodig, de<br>instellingen volgens de tabel<br>Standaardsignaalmodi (pagina95) in deze<br>handleiding en het menu <b>INFORMATION</b> op het<br>product. |  |  |
| Het scherm is te helder. Het scherm is te donker.                                              | Regel <b>Brightness</b> (pagina37) en <b>Contrast</b> (pagina38) bij.                                                                                                    |  |  |
| De schermkleur is inconsistent.                                                                | Wijzig de instellingen bij <b>COLOR</b> . (Zie "Tint configureren")                                                                                                    |  |  |
| De kleuren op het scherm hebben een schaduw<br>en worden vervormd.                             | Wijzig de instellingen bij <b>COLOR</b> . (Zie "Tint<br>configureren")                                                                                                    |  |  |
| Het wit lijkt niet echt wit.                                                                   | Wijzig de instellingen bij <b>COLOR</b> . (Zie "Tint configureren")                                                                                                    |  |  |
| Er wordt geen beeld op het scherm weergegeven<br>en het aan/uit-lampje knippert elke 0,5 tot 1 | Het product bevindt zich in de energiebesparingsmodus.                                                                                                    |  |  |
| seconde.                                                                                       | Druk op een toets op het toetsenbord of beweeg<br>de muis om terug te keren naar het vorige<br>scherm.                                                                                                    |  |  |

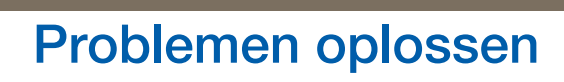

| Problemen met het geluid          |                                                                                                    |  |  |  |
|-----------------------------------|----------------------------------------------------------------------------------------------------|--|--|--|
| Er wordt geen geluid weergegeven. | Controleer of de audiokabel goed is aangesloten of pas het volume aan.                                                                                                    |  |  |  |
|                                   | Controleer het geluidsvolume.                                                                                                    |  |  |  |
| Het volumeniveau is te laag.      | Pas het volume aan.                                                                                                    |  |  |  |
|                                   | Als het volumeniveau nog steeds erg laag is nadat<br>u het hebt vergoogd naar het maximale niveau,<br>past u het volume voor de grafische kaart of het<br>programma op de computer aan. |  |  |  |
|                                   |                                                                                                    |  |  |  |

| Problemen met een bronapparaat                                                |                                            |  |  |  |
|-------------------------------------------------------------------------------|--------------------------------------------|--|--|--|
| Er wordt een piepend geluid weergegeven                                       | Als u een piepgeluid hoort als de pc wordt |  |  |  |
| wanneer mijn computer wordt opgestart. aangezet, moet u de pc laten nakijken. |                                            |  |  |  |

### 9.2 Vragen en antwoorden

9

| Vraag                    | Antwoord                                                                                                    |
|--------------------------|----------------------------------------------------------------------------------------------------|
| Hoe kan ik de frequentie | U kunt de frequentie instellen via uw grafische kaart.                                                                                                    |
| wijzigen?                | <ul> <li>Windows XP: Selecteer Configuratiescherm → Vormgeving<br/>en thema's → Beeldscherm → Instellingen →<br/>Geavanceerd → Beeldscherm en wijzig<br/>Vernieuwingsfrequentie onder Beeldscherminstellingen.</li> </ul>                                                                                  |
|                          | <ul> <li>Windows ME/2000: Ga naar Configuratiescherm →</li> <li>Beeldscherm → Instellingen → Geavanceerd →</li> <li>Beeldscherm en pas Vernieuwingsfrequentie aan onder</li> <li>Beeldscherminstellingen.</li> </ul>                                                                                       |
|                          | <ul> <li>Windows Vista: Selecteer Conifguratiescherm → Vormgeving<br/>aan persoonlijke voorkeur aanpassen → Persoonlijke<br/>instellingen → Beeldscherminstellingen → Geavanceerde<br/>instellingen → Beeldscherm en pas de optie<br/>Vernieuwingsfrequentie onder Beeldscherminstellingen aan.</li> </ul> |
|                          | <ul> <li>Windows 7: Selecteer Configuratiescherm → Vormgeving en<br/>persoonlijke instellingen → Beeldscherm →<br/>Schermresolutie → Geavanceerde instellingen →<br/>Beeldscherm en wijzig Vernieuwingsfrequentie onder<br/>Beeldscherminstellingen.</li> </ul>                                            |
|                          | <ul> <li>Windows 8: Selecteer Instellingen → Configuratiescherm →<br/>Vormgeving en persoonlijke instellingen → Beeldscherm<br/>→ Schermresolutie → Geavanceerde instellingen →<br/>Beeldscherm en wijzig Vernieuwingsfrequentie onder<br/>Beeldscherminstellingen.</li> </ul>                             |

## Problemen oplossen

9

Ke

| Vraag                                        | Antwoord                                                                                                    |
|----------------------------------------------|----------------------------------------------------------------------------------------------------|
| Hoe kan ik de resolutie<br>wijzigen?         | <ul> <li>Windows XP: ga naar Configuratiescherm → Vormgeving en<br/>thema's → Beeldscherm → Instellingen en pas de resolutie<br/>aan.</li> </ul>                                                                                                    |
|                                              | <ul> <li>Windows ME/2000: ga naar Configuratiescherm →</li> <li>Beeldscherm → Instellingen en wijzig de resolutie.</li> </ul>                                                                                                    |
|                                              | <ul> <li>Windows Vista: ga naar Configuratiescherm → Vormgeving<br/>aan persoonlijke voorkeur aanpassen → Persoonlijke<br/>instellingen → Beeldscherminstellingen en pas de resolutie<br/>aan.</li> </ul>                                                                       |
|                                              | <ul> <li>Windows 7: ga naar Configuratiescherm → Vormgeving en<br/>persoonlijke instellingen → Beeldscherm → Resolutie<br/>aanpassen en pas de resolutie aan.</li> </ul>                                                                                                    |
|                                              | <ul> <li>Windows 8: ga naar Instellingen → Configuratiescherm →</li> <li>Vormgeving en persoonlijke instellingen → Beeldscherm →</li> <li>Resolutie aanpassen en pas de resolutie aan.</li> </ul>                                                                               |
| Hoe stel ik de<br>energiebesparingsmodus in? | <ul> <li>Windows XP: u kunt de energiebesparingsmodus inschakelen via<br/>Configuratiescherm → Vormgeving en thema's →<br/>Beeldscherm → Instellingen voor schermbeveiliging of via<br/>BIOS SETUP op de computer.</li> </ul>                                                   |
|                                              | <ul> <li>Windows ME/2000: u kunt de energiebesparingsmodus<br/>inschakelen via Configuratiescherm → Beeldscherm →<br/>Instellingen voor schermbeveiliging of via BIOS SETUP op de<br/>computer.</li> </ul>                                                                      |
|                                              | <ul> <li>Windows Vista: u kunt de energiebesparingsmodus inschakelen<br/>via Configuratiescherm → Vormgeving en persoonlijke<br/>instellingen → Persoonlijke instellingen → Instellingen voor<br/>schermbeveiliging of via BIOS SETUP op de computer.</li> </ul>                |
|                                              | <ul> <li>Windows 7: u kunt de energiebesparingsmodus inschakelen via<br/>Configuratiescherm → Vormgeving en persoonlijke<br/>instellingen → Persoonlijke instellingen → Instellingen voor<br/>schermbeveiliging of via BIOS SETUP op de computer.</li> </ul>                    |
|                                              | <ul> <li>Windows 8: u kunt de energiebesparingsmodus inschakelen via<br/>Instellingen → Configuratiescherm → Vormgeving en<br/>persoonlijke instellingen → Persoonlijke instellingen →<br/>Instellingen voor schermbeveiliging of via BIOS SETUP op de<br/>computer.</li> </ul> |

Raadpleeg de gebruikershandleiding van uw computer of grafische kaart voor meer informatie over instellingen.

## 10.1 Algemeen

| Modelnaam                           |                           | S19C450BW                                                                                                    | S19C450MW                               | S19C450BR                            |
|-------------------------------------|---------------------------|----------------------------------------------------------------------------------------------------|-----------------------------------------|--------------------------------------|
|                                     | Grootte                   | 19,0 Inch (48 cm)                                                                                              | 19,0 lnch (48 cm)                       | 19,0 Inch (48 cm)                    |
| Paneel                              | Weergaveg<br>ebied        | 408,24 mm (H) x<br>255,15 mm (V)                                                                               | 408,24 mm (H) x<br>255,15 mm (V)        | 376,32 mm (H) x<br>301,06 mm (V)     |
|                                     | Pixel Pitch               | 0,2835 mm (H) x<br>0,2835 mm (V)                                                                               | 0,2835 mm (H) x<br>0,2835 mm (V)        | 0,294 mm (H) x<br>0,294 mm (V)       |
| Synchronisatia                      | Horizontale<br>frequentie | 30 ~ 81 kHz                                                                                                    |                                         |                                      |
| Synchronisatie                      | Verticale<br>frequentie   | 56 ~ 75 Hz                                                                                                    | 56 ~ 75 Hz                              |                                      |
| Weergavekleur                       |                           | 16,7M                                                                                                    |                                         |                                      |
| Popolutio                           | Optimale<br>resolutie     | 1440x900@60Hz                                                                                                  |                                         | 1280x1024@60Hz                       |
| nesolulle                           | Maximale<br>resolutie     | 1440x900@75Hz                                                                                                  |                                         | 1280x1024@75Hz                       |
| Maximale pixelfrequentie            |                           | 136 MHz (analoog,digitaal)                                                                                     |                                         | 135 MHz<br>(analoog,digitaal)        |
|                                     |                           | Dit product gebruikt 100 tot 240 V.                                                                            |                                         |                                      |
| Stroomtoevoer                       |                           | Raadpleeg het label op de achterkant van het product, aangezien het standaardvoltage per land kan verschillen. |                                         |                                      |
| Signaalaansluitingen                |                           | 15 pins tot 15 pins D-Sub-kabel, afneembaar                                                                    |                                         |                                      |
| Olghadidaholahingon                 |                           | DVI-D naar DVI-D-aansluiting, afneembaar                                                                       |                                         |                                      |
|                                     | Zonder<br>standaard       | 439,4 x 289,9 x<br>54,8 mm                                                                                     | 439,4 x 289,9 x<br>54,8 mm              | 407 x 336 x 55 mm                    |
| Afmetingen (B x H<br>x D) / gewicht | gen (B x H<br>ewicht Met  | MIN:439,4 x 323,2<br>x 210 mm / 4,25 kg                                                                        | MIN:439,4 x 323,2<br>x 210 mm / 4,25 kg | MIN:407 x 369 x<br>210 mm / 4,45 kg  |
|                                     | standaard                 | MAX.:439,4 x 423,2<br>x 210mm / 4,25 kg                                                                        | MAX.:439,4 x 423,2<br>x 210mm / 4,25 kg | MAX.:407 x 469 x<br>210 mm / 4,45 kg |
| VESA-bevestigingsinterface          |                           | 100 mm x 100 mm                                                                                                |                                         |                                      |
|                                     |                           | (voor gebruik met het speciale wandstatief)                                                                    |                                         |                                      |
| In bedrijf                          |                           | Temperatuur : 10°C – 40°C (50°F – 104°F)<br>Luchtvochtigheid: 10 % tot 80 %, niet condenserend                 |                                         |                                      |
| Curidenii idznei eizrei i           | Opslag                    | Temperatuur : -20°C – 45°C (-4°F – 113°F)<br>Luchtvochtigheid: 5 % tot 95 %, niet condenserend                 |                                         |                                      |

| Modelnaam             | S19C450BW                                                                                                    | S19C450MW | S19C450BR |
|-----------------------|----------------------------------------------------------------------------------------------------|-----------|-----------|
| Plug-and-Play         | Deze monitor kan worden geïnstalleerd op en gebruikt voor elk<br>Plug and Play-systeem. De binaire gegevensuitwisseling tussen<br>de monitor en het computersysteem optimaliseert de<br>monitorinstellingen. De monitor wordt automatisch geïnstalleerd.<br>U kunt de installatie-instellingen echter naar wens wijzigen. |           |           |
| Schermpunten (pixels) | Vanwege de aard van het productieproces voor dit product,<br>wordt ongeveer 1 op de miljoen pixels (1ppm) op het LCD-scherm<br>donkerder of lichter weergegeven. Dit is niet van invloed op de<br>prestaties van het product.                                                                                             |           |           |

| Modelnaam                           |                           | S19C450MR                                                                                                    | S20C450B                                | S22C450B                                    |
|-------------------------------------|---------------------------|----------------------------------------------------------------------------------------------------|-----------------------------------------|---------------------------------------------|
|                                     | Grootte                   | 19 Inch (48cm)                                                                                                 | 20,0 Inch (50 cm)                       | 21,5 Inch (54 cm)                           |
| Paneel                              | Weergaveg<br>ebied        | 376,32 mm (H) x<br>301,06 mm (V)                                                                               | 442,8 mm (H) x<br>249,08 mm (V)         | 476,64 mm (H) x<br>268,11 mm (V)            |
|                                     | Pixel Pitch               | 0,294 mm (H) x<br>0,294 mm (V)                                                                                 | 0,27675 mm (H) x<br>0,27675 mm (V)      | 0,24825 mm (H) x<br>0,24825 mm (V)          |
| Synchronisatio                      | Horizontale<br>frequentie | 30 ~ 81 kHz                                                                                                    |                                         |                                             |
| Synchronisatie                      | Verticale<br>frequentie   | 56 ~ 75 Hz                                                                                                    |                                         |                                             |
| Weergavekleur                       | ·                         | 16,7M                                                                                                    |                                         |                                             |
| Popolutio                           | Optimale<br>resolutie     | 1280x1024@60Hz                                                                                                 | 1600x900@60Hz                           | 1920x1080@60Hz                              |
| nesolutie                           | Maximale<br>resolutie     | 1280x1024@75Hz                                                                                                 | 1600x900@60Hz                           | 1920x1080@60Hz                              |
| Maximale pixelfrequentie            |                           | 135 MHz<br>(analoog,digitaal)                                                                                  | 136 MHz<br>(analoog,digitaal)           | 148 MHz<br>(analoog,digitaal)               |
|                                     |                           | Dit product gebruikt 100 tot 240 V.                                                                            |                                         |                                             |
| Stroomtoevoer                       |                           | Raadpleeg het label op de achterkant van het product, aangezien het standaardvoltage per land kan verschillen. |                                         |                                             |
| Signaalaansluitingen                |                           | 15 pins tot 15 pins D-Sub-kabel, afneembaar                                                                    |                                         |                                             |
|                                     | 1                         | DVI-D naar DVI-D-aansluiting, afneembaar                                                                       |                                         |                                             |
|                                     | Zonder<br>standaard       | 407 x 336 x 55 mm                                                                                              | 473,8 x 284 x<br>54,4 mm                | 504,3 x 301,9 x<br>55,45 mm                 |
| Afmetingen (B x H x<br>D) / gewicht | Met                       | MIN:407 x 369 x<br>210 mm / 4,45 kg                                                                            | MIN:473,8 x 317,1<br>x 210 mm / 3,8kg   | MIN:504,3 x 325,35<br>x 210 mm / 4,5 kg     |
|                                     | standaard                 | MAX.:407 x 469 x<br>210 mm / 4,45 kg                                                                           | MAX.:473,8 x 417,1<br>x 210 mm / 3,8 kg | MAX.:504,3 x<br>425,35 x 210 mm /<br>4,5 kg |
|                                     |                           | 100 mm x 100 mm                                                                                                |                                         |                                             |
| VESA-Devestigingsinterrace          |                           | (voor gebruik met het speciale wandstatief)                                                                    |                                         |                                             |
| In bedrijf                          |                           | Temperatuur : 10°C – 40°C (50°F – 104°F)<br>Luchtvochtigheid: 10 % tot 80 %, niet condenserend                 |                                         |                                             |
| CUIRENIIRSAGIGISIGII                | Opslag                    | Temperatuur : -20°C – 45°C (-4°F – 113°F)<br>Luchtvochtigheid: 5 % tot 95 %, niet condenserend                 |                                         |                                             |

| Modelnaam             | S19C450MR                                                                                                    | S20C450B | S22C450B |
|-----------------------|----------------------------------------------------------------------------------------------------|----------|----------|
| Plug-and-Play         | Deze monitor kan worden geïnstalleerd op en gebruikt voor elk<br>Plug and Play-systeem. De binaire gegevensuitwisseling tussen<br>de monitor en het computersysteem optimaliseert de<br>monitorinstellingen. De monitor wordt automatisch geïnstalleerd.<br>U kunt de installatie-instellingen echter naar wens wijzigen. |          |          |
| Schermpunten (pixels) | Vanwege de aard van het productieproces voor dit product,<br>wordt ongeveer 1 op de miljoen pixels (1ppm) op het LCD-<br>scherm donkerder of lichter weergegeven. Dit is niet van invloed<br>op de prestaties van het product.                                                                                            |          |          |

| Modelnaam                                                                       |                           | S22C450M                                                                                       | S22C450BW                                          | S22C450MW                               |
|---------------------------------------------------------------------------------|---------------------------|------------------------------------------------------------------------------------------------|----------------------------------------------------|-----------------------------------------|
|                                                                                 | Grootte                   | 21,5 Inch (54 cm)                                                                              | 22,0 Inch (55 cm)                                  | 22,0 Inch (55 cm)                       |
| Paneel                                                                          | Weergaveg<br>ebied        | 476,64 mm (H) x<br>268,11 mm (V)                                                               | 473,76 mm (H) x<br>296,1 mm (V)                    | 473,76 mm (H) x<br>296,1 mm (V)         |
|                                                                                 | Pixel Pitch               | 0,24825 mm (H) x<br>0,24825 mm (V)                                                             | 0,282 mm (H) x<br>0,282 mm (V)                     | 0,282 mm (H) x<br>0,282 mm (V)          |
| Synchronisatie                                                                  | Horizontale<br>frequentie | 30 ~ 81 kHz                                                                                    |                                                    |                                         |
| Synchionisatie                                                                  | Verticale<br>frequentie   | 56 ~ 75 Hz                                                                                     |                                                    |                                         |
| Weergavekleur                                                                   |                           | 16,7M                                                                                          |                                                    |                                         |
| Posolutio                                                                       | Optimale<br>resolutie     | 1920x1080@60Hz                                                                                 | 1680x1050@60Hz                                     |                                         |
| nesolutie                                                                       | Maximale<br>resolutie     | 1920x1080@60Hz                                                                                 | 1680x1050@60Hz                                     |                                         |
| Maximale pixelfrequentie148 MHz<br>(analoog,digitaal)146 MHz (analoog,digitaal) |                           | gitaal)                                                                                        |                                                    |                                         |
|                                                                                 |                           | Dit product gebruikt 100 tot 240 V.                                                            |                                                    |                                         |
| Stroomtoevoer Raadpleeg h<br>het standaar                                       |                           | Raadpleeg het label c<br>het standaardvoltage                                                  | pp de achterkant van he<br>per land kan verschille | et product, aangezien<br>n.             |
| Signaalaansluitingon                                                            |                           | 15 pins tot 15 pins D-Sub-kabel, afneembaar                                                    |                                                    |                                         |
| Signaalaansiditiingen                                                           |                           | DVI-D naar DVI-D-aansluiting, afneembaar                                                       |                                                    |                                         |
|                                                                                 | Zonder<br>standaard       | 504,3 x 301,9 x<br>55,45 mm                                                                    | 502,4 x 329,8 x<br>55,5 mm                         | 502,4 x 329,8 x<br>55,5 mm              |
| Afmetingen (B x H x<br>D) / gewicht                                             | Met                       | MIN:504,3 x 325,35<br>x 210 mm / 4,5 kg                                                        | MIN:502,4 x 353,5 x<br>210 mm / 5,0 kg             | MIN:502,4 x 353,5<br>x 210 mm / 5,0 kg  |
|                                                                                 | standaard                 | MAX.:504,3 x<br>425,35 x 210 mm /<br>4,5 kg                                                    | MAX.:502,4 x 453,5<br>x 210 mm / 5,0 kg            | MAX.:502,4 x 453,5<br>x 210 mm / 5,0 kg |
| VECA houseticingointerface                                                      |                           | 100 mm x 100 mm                                                                                |                                                    |                                         |
| v LOA-Devestigingsinterlace                                                     |                           | (voor gebruik met het speciale wandstatief)                                                    |                                                    |                                         |
| In bedrijf                                                                      |                           | Temperatuur : 10°C – 40°C (50°F – 104°F)<br>Luchtvochtigheid: 10 % tot 80 %, niet condenserend |                                                    |                                         |
| CHIGENHIGSVELEISTELL                                                            | Opslag                    | Temperatuur : -20°C – 45°C (-4°F – 113°F)<br>Luchtvochtigheid: 5 % tot 95 %, niet condenserend |                                                    |                                         |

| Modelnaam             | S22C450M                                                                                                    | S22C450BW | S22C450MW |  |
|-----------------------|----------------------------------------------------------------------------------------------------|-----------|-----------|--|
| Plug-and-Play         | Deze monitor kan worden geïnstalleerd op en gebruikt voor elk<br>Plug and Play-systeem. De binaire gegevensuitwisseling tussen<br>de monitor en het computersysteem optimaliseert de<br>monitorinstellingen. De monitor wordt automatisch geïnstalleerd.<br>U kunt de installatie-instellingen echter naar wens wijzigen. |           |           |  |
| Schermpunten (pixels) | Vanwege de aard van het productieproces voor dit product, wordt<br>ongeveer 1 op de miljoen pixels (1ppm) op het LCD-scherm<br>donkerder of lichter weergegeven. Dit is niet van invloed op de<br>prestaties van het product.                                                                                             |           |           |  |

| Modelnaa                            | m                                  | S23C450B                                                                                                    | S23C450M                                       | S24C450BL                                     |  |  |  |
|-------------------------------------|------------------------------------|----------------------------------------------------------------------------------------------------|------------------------------------------------|-----------------------------------------------|--|--|--|
|                                     | Grootte                            | 23 Inch (58cm)                                                                                                 | 23 Inch (58cm)                                 | 23,6 lnch (59 cm)                             |  |  |  |
| Paneel                              | Weergaveg<br>ebied                 | 509,76 mm (H) x<br>286,74 mm (V)                                                                               | 509,76 mm (H) x<br>286,74 mm (V)               | 521,28 mm (H) x<br>293,22 mm (V)              |  |  |  |
|                                     | Pixel Pitch                        | 0,2655 mm (H) x<br>0,2655 mm (V)                                                                               | 0,2655 mm (H) x<br>0,2655 mm (V)               | 0,2715 mm (H) x<br>0,2715 mm (V)              |  |  |  |
| Synchronisatie                      | Horizontale<br>frequentie          | 30 ~ 81 kHz                                                                                                    | 30 ~ 81 kHz                                    |                                               |  |  |  |
| Synchronisatie                      | Verticale<br>frequentie            | 56 ~ 75 Hz                                                                                                    | 56 ~ 75 Hz                                     |                                               |  |  |  |
| Weergavekleur                       |                                    | 16,7M                                                                                                    |                                                |                                               |  |  |  |
| Besolutie                           | Optimale<br>resolutie              | 1920x1080@60Hz                                                                                                 |                                                |                                               |  |  |  |
|                                     | Resolutie<br>Maximale<br>resolutie |                                                                                                    | 1920x1080@60Hz                                 |                                               |  |  |  |
| Maximale pixelfrequent              | tie                                | 148 MHz (analoog,digitaal)                                                                                     |                                                |                                               |  |  |  |
|                                     |                                    | Dit product gebruikt 100 tot 240 V.                                                                            |                                                |                                               |  |  |  |
| Stroomtoevoer                       |                                    | Raadpleeg het label op de achterkant van het product, aangezien het standaardvoltage per land kan verschillen. |                                                |                                               |  |  |  |
| Signaalaansluitingen                |                                    | 15 pins tot 15 pins D-Sub-kabel, afneembaar                                                                    |                                                |                                               |  |  |  |
| olghadiddholdhigen                  |                                    | DVI-D naar DVI-D-aansluiting, afneembaar                                                                       |                                                |                                               |  |  |  |
|                                     | Zonder<br>standaard                | 542,9 x 321,4 x<br>55,4 mm                                                                                     | 542,9 x 321,4 x<br>55,4 mm                     | 554,6 x 330,5 x<br>55,45 mm                   |  |  |  |
| Afmetingen (B x H x<br>D) / gewicht | Met                                | MIN:542,9 x<br>344,65 x 224,0 mm<br>/ 4,6 kg                                                                   | MIN:542,9 x<br>344,65 x 224,0 mm<br>/ 4,55 kg  | MIN:554,6 x<br>352,35 x 224,0<br>mm / 5,4 kg  |  |  |  |
|                                     | standaard                          | MAX.:542,9 x<br>474,65 x 224,0 mm<br>/ 4,6 kg                                                                  | MAX.:542,9 x<br>474,65 x 224,0 mm<br>/ 4,55 kg | MAX.:554,6 x<br>482,35 x 224,0<br>mm / 5,4 kg |  |  |  |
| \/FCA beyesticisesisterface         |                                    | 100 mm x 100 mm                                                                                                |                                                |                                               |  |  |  |
| VESA-Devestigingsintenace           |                                    | (voor gebruik met het speciale wandstatief)                                                                    |                                                |                                               |  |  |  |
| Omgovingsvoraiston                  | In bedrijf                         | Temperatuur : 10°C – 40°C (50°F – 104°F)<br>Luchtvochtigheid: 10 % tot 80 %, niet condenserend                 |                                                |                                               |  |  |  |
| omgevingsvereisten                  | Opslag                             | Temperatuur : -20°C – 45°C (-4°F – 113°F)<br>Luchtvochtigheid: 5 % tot 95 %, niet condenserend                 |                                                |                                               |  |  |  |

| Modelnaam             | S23C450B                                                                                                    | S23C450M | S24C450BL |  |
|-----------------------|----------------------------------------------------------------------------------------------------|----------|-----------|--|
| Plug-and-Play         | Deze monitor kan worden geïnstalleerd op en gebruikt voor elk<br>Plug and Play-systeem. De binaire gegevensuitwisseling tussen<br>de monitor en het computersysteem optimaliseert de<br>monitorinstellingen. De monitor wordt automatisch<br>geïnstalleerd. U kunt de installatie-instellingen echter naar wens<br>wijzigen. |          |           |  |
| Schermpunten (pixels) | Vanwege de aard van het productieproces voor dit product,<br>wordt ongeveer 1 op de miljoen pixels (1ppm) op het LCD-<br>scherm donkerder of lichter weergegeven. Dit is niet van invloed<br>op de prestaties van het product.                                                                                               |          |           |  |

| Modelna                      | am                        | S24C450B                                                                                                    | S24C450M                                      | S24C450BW                                     |  |
|------------------------------|---------------------------|----------------------------------------------------------------------------------------------------|-----------------------------------------------|-----------------------------------------------|--|
|                              | Grootte                   | 24 Inch (61 cm)                                                                                                | 24 Inch (61 cm)                               | 24 Inch (61 cm)                               |  |
| Paneel                       | Weergaveg<br>ebied        | 531,36 mm (H) x<br>298,89 mm (V)                                                                               | 531,36 mm (H) x<br>298,89 mm (V)              | 518,4 mm (H) x<br>324,0 mm (V)                |  |
|                              | Pixel Pitch               | 0,27675 mm (H) x<br>0,27675 mm (V)                                                                             | 0,27675 mm (H) x<br>0,27675 mm (V)            | 0,270 mm (H) x<br>0,270 mm (V)                |  |
| Supebropisatio               | Horizontale<br>frequentie | 30 ~ 81 kHz                                                                                                    |                                               | 30 ~ 81 kHz                                   |  |
| Synchronisatie               | Verticale<br>frequentie   | 56 ~ 75 Hz                                                                                                    |                                               | 56 ~ 63 Hz                                    |  |
| Weergavekleur                |                           | 16,7M                                                                                                    |                                               |                                               |  |
| Depolytic                    | Optimale<br>resolutie     | 1920x1080@60Hz                                                                                                 |                                               | 1920x1200@60Hz                                |  |
| nesolutie                    | Maximale<br>resolutie     | 1920x1080@60Hz                                                                                                 |                                               | 1920x1200@60Hz                                |  |
| Maximale pixelfrequentie     |                           | 148 MHz (analoog,digitaal)                                                                                     |                                               | 154 MHz<br>(analoog,digitaal)                 |  |
|                              |                           | Dit product gebruikt 100 tot 240 V.                                                                            |                                               |                                               |  |
| Stroomtoevoer                |                           | Raadpleeg het label op de achterkant van het product, aangezien het standaardvoltage per land kan verschillen. |                                               |                                               |  |
| Signaalaansluitingor         |                           | 15 pins tot 15 pins D-Sub-kabel, afneembaar                                                                    |                                               |                                               |  |
| Signaalaansiunniger          | I                         | DVI-D naar DVI-D-aansluiting, afneembaar                                                                       |                                               |                                               |  |
|                              | Zonder<br>standaard       | 565,4 x 333,2 x<br>56,7 mm                                                                                     | 565,4 x 333,2 x<br>56,7 mm                    | 554,8 x 359,35 x<br>54,2 mm                   |  |
| Afmetingen (B x H            | Mat                       | MIN:565,4 x 356,75<br>x 224,0 mm / 5,2 kg                                                                      | MIN:565,4 x 356,75<br>x 224,0 mm / 5,2 kg     | MIN:554,8 x 382,25<br>x 224,0 mm / 5,1 kg     |  |
| x D) / gewicht               | standaard                 | MAX.:565,4 x<br>486,75 x 224,0 mm<br>/ 5,2 kg                                                                  | MAX.:565,4 x<br>486,75 x 224,0 mm<br>/ 5,2 kg | MAX.:554,8 x<br>512,25 x 224,0 mm<br>/ 5,1 kg |  |
| VECA howestiging cointerface |                           | 100 mm x 100 mm                                                                                                |                                               |                                               |  |
| v LOA-Devestigingsintenace   |                           | (voor gebruik met het speciale wandstatief)                                                                    |                                               |                                               |  |
| Omgevingsvereisten           | In bedrijf                | Temperatuur : 10°C – 40°C (50°F – 104°F)<br>Luchtvochtigheid: 10 % tot 80 %, niet condenserend                 |                                               |                                               |  |
| Omgevingsvereisten           | Opslag                    | Temperatuur : -20°C – 45°C (-4°F – 113°F)<br>Luchtvochtigheid: 5 % tot 95 %, niet condenserend                 |                                               |                                               |  |

| Modelnaam             | S24C450B                                                                                                    | S24C450M | S24C450BW |  |  |
|-----------------------|----------------------------------------------------------------------------------------------------|----------|-----------|--|--|
| Plug-and-Play         | Deze monitor kan worden geïnstalleerd op en gebruikt voor elk<br>Plug and Play-systeem. De binaire gegevensuitwisseling tussen<br>de monitor en het computersysteem optimaliseert de<br>monitorinstellingen. De monitor wordt automatisch geïnstalleerd.<br>U kunt de installatie-instellingen echter naar wens wijzigen. |          |           |  |  |
| Schermpunten (pixels) | Vanwege de aard van het productieproces voor dit product, wordt<br>ongeveer 1 op de miljoen pixels (1ppm) op het LCD-scherm<br>donkerder of lichter weergegeven. Dit is niet van invloed op de<br>prestaties van het product.                                                                                             |          |           |  |  |

| Modelna                             | aam                       | S24C450MW                                                                                                    | S27C450B                                |  |
|-------------------------------------|---------------------------|----------------------------------------------------------------------------------------------------|-----------------------------------------|--|
|                                     | Grootte                   | 24 Inch (61 cm)                                                                                                | 27,0 lnch (68 cm)                       |  |
| Paneel                              | Weergavegebi<br>ed        | 518,4 mm (H) x 324,0 mm (V)                                                                                    | 597,6 mm (H) x 336,15 mm (V)            |  |
|                                     | Pixel Pitch               | 0,270 mm (H) x 0,270 mm (V)                                                                                    | 0,31125 mm (H) x 0,31125<br>mm (V)      |  |
| Superiorizatio                      | Horizontale<br>frequentie | 30 ~ 81 kHz                                                                                                    | 30 ~ 81 kHz                             |  |
| Synchronisatie                      | Verticale<br>frequentie   | 56 ~ 63 Hz                                                                                                    | 56 ~ 75 Hz                              |  |
| Weergavekleur                       |                           | 16,7M                                                                                                    |                                         |  |
| Popolutio                           | Optimale<br>resolutie     | 1920 x 1200 @ 60Hz                                                                                             | 1920x1080@60Hz                          |  |
| nesolutie                           | Maximale<br>resolutie     | 1920 x 1200 @ 60Hz                                                                                             | 1920x1080@60Hz                          |  |
| Maximale pixelfrequ                 | entie                     | 154 MHz (analoog,digitaal)                                                                                     | 148 MHz (analoog,digitaal)              |  |
|                                     |                           | Dit product gebruikt 100 tot 240 V.                                                                            |                                         |  |
| Stroomtoevoer                       |                           | Raadpleeg het label op de achterkant van het product, aangezien het standaardvoltage per land kan verschillen. |                                         |  |
| Signaalaansluitinger                | )                         | 15 pins tot 15 pins D-Sub-kabel, afneembaar                                                                    |                                         |  |
| OlghadidahSiditinger                | 1                         | DVI-D naar DVI-D-aansluiting, afneembaar                                                                       |                                         |  |
|                                     | Zonder<br>standaard       | 554,8 x 359,35 x 54,2 mm                                                                                       | 639 x 378,1 x 56,7 mm                   |  |
| Afmetingen (B x H<br>x D) / gewicht | Met                       | MIN:554,8 x 382,25 x 224,0<br>mm / 5,1 kg                                                                      | MIN:639 x 397,8 x 224,0 mm /<br>6,2 kg  |  |
|                                     | standaard                 | MAX.:554,8 x 512,25 x 224,0<br>mm / 5,1 kg                                                                     | MAX.:639 x 527,8 x 224,0 mm<br>/ 6,2 kg |  |
| VESA-bevestigingsinterface          |                           | 100 mm x 100 mm                                                                                                |                                         |  |
|                                     |                           | (voor gebruik met het speciale wandstatief)                                                                    |                                         |  |
| Omaevingsvereisten                  | In bedrijf                | Temperatuur : 10°C – 40°C (50°F – 104°F)<br>Luchtvochtigheid: 10 % tot 80 %, niet condenserend                 |                                         |  |
|                                     | Opslag                    | Temperatuur : -20°C – 45°C (-4°F – 113°F)<br>Luchtvochtigheid: 5 % tot 95 %, niet condenserend                 |                                         |  |

K

K

| Modelnaam             | S24C450MW                                                                                                    | S27C450B |
|-----------------------|----------------------------------------------------------------------------------------------------|----------|
| Plug-and-Play         | Deze monitor kan worden geïnstalleerd op en gebruikt voor elk<br>Plug and Play-systeem. De binaire gegevensuitwisseling tussen<br>de monitor en het computersysteem optimaliseert de<br>monitorinstellingen. De monitor wordt automatisch<br>geïnstalleerd. U kunt de installatie-instellingen echter naar wens<br>wijzigen. |          |
| Schermpunten (pixels) | Vanwege de aard van het productieproces voor dit product,<br>wordt ongeveer 1 op de miljoen pixels (1ppm) op het LCD-<br>scherm donkerder of lichter weergegeven. Dit is niet van invloe<br>op de prestaties van het product.                                                                                                |          |

De bovenstaande specificaties kunnen zonder voorafgaande kennisgeving worden gewijzigd ter verbetering van de kwaliteit.

Dit apparaat is een digitaal apparaat van klasse B.

### 10.2 PowerSaver

De energiebesparingfunctie van dit product reduceert het energieverbruik van het aan/uit-lampje als het product gedurende een bepaalde periode niet wordt gebruikt. Het product wordt niet uitgeschakeld in de energiebesparingsmodus. Om het scherm weer in te schakelen, drukt u op een willekeurige toets op het toetsenbord of beweegt u de muis. De energiebesparingsfunctie werkt alleen wanneer het product is aangesloten op een computer met een energiebesparingsfunctie.

| PowerSaver     | Normaal      | Energy Star-    | Energiebesparin | Uitgeschakeld  |
|----------------|--------------|-----------------|-----------------|----------------|
|                | gebruik      | energieverbruik | gsmodus         | (Aan/uit-knop) |
| Aan/uit-lampje | Aan          | Aan             | Knipperend      | Uit            |
| Stroomverbruik | Standaard 19 | 15 watt         | Minder dan 0,1  | Minder dan 0,1 |
| (S19C450BW)    | watt         |                 | watt            | watt           |
| Stroomverbruik | Standaard 19 | 15 watt         | Minder dan 0,1  | Minder dan 0,1 |
| (S19C450MW)    | watt         |                 | watt            | watt           |
| Stroomverbruik | Standaard 19 | 16 watt         | Minder dan 0,1  | Minder dan 0,1 |
| (S19C450BR)    | watt         |                 | watt            | watt           |
| Stroomverbruik | Standaard 19 | 16 watt         | Minder dan 0,1  | Minder dan 0,1 |
| (S19C450MR)    | watt         |                 | watt            | watt           |
| Stroomverbruik | Standaard 19 | 16 watt         | Minder dan 0,1  | Minder dan 0,1 |
| (S20C450B)     | watt         |                 | watt            | watt           |
| Stroomverbruik | Standaard 24 | 21 watt         | Minder dan 0,1  | Minder dan 0,1 |
| (S22C450B)     | watt         |                 | watt            | watt           |
| Stroomverbruik | Standaard 24 | 21 watt         | Minder dan 0,1  | Minder dan 0,1 |
| (S22C450M)     | watt         |                 | watt            | watt           |
| Stroomverbruik | Standaard 24 | 19 watt         | Minder dan 0,1  | Minder dan 0,1 |
| (S22C450BW)    | watt         |                 | watt            | watt           |
| Stroomverbruik | Standaard 24 | 19 watt         | Minder dan 0,1  | Minder dan 0,1 |
| (S22C450MW)    | watt         |                 | watt            | watt           |
| Stroomverbruik | Standaard 25 | 22 watt         | Minder dan 0,1  | Minder dan 0,1 |
| (S23C450B)     | watt         |                 | watt            | watt           |
| Stroomverbruik | Standaard 25 | 22 watt         | Minder dan 0,1  | Minder dan 0,1 |
| (S23C450M)     | watt         |                 | watt            | watt           |
| Stroomverbruik | Standaard 30 | 22 watt         | Minder dan 0,1  | Minder dan 0,1 |
| (S24C450BL)    | watt         |                 | watt            | watt           |

K

| PowerSaver     | Normaal      | Energy Star-    | Energiebesparin | Uitgeschakeld  |
|----------------|--------------|-----------------|-----------------|----------------|
|                | gebruik      | energieverbruik | gsmodus         | (Aan/uit-knop) |
| Stroomverbruik | Standaard 30 | 23 watt         | Minder dan 0,1  | Minder dan 0,1 |
| (S24C450B)     | watt         |                 | watt            | watt           |
| Stroomverbruik | Standaard 30 | 23 watt         | Minder dan 0,1  | Minder dan 0,1 |
| (S24C450M)     | watt         |                 | watt            | watt           |
| Stroomverbruik | Standaard 30 | 25 watt         | Minder dan 0,1  | Minder dan 0,1 |
| (S24C450BW)    | watt         |                 | watt            | watt           |
| Stroomverbruik | Standaard 30 | 25 watt         | Minder dan 0,1  | Minder dan 0,1 |
| (S24C450MW)    | watt         |                 | watt            | watt           |
| Stroomverbruik | Standaard 36 | 29 watt         | Minder dan 0,1  | Minder dan 0,1 |
| (S27C450B)     | watt         |                 | watt            | watt           |

 Het energieverbruik dat wordt weergegeven kan per bedrijfsomstandigheid of wanneer de instellingen worden gewijzigd, variëren.(Model S\*\*C450\*\* Energiebesparingsmodus / Uitgeschakeld (Aan/uit-knop): minder dan 0,1 W (bij analoge invoer), max. 0,25 W)

• ENERGY STAR<sup>®</sup> is in de Verenigde Staten een gedeponeerd merk van de het Amerikaanse milieubeschermingsagentschap.

Energy Star-energie wordt gemeten volgens de testmethoden die zijn gedefinieerd in de huidige Energy Star<sup>®</sup>-norm.

• Als u het stroomverbruik wilt verminderen tot 0 watt, moet u de aan-uitschakelaar achter op het product uitschakelen of het netsnoer losmaken. Trek het netsnoer los wanneer u het product langere tijd niet zult gebruiken. Om het energieverbruik terug te dringen tot 0 wanneer er geen aan/uit-schakelaar beschikbaar, koppelt u de voedingskabel los.

### 10.3 Tabel Standaardsignaalmodi

- Vanwege de eigenschappen van het scherm kan dit product voor elk schermformaat slechts worden ingesteld op één resolutie voor een optimale beeldkwaliteit. Een andere resolutie dan de gespecificeerde resolutie kan ten koste gaan van de beeldkwaliteit. Om dit te voorkomen raden wij u aan om de optimale resolutie te selecteren die is opgegeven voor het schermformaat van uw product.
  - Controleer de frequentie wanneer u een CDT-monitor vervangt (aangesloten op een computer) door LCD-monitor. Als de LCD-monitor geen ondersteuning biedt voor 85Hz, wijzigt u de verticale frequentie voor de CDT-monitor in 60Hz en sluit u vervolgens de LCD-monitor aan.

Als uw computer een signaal uitstuurt dat voldoet aan de volgende standaardsignaalmodi, wordt het scherm automatisch bijgeregeld. Als het signaal dat via de computer wordt verzonden, niet tot de standaard signaalmodi behoort, wordt er mogelijk een leeg scherm weergegeven terwijl het aan/uit-lampje brandt. Wijzig in dat geval de instellingen overeenkomstig de volgende tabel door de gebruikershandleiding bij de grafische kaart te raadplegen.

| Resolutie        | Horizontale<br>frequentie<br>(kHz) | Verticale<br>frequentie (Hz) | Pixelklok<br>(MHz) | Sync-polariteit<br>(H/V) |
|------------------|------------------------------------|------------------------------|--------------------|--------------------------|
| IBM, 720 x 400   | 31,469                             | 70,087                       | 28,322             | -/+                      |
| MAC, 640 x 480   | 35,000                             | 66,667                       | 30,240             | -/-                      |
| MAC, 832 x 624   | 49,726                             | 74,551                       | 57,284             | -/-                      |
| MAC, 1152 x 870  | 68,681                             | 75,062                       | 100,000            | -/-                      |
| VESA, 640 x 480  | 31,469                             | 59,940                       | 25,175             | -/-                      |
| VESA, 640 x 480  | 37,861                             | 72,809                       | 31,500             | -/-                      |
| VESA, 640 x 480  | 37,500                             | 75,000                       | 31,500             | -/-                      |
| VESA, 800 x 600  | 35,156                             | 56,250                       | 36,000             | +/+                      |
| VESA, 800 x 600  | 37,879                             | 60,317                       | 40,000             | +/+                      |
| VESA, 800 x 600  | 48,077                             | 72,188                       | 50,000             | +/+                      |
| VESA, 800 x 600  | 46,875                             | 75,000                       | 49,500             | +/+                      |
| VESA, 1024 x 768 | 48,363                             | 60,004                       | 65,000             | -/-                      |
| VESA, 1024 x 768 | 56,476                             | 70,069                       | 75,000             | -/-                      |
| VESA, 1024 x 768 | 60,023                             | 75,029                       | 78,750             | +/+                      |
| VESA, 1152 x 864 | 67,500                             | 75,000                       | 108,000            | +/+                      |
| VESA, 1280 x 720 | 45,000                             | 60,000                       | 74,250             | +/+                      |
| VESA, 1280 x 800 | 49,702                             | 59,810                       | 83,500             | -/+                      |

#### S19C450BW

| Resolutie        | Horizontale<br>frequentie<br>(kHz) | Verticale<br>frequentie (Hz) | Pixelklok<br>(MHz) | Sync-polariteit<br>(H/V) |
|------------------|------------------------------------|------------------------------|--------------------|--------------------------|
| VESA, 1440 x 900 | 55,935                             | 59,887                       | 106,500            | -/+                      |
| VESA, 1440 x 900 | 70,635                             | 74,984                       | 136,750            | -/+                      |

### S19C450MW

| Resolutie        | Horizontale<br>frequentie<br>(kHz) | Verticale<br>frequentie (Hz) | Pixelklok<br>(MHz) | Sync-polariteit<br>(H/V) |
|------------------|------------------------------------|------------------------------|--------------------|--------------------------|
| IBM, 720 x 400   | 31,469                             | 70,087                       | 28,322             | -/+                      |
| MAC, 640 x 480   | 35,000                             | 66,667                       | 30,240             | -/-                      |
| MAC, 832 x 624   | 49,726                             | 74,551                       | 57,284             | -/-                      |
| MAC,1152 x 870   | 68,681                             | 75,062                       | 100,000            | -/-                      |
| VESA, 640 x 480  | 31,469                             | 59,940                       | 25,175             | -/-                      |
| VESA, 640 x 480  | 37,861                             | 72,809                       | 31,500             | -/-                      |
| VESA, 640 x 480  | 37,500                             | 75,000                       | 31,500             | -/-                      |
| VESA, 800 x 600  | 35,156                             | 56,250                       | 36,000             | +/+                      |
| VESA, 800 x 600  | 37,879                             | 60,317                       | 40,000             | +/+                      |
| VESA, 800 x 600  | 48,077                             | 72,188                       | 50,000             | +/+                      |
| VESA, 800 x 600  | 46,875                             | 75,000                       | 49,500             | +/+                      |
| VESA, 1024 x 768 | 48,363                             | 60,004                       | 65,000             | -/-                      |
| VESA, 1024 x 768 | 56,476                             | 70,069                       | 75,000             | -/-                      |
| VESA, 1024 x 768 | 60,023                             | 75,029                       | 78,750             | +/+                      |
| VESA, 1152 x 864 | 67,500                             | 75,000                       | 108,000            | +/+                      |
| VESA, 1280 x 720 | 45,000                             | 60,000                       | 74,250             | +/+                      |
| VESA, 1280 x 800 | 49,702                             | 59,810                       | 83,500             | -/+                      |
| VESA, 1440 x 900 | 55,935                             | 59,887                       | 106,500            | -/+                      |
| VESA, 1440 x 900 | 70,635                             | 74,984                       | 136,750            | -/+                      |

### S19C450BR

| Resolutie         | Horizontale<br>frequentie<br>(kHz) | Verticale<br>frequentie (Hz) | Pixelklok<br>(MHz) | Sync-polariteit<br>(H/V) |
|-------------------|------------------------------------|------------------------------|--------------------|--------------------------|
| IBM, 720 x 400    | 31,469                             | 70,087                       | 28,322             | -/+                      |
| MAC, 640 x 480    | 35,000                             | 66,667                       | 30,240             | -/-                      |
| MAC, 832 x 624    | 49,726                             | 74,551                       | 57,284             | -/-                      |
| MAC, 1152 x 870   | 68,681                             | 75,062                       | 100,000            | -/-                      |
| VESA, 640 x 480   | 31,469                             | 59,940                       | 25,175             | -/-                      |
| VESA, 640 x 480   | 37,861                             | 72,809                       | 31,500             | -/-                      |
| VESA, 640 x 480   | 37,500                             | 75,000                       | 31,500             | -/-                      |
| VESA, 800 x 600   | 35,156                             | 56,250                       | 36,000             | +/+                      |
| VESA, 800 x 600   | 37,879                             | 60,317                       | 40,000             | +/+                      |
| VESA, 800 x 600   | 48,077                             | 72,188                       | 50,000             | +/+                      |
| VESA, 800 x 600   | 46,875                             | 75,000                       | 49,500             | +/+                      |
| VESA, 1024 x 768  | 48,363                             | 60,004                       | 65,000             | -/-                      |
| VESA, 1024 x 768  | 56,476                             | 70,069                       | 75,000             | -/-                      |
| VESA, 1024 x 768  | 60,023                             | 75,029                       | 78,750             | +/+                      |
| VESA, 1152 x 864  | 67,500                             | 75,000                       | 108,000            | +/+                      |
| VESA, 1280 x 720  | 45,000                             | 60,000                       | 74,250             | +/+                      |
| VESA, 1280 x 800  | 49,702                             | 59,810                       | 83,500             | -/+                      |
| VESA, 1280 x 960  | 60,000                             | 60,000                       | 108,000            | +/+                      |
| VESA, 1280 x 1024 | 63,981                             | 60,020                       | 108,000            | +/+                      |
| VESA, 1280 x 1024 | 79,976                             | 75,025                       | 135,000            | +/+                      |

### S19C450MR

| Resolutie         | Horizontale<br>frequentie<br>(kHz) | Verticale<br>frequentie (Hz) | Pixelklok<br>(MHz) | Sync-polariteit<br>(H/V) |
|-------------------|------------------------------------|------------------------------|--------------------|--------------------------|
| IBM, 720 x 400    | 31,469                             | 70,087                       | 28,322             | -/+                      |
| MAC, 640 x 480    | 35,000                             | 66,667                       | 30,240             | -/-                      |
| MAC, 832 x 624    | 49,726                             | 74,551                       | 57,284             | -/-                      |
| MAC, 1152 x 870   | 68,681                             | 75,062                       | 100,000            | -/-                      |
| VESA, 640 x 480   | 31,469                             | 59,940                       | 25,175             | -/-                      |
| VESA, 640 x 480   | 37,861                             | 72,809                       | 31,500             | -/-                      |
| VESA, 640 x 480   | 37,500                             | 75,000                       | 31,500             | -/-                      |
| VESA, 800 x 600   | 35,156                             | 56,250                       | 36,000             | +/+                      |
| VESA, 800 x 600   | 37,879                             | 60,317                       | 40,000             | +/+                      |
| VESA, 800 x 600   | 48,077                             | 72,188                       | 50,000             | +/+                      |
| VESA, 800 x 600   | 46,875                             | 75,000                       | 49,500             | +/+                      |
| VESA, 1024 x 768  | 48,363                             | 60,004                       | 65,000             | -/-                      |
| VESA, 1024 x 768  | 56,476                             | 70,069                       | 75,000             | -/-                      |
| VESA, 1024 x 768  | 60,023                             | 75,029                       | 78,750             | +/+                      |
| VESA, 1152 x 864  | 67,500                             | 75,000                       | 108,000            | +/+                      |
| VESA, 1280 x 720  | 45,000                             | 60,000                       | 74,250             | +/+                      |
| VESA, 1280 x 800  | 49,702                             | 59,810                       | 83,500             | -/+                      |
| VESA, 1280 x 960  | 60,000                             | 60,000                       | 108,000            | +/+                      |
| VESA, 1280 x 1024 | 63,981                             | 60,020                       | 108,000            | +/+                      |
| VESA, 1280 x 1024 | 79,976                             | 75,025                       | 135,000            | +/+                      |

### S20C450B

| Resolutie        | Horizontale<br>frequentie<br>(kHz) | Verticale<br>frequentie (Hz) | Pixelklok<br>(MHz) | Sync-polariteit<br>(H/V) |
|------------------|------------------------------------|------------------------------|--------------------|--------------------------|
| IBM, 720 x 400   | 31,469                             | 70,087                       | 28,322             | -/+                      |
| MAC, 640 x 480   | 35,000                             | 66,667                       | 30,240             | -/-                      |
| MAC, 832 x 624   | 49,726                             | 74,551                       | 57,284             | -/-                      |
| MAC, 1152 x 870  | 68,681                             | 75,062                       | 100,000            | -/-                      |
| VESA, 640 x 480  | 31,469                             | 59,940                       | 25,175             | -/-                      |
| VESA, 640 x 480  | 37,861                             | 72,809                       | 31,500             | -/-                      |
| VESA, 640 x 480  | 37,500                             | 75,000                       | 31,500             | -/-                      |
| VESA, 800 x 600  | 35,156                             | 56,250                       | 36,000             | +/+                      |
| VESA, 800 x 600  | 37,879                             | 60,317                       | 40,000             | +/+                      |
| VESA, 800 x 600  | 48,077                             | 72,188                       | 50,000             | +/+                      |
| VESA, 800 x 600  | 46,875                             | 75,000                       | 49,500             | +/+                      |
| VESA, 1024 x 768 | 48,363                             | 60,004                       | 65,000             | -/-                      |
| VESA, 1024 x 768 | 56,476                             | 70,069                       | 75,000             | -/-                      |
| VESA, 1024 x 768 | 60,023                             | 75,029                       | 78,750             | +/+                      |
| VESA, 1152 x 864 | 67,500                             | 75,000                       | 108,000            | +/+                      |
| VESA, 1280 x 720 | 45,000                             | 60,000                       | 74,250             | +/+                      |
| VESA, 1280 x 800 | 49,702                             | 59,810                       | 83,500             | -/+                      |
| VESA, 1440 x 900 | 55,935                             | 59,887                       | 106,500            | -/+                      |
| VESA, 1440 x 900 | 70,635                             | 74,984                       | 136,750            | -/+                      |
| VESA, 1600 x 900 | 60,000                             | 60,000                       | 108,000            | +/+                      |

### S22C450B

| Resolutie         | Horizontale<br>frequentie<br>(kHz) | Verticale<br>frequentie (Hz) | Pixelklok<br>(MHz) | Sync-polariteit<br>(H/V) |
|-------------------|------------------------------------|------------------------------|--------------------|--------------------------|
| IBM, 720 x 400    | 31,469                             | 70,087                       | 28,322             | -/+                      |
| MAC, 640 x 480    | 35,000                             | 66,667                       | 30,240             | -/-                      |
| MAC, 832 x 624    | 49,726                             | 74,551                       | 57,284             | -/-                      |
| MAC, 1152 x 870   | 68,681                             | 75,062                       | 100,000            | -/-                      |
| VESA, 640 x 480   | 31,469                             | 59,940                       | 25,175             | -/-                      |
| VESA, 640 x 480   | 37,861                             | 72,809                       | 31,500             | -/-                      |
| VESA, 640 x 480   | 37,500                             | 75,000                       | 31,500             | -/-                      |
| VESA, 800 x 600   | 35,156                             | 56,250                       | 36,000             | +/+                      |
| VESA, 800 x 600   | 37,879                             | 60,317                       | 40,000             | +/+                      |
| VESA, 800 x 600   | 48,077                             | 72,188                       | 50,000             | +/+                      |
| VESA, 800 x 600   | 46,875                             | 75,000                       | 49,500             | +/+                      |
| VESA, 1024 x 768  | 48,363                             | 60,004                       | 65,000             | -/-                      |
| VESA, 1024 x 768  | 56,476                             | 70,069                       | 75,000             | -/-                      |
| VESA, 1024 x 768  | 60,023                             | 75,029                       | 78,750             | +/+                      |
| VESA, 1152 x 864  | 67,500                             | 75,000                       | 108,000            | +/+                      |
| VESA, 1280 x 720  | 45,000                             | 60,000                       | 74,250             | +/+                      |
| VESA, 1280 x 800  | 49,702                             | 59,810                       | 83,500             | -/+                      |
| VESA, 1280 x 1024 | 63,981                             | 60,020                       | 108,000            | +/+                      |
| VESA, 1280 x 1024 | 79,976                             | 75,025                       | 135,000            | +/+                      |
| VESA, 1440 x 900  | 55,935                             | 59,887                       | 106,500            | -/+                      |
| VESA, 1600 x 900  | 60,000                             | 60,000                       | 108,000            | +/+                      |
| VESA, 1680 x 1050 | 65,290                             | 59,954                       | 146,250            | -/+                      |
| VESA, 1920 x 1080 | 67,500                             | 60,000                       | 148,500            | +/+                      |

### S22C450M

| Resolutie         | Horizontale<br>frequentie<br>(kHz) | Verticale<br>frequentie (Hz) | Pixelklok<br>(MHz) | Sync-polariteit<br>(H/V) |
|-------------------|------------------------------------|------------------------------|--------------------|--------------------------|
| IBM, 720 x 400    | 31,469                             | 70,087                       | 28,322             | -/+                      |
| MAC, 640 x 480    | 35,000                             | 66,667                       | 30,240             | -/-                      |
| MAC, 832 x 624    | 49,726                             | 74,551                       | 57,284             | -/-                      |
| MAC, 1152 x 870   | 68,681                             | 75,062                       | 100,000            | -/-                      |
| VESA, 640 x 480   | 31,469                             | 59,940                       | 25,175             | -/-                      |
| VESA, 640 x 480   | 37,861                             | 72,809                       | 31,500             | -/-                      |
| VESA, 640 x 480   | 37,500                             | 75,000                       | 31,500             | -/-                      |
| VESA, 800 x 600   | 35,156                             | 56,250                       | 36,000             | +/+                      |
| VESA, 800 x 600   | 37,879                             | 60,317                       | 40,000             | +/+                      |
| VESA, 800 x 600   | 48,077                             | 72,188                       | 50,000             | +/+                      |
| VESA, 800 x 600   | 46,875                             | 75,000                       | 49,500             | +/+                      |
| VESA, 1024 x 768  | 48,363                             | 60,004                       | 65,000             | -/-                      |
| VESA, 1024 x 768  | 56,476                             | 70,069                       | 75,000             | -/-                      |
| VESA, 1024 x 768  | 60,023                             | 75,029                       | 78,750             | +/+                      |
| VESA, 1152 x 864  | 67,500                             | 75,000                       | 108,000            | +/+                      |
| VESA, 1280 x 720  | 45,000                             | 60,000                       | 74,250             | +/+                      |
| VESA, 1280 x 800  | 49,702                             | 59,810                       | 83,500             | -/+                      |
| VESA, 1280 x 1024 | 63,981                             | 60,020                       | 108,000            | +/+                      |
| VESA, 1280 x 1024 | 79,976                             | 75,025                       | 135,000            | +/+                      |
| VESA, 1440 x 900  | 55,935                             | 59,887                       | 106,500            | -/+                      |
| VESA, 1600 x 900  | 60,000                             | 60,000                       | 108,000            | +/+                      |
| VESA, 1680 x 1050 | 65,290                             | 59,954                       | 146,250            | -/+                      |
| VESA, 1920 x 1080 | 67,500                             | 60,000                       | 148,500            | +/+                      |

### S22C450BW

| Resolutie         | Horizontale<br>frequentie<br>(kHz) | Verticale<br>frequentie (Hz) | Pixelklok<br>(MHz) | Sync-polariteit<br>(H/V) |
|-------------------|------------------------------------|------------------------------|--------------------|--------------------------|
| IBM, 720 x 400    | 31,469                             | 70,087                       | 28,322             | -/+                      |
| MAC, 640 x 480    | 35,000                             | 66,667                       | 30,240             | -/-                      |
| MAC, 832 x 624    | 49,726                             | 74,551                       | 57,284             | -/-                      |
| MAC, 1152 x 870   | 68,681                             | 75,062                       | 100,000            | -/-                      |
| VESA, 640 x 480   | 31,469                             | 59,940                       | 25,175             | -/-                      |
| VESA, 640 x 480   | 37,861                             | 72,809                       | 31,500             | -/-                      |
| VESA, 640 x 480   | 37,500                             | 75,000                       | 31,500             | -/-                      |
| VESA, 800 x 600   | 35,156                             | 56,250                       | 36,000             | +/+                      |
| VESA, 800 x 600   | 37,879                             | 60,317                       | 40,000             | +/+                      |
| VESA, 800 x 600   | 48,077                             | 72,188                       | 50,000             | +/+                      |
| VESA, 800 x 600   | 46,875                             | 75,000                       | 49,500             | +/+                      |
| VESA, 1024 x 768  | 48,363                             | 60,004                       | 65,000             | -/-                      |
| VESA, 1024 x 768  | 56,476                             | 70,069                       | 75,000             | -/-                      |
| VESA, 1024 x 768  | 60,023                             | 75,029                       | 78,750             | +/+                      |
| VESA, 1152 x 864  | 67,500                             | 75,000                       | 108,000            | +/+                      |
| VESA, 1280 x 720  | 45,000                             | 60,000                       | 74,250             | +/+                      |
| VESA, 1280 x 800  | 49,702                             | 59,810                       | 83,500             | -/+                      |
| VESA, 1280 x 1024 | 63,981                             | 60,020                       | 108,000            | +/+                      |
| VESA, 1280 x 1024 | 79,976                             | 75,025                       | 135,000            | +/+                      |
| VESA, 1440 x 900  | 55,935                             | 59,887                       | 106,500            | -/+                      |
| VESA, 1600 x 900  | 60,000                             | 60,000                       | 108,000            | +/+                      |
| VESA, 1680 x 1050 | 65,290                             | 59,954                       | 146,250            | -/+                      |

### S22C450MW

| Resolutie         | Horizontale<br>frequentie<br>(kHz) | Verticale<br>frequentie (Hz) | Pixelklok<br>(MHz) | Sync-polariteit<br>(H/V) |
|-------------------|------------------------------------|------------------------------|--------------------|--------------------------|
| IBM, 720 x 400    | 31,469                             | 70,087                       | 28,322             | -/+                      |
| MAC, 640 x 480    | 35,000                             | 66,667                       | 30,240             | -/-                      |
| MAC, 832 x 624    | 49,726                             | 74,551                       | 57,284             | -/-                      |
| MAC, 1152 x 870   | 68,681                             | 75,062                       | 100,000            | -/-                      |
| VESA, 640 x 480   | 31,469                             | 59,940                       | 25,175             | -/-                      |
| VESA, 640 x 480   | 37,861                             | 72,809                       | 31,500             | -/-                      |
| VESA, 640 x 480   | 37,500                             | 75,000                       | 31,500             | -/-                      |
| VESA, 800 x 600   | 35,156                             | 56,250                       | 36,000             | +/+                      |
| VESA, 800 x 600   | 37,879                             | 60,317                       | 40,000             | +/+                      |
| VESA, 800 x 600   | 48,077                             | 72,188                       | 50,000             | +/+                      |
| VESA, 800 x 600   | 46,875                             | 75,000                       | 49,500             | +/+                      |
| VESA, 1024 x 768  | 48,363                             | 60,004                       | 65,000             | -/-                      |
| VESA, 1024 x 768  | 56,476                             | 70,069                       | 75,000             | -/-                      |
| VESA, 1024 x 768  | 60,023                             | 75,029                       | 78,750             | +/+                      |
| VESA, 1152 x 864  | 67,500                             | 75,000                       | 108,000            | +/+                      |
| VESA, 1280 x 720  | 45,000                             | 60,000                       | 74,250             | +/+                      |
| VESA, 1280 x 800  | 49,702                             | 59,810                       | 83,500             | -/+                      |
| VESA, 1280 x 1024 | 63,981                             | 60,020                       | 108,000            | +/+                      |
| VESA, 1280 x 1024 | 79,976                             | 75,025                       | 135,000            | +/+                      |
| VESA, 1440 x 900  | 55,935                             | 59,887                       | 106,500            | -/+                      |
| VESA, 1600 x 900  | 60,000                             | 60,000                       | 108,000            | +/+                      |
| VESA, 1680 x 1050 | 65,290                             | 59,954                       | 146,250            | -/+                      |

### S23C450B

| Resolutie         | Horizontale<br>frequentie<br>(kHz) | Verticale<br>frequentie (Hz) | Pixelklok<br>(MHz) | Sync-polariteit<br>(H/V) |
|-------------------|------------------------------------|------------------------------|--------------------|--------------------------|
| IBM, 720 x 400    | 31,469                             | 70,087                       | 28,322             | -/+                      |
| MAC, 640 x 480    | 35,000                             | 66,667                       | 30,240             | -/-                      |
| MAC, 832 x 624    | 49,726                             | 74,551                       | 57,284             | -/-                      |
| MAC, 1152 x 870   | 68,681                             | 75,062                       | 100,000            | -/-                      |
| VESA, 640 x 480   | 31,469                             | 59,940                       | 25,175             | -/-                      |
| VESA, 640 x 480   | 37,861                             | 72,809                       | 31,500             | -/-                      |
| VESA, 640 x 480   | 37,500                             | 75,000                       | 31,500             | -/-                      |
| VESA, 800 x 600   | 35,156                             | 56,250                       | 36,000             | +/+                      |
| VESA, 800 x 600   | 37,879                             | 60,317                       | 40,000             | +/+                      |
| VESA, 800 x 600   | 48,077                             | 72,188                       | 50,000             | +/+                      |
| VESA, 800 x 600   | 46,875                             | 75,000                       | 49,500             | +/+                      |
| VESA, 1024 x 768  | 48,363                             | 60,004                       | 65,000             | -/-                      |
| VESA, 1024 x 768  | 56,476                             | 70,069                       | 75,000             | -/-                      |
| VESA, 1024 x 768  | 60,023                             | 75,029                       | 78,750             | +/+                      |
| VESA, 1152 x 864  | 67,500                             | 75,000                       | 108,000            | +/+                      |
| VESA, 1280 x 720  | 45,000                             | 60,000                       | 74,250             | +/+                      |
| VESA, 1280 x 800  | 49,702                             | 59,810                       | 83,500             | -/+                      |
| VESA, 1280 x 1024 | 63,981                             | 60,020                       | 108,000            | +/+                      |
| VESA, 1280 x 1024 | 79,976                             | 75,025                       | 135,000            | +/+                      |
| VESA, 1440 x 900  | 55,935                             | 59,887                       | 106,500            | -/+                      |
| VESA, 1600 x 900  | 60,000                             | 60,000                       | 108,000            | +/+                      |
| VESA, 1680 x 1050 | 65,290                             | 59,954                       | 146,250            | -/+                      |
| VESA, 1920 x 1080 | 67,500                             | 60,000                       | 148,500            | +/+                      |

### S23C450M

| Resolutie         | Horizontale<br>frequentie<br>(kHz) | Verticale<br>frequentie (Hz) | Pixelklok<br>(MHz) | Sync-polariteit<br>(H/V) |
|-------------------|------------------------------------|------------------------------|--------------------|--------------------------|
| IBM, 720 x 400    | 31,469                             | 70,087                       | 28,322             | -/+                      |
| MAC, 640 x 480    | 35,000                             | 66,667                       | 30,240             | -/-                      |
| MAC, 832 x 624    | 49,726                             | 74,551                       | 57,284             | -/-                      |
| MAC, 1152 x 870   | 68,681                             | 75,062                       | 100,000            | -/-                      |
| VESA, 640 x 480   | 31,469                             | 59,940                       | 25,175             | -/-                      |
| VESA, 640 x 480   | 37,861                             | 72,809                       | 31,500             | -/-                      |
| VESA, 640 x 480   | 37,500                             | 75,000                       | 31,500             | -/-                      |
| VESA, 800 x 600   | 35,156                             | 56,250                       | 36,000             | +/+                      |
| VESA, 800 x 600   | 37,879                             | 60,317                       | 40,000             | +/+                      |
| VESA, 800 x 600   | 48,077                             | 72,188                       | 50,000             | +/+                      |
| VESA, 800 x 600   | 46,875                             | 75,000                       | 49,500             | +/+                      |
| VESA, 1024 x 768  | 48,363                             | 60,004                       | 65,000             | -/-                      |
| VESA, 1024 x 768  | 56,476                             | 70,069                       | 75,000             | -/-                      |
| VESA, 1024 x 768  | 60,023                             | 75,029                       | 78,750             | +/+                      |
| VESA, 1152 x 864  | 67,500                             | 75,000                       | 108,000            | +/+                      |
| VESA, 1280 x 720  | 45,000                             | 60,000                       | 74,250             | +/+                      |
| VESA, 1280 x 800  | 49,702                             | 59,810                       | 83,500             | -/+                      |
| VESA, 1280 x 1024 | 63,981                             | 60,020                       | 108,000            | +/+                      |
| VESA, 1280 x 1024 | 79,976                             | 75,025                       | 135,000            | +/+                      |
| VESA, 1440 x 900  | 55,935                             | 59,887                       | 106,500            | -/+                      |
| VESA, 1600 x 900  | 60,000                             | 60,000                       | 108,000            | +/+                      |
| VESA, 1680 x 1050 | 65,290                             | 59,954                       | 146,250            | -/+                      |
| VESA, 1920 x 1080 | 67,500                             | 60,000                       | 148,500            | +/+                      |

S24C450BL

| Resolutie         | Horizontale<br>frequentie<br>(kHz) | Verticale<br>frequentie (Hz) | Pixelklok<br>(MHz) | Sync-polariteit<br>(H/V) |
|-------------------|------------------------------------|------------------------------|--------------------|--------------------------|
| IBM, 720 x 400    | 31,469                             | 70,087                       | 28,322             | -/+                      |
| MAC, 640 x 480    | 35,000                             | 66,667                       | 30,240             | -/-                      |
| MAC, 832 x 624    | 49,726                             | 74,551                       | 57,284             | -/-                      |
| MAC, 1152 x 870   | 68,681                             | 75,062                       | 100,000            | -/-                      |
| VESA, 640 x 480   | 31,469                             | 59,940                       | 25,175             | -/-                      |
| VESA, 640 x 480   | 37,861                             | 72,809                       | 31,500             | -/-                      |
| VESA, 640 x 480   | 37,500                             | 75,000                       | 31,500             | -/-                      |
| VESA, 800 x 600   | 35,156                             | 56,250                       | 36,000             | +/+                      |
| VESA, 800 x 600   | 37,879                             | 60,317                       | 40,000             | +/+                      |
| VESA, 800 x 600   | 48,077                             | 72,188                       | 50,000             | +/+                      |
| VESA, 800 x 600   | 46,875                             | 75,000                       | 49,500             | +/+                      |
| VESA, 1024 x 768  | 48,363                             | 60,004                       | 65,000             | -/-                      |
| VESA, 1024 x 768  | 56,476                             | 70,069                       | 75,000             | -/-                      |
| VESA, 1024 x 768  | 60,023                             | 75,029                       | 78,750             | +/+                      |
| VESA, 1152 x 864  | 67,500                             | 75,000                       | 108,000            | +/+                      |
| VESA, 1280 x 720  | 45,000                             | 60,000                       | 74,250             | +/+                      |
| VESA, 1280 x 800  | 49,702                             | 59,810                       | 83,500             | -/+                      |
| VESA, 1280 x 1024 | 63,981                             | 60,020                       | 108,000            | +/+                      |
| VESA, 1280 x 1024 | 79,976                             | 75,025                       | 135,000            | +/+                      |
| VESA, 1440 x 900  | 55,935                             | 59,887                       | 106,500            | -/+                      |
| VESA, 1600 x 900  | 60,000                             | 60,000                       | 108,000            | +/+                      |
| VESA, 1680 x 1050 | 65,290                             | 59,954                       | 146,250            | -/+                      |
| VESA, 1920 x 1080 | 67,500                             | 60,000                       | 148,500            | +/+                      |

### S24C450B

| Resolutie         | Horizontale<br>frequentie<br>(kHz) | Verticale<br>frequentie (Hz) | Pixelklok<br>(MHz) | Sync-polariteit<br>(H/V) |
|-------------------|------------------------------------|------------------------------|--------------------|--------------------------|
| IBM, 720 x 400    | 31,469                             | 70,087                       | 28,322             | -/+                      |
| MAC, 640 x 480    | 35,000                             | 66,667                       | 30,240             | -/-                      |
| MAC, 832 x 624    | 49,726                             | 74,551                       | 57,284             | -/-                      |
| MAC, 1152 x 870   | 68,681                             | 75,062                       | 100,000            | -/-                      |
| VESA, 640 x 480   | 31,469                             | 59,940                       | 25,175             | -/-                      |
| VESA, 640 x 480   | 37,861                             | 72,809                       | 31,500             | -/-                      |
| VESA, 640 x 480   | 37,500                             | 75,000                       | 31,500             | -/-                      |
| VESA, 800 x 600   | 35,156                             | 56,250                       | 36,000             | +/+                      |
| VESA, 800 x 600   | 37,879                             | 60,317                       | 40,000             | +/+                      |
| VESA, 800 x 600   | 48,077                             | 72,188                       | 50,000             | +/+                      |
| VESA, 800 x 600   | 46,875                             | 75,000                       | 49,500             | +/+                      |
| VESA, 1024 x 768  | 48,363                             | 60,004                       | 65,000             | -/-                      |
| VESA, 1024 x 768  | 56,476                             | 70,069                       | 75,000             | -/-                      |
| VESA, 1024 x 768  | 60,023                             | 75,029                       | 78,750             | +/+                      |
| VESA, 1152 x 864  | 67,500                             | 75,000                       | 108,000            | +/+                      |
| VESA, 1280 x 720  | 45,000                             | 60,000                       | 74,250             | +/+                      |
| VESA, 1280 x 800  | 49,702                             | 59,810                       | 83,500             | -/+                      |
| VESA, 1280 x 1024 | 63,981                             | 60,020                       | 108,000            | +/+                      |
| VESA, 1280 x 1024 | 79,976                             | 75,025                       | 135,000            | +/+                      |
| VESA, 1440 x 900  | 55,935                             | 59,887                       | 106,500            | -/+                      |
| VESA, 1600 x 900  | 60,000                             | 60,000                       | 108,000            | +/+                      |
| VESA, 1680 x 1050 | 65,290                             | 59,954                       | 146,250            | -/+                      |
| VESA, 1920 x 1080 | 67,500                             | 60,000                       | 148,500            | +/+                      |
# **Specificaties**

## S24C450M

| Resolutie         | Horizontale<br>frequentie<br>(kHz) | Verticale<br>frequentie (Hz) | Pixelklok<br>(MHz) | Sync-polariteit<br>(H/V) |
|-------------------|------------------------------------|------------------------------|--------------------|--------------------------|
| IBM, 720 x 400    | 31,469                             | 70,087                       | 28,322             | -/+                      |
| MAC, 640 x 480    | 35,000                             | 66,667                       | 30,240             | -/-                      |
| MAC, 832 x 624    | 49,726                             | 74,551                       | 57,284             | -/-                      |
| MAC, 1152 x 870   | 68,681                             | 75,062                       | 100,000            | -/-                      |
| VESA, 640 x 480   | 31,469                             | 59,940                       | 25,175             | -/-                      |
| VESA, 640 x 480   | 37,861                             | 72,809                       | 31,500             | -/-                      |
| VESA, 640 x 480   | 37,500                             | 75,000                       | 31,500             | -/-                      |
| VESA, 800 x 600   | 35,156                             | 56,250                       | 36,000             | +/+                      |
| VESA, 800 x 600   | 37,879                             | 60,317                       | 40,000             | +/+                      |
| VESA, 800 x 600   | 48,077                             | 72,188                       | 50,000             | +/+                      |
| VESA, 800 x 600   | 46,875                             | 75,000                       | 49,500             | +/+                      |
| VESA, 1024 x 768  | 48,363                             | 60,004                       | 65,000             | -/-                      |
| VESA, 1024 x 768  | 56,476                             | 70,069                       | 75,000             | -/-                      |
| VESA, 1024 x 768  | 60,023                             | 75,029                       | 78,750             | +/+                      |
| VESA, 1152 x 864  | 67,500                             | 75,000                       | 108,000            | +/+                      |
| VESA, 1280 x 720  | 45,000                             | 60,000                       | 74,250             | +/+                      |
| VESA, 1280 x 800  | 49,702                             | 59,810                       | 83,500             | -/+                      |
| VESA, 1280 x 1024 | 63,981                             | 60,020                       | 108,000            | +/+                      |
| VESA, 1280 x 1024 | 79,976                             | 75,025                       | 135,000            | +/+                      |
| VESA, 1440 x 900  | 55,935                             | 59,887                       | 106,500            | -/+                      |
| VESA, 1600 x 900  | 60,000                             | 60,000                       | 108,000            | +/+                      |
| VESA, 1680 x 1050 | 65,290                             | 59,954                       | 146,250            | -/+                      |
| VESA, 1920 x 1080 | 67,500                             | 60,000                       | 148,500            | +/+                      |

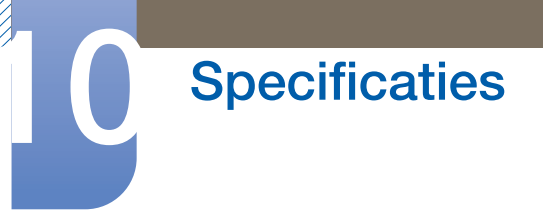

## S24C450BW

| Resolutie         | Horizontale<br>frequentie<br>(kHz) | Verticale<br>frequentie (Hz) | Pixelklok<br>(MHz) | Sync-polariteit<br>(H/V) |
|-------------------|------------------------------------|------------------------------|--------------------|--------------------------|
| VESA, 640 x 480   | 31,469                             | 59,940                       | 25,175             | -/-                      |
| VESA, 800 x 600   | 35,156                             | 56,250                       | 36,000             | +/+                      |
| VESA, 800 x 600   | 37,879                             | 60,317                       | 40,000             | +/+                      |
| VESA, 1024 x 768  | 48,363                             | 60,004                       | 65,000             | -/-                      |
| VESA, 1280 x 720  | 45,000                             | 60,000                       | 74,250             | +/+                      |
| VESA, 1280 x 800  | 49,702                             | 59,810                       | 83,500             | -/+                      |
| VESA, 1280 x 1024 | 63,981                             | 60,020                       | 108,000            | +/+                      |
| VESA, 1440 x 900  | 55,935                             | 59,887                       | 106,500            | -/+                      |
| VESA, 1600 x 900  | 60,000                             | 60,000                       | 108,000            | +/+                      |
| VESA, 1680 x 1050 | 65,290                             | 59,954                       | 146,250            | -/+                      |
| VESA, 1920 x 1080 | 67,500                             | 60,000                       | 148,500            | +/+                      |
| VESA, 1920 x 1200 | 74,038                             | 59,950                       | 154,000            | +/-                      |

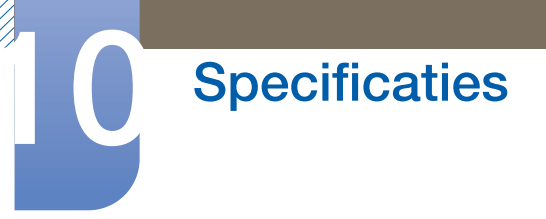

## S24C450MW

| Resolutie         | Horizontale<br>frequentie<br>(kHz) | Verticale<br>frequentie (Hz) | Pixelklok<br>(MHz) | Sync-polariteit<br>(H/V) |
|-------------------|------------------------------------|------------------------------|--------------------|--------------------------|
| VESA, 640 x 480   | 31,469                             | 59,940                       | 25,175             | -/-                      |
| VESA, 800 x 600   | 35,156                             | 56,250                       | 36,000             | +/+                      |
| VESA, 800 x 600   | 37,879                             | 60,317                       | 40,000             | +/+                      |
| VESA, 1024 x 768  | 48,363                             | 60,004                       | 65,000             | -/-                      |
| VESA, 1280 x 720  | 45,000                             | 60,000                       | 74,250             | +/+                      |
| VESA, 1280 x 800  | 49,702                             | 59,810                       | 83,500             | -/+                      |
| VESA, 1280 x 1024 | 63,981                             | 60,020                       | 108,000            | +/+                      |
| VESA, 1440 x 900  | 55,935                             | 59,887                       | 106,500            | -/+                      |
| VESA, 1600 x 900  | 60,000                             | 60,000                       | 108,000            | +/+                      |
| VESA, 1680 x 1050 | 65,290                             | 59,954                       | 146,250            | -/+                      |
| VESA, 1920 x 1080 | 67,500                             | 60,000                       | 148,500            | +/+                      |
| VESA, 1920 x 1200 | 74,038                             | 59,950                       | 154,000            | +/-                      |

# **Specificaties**

#### S27C450B

| Resolutie         | Horizontale<br>frequentie<br>(kHz) | Verticale<br>frequentie (Hz) | Pixelklok<br>(MHz) | Sync-polariteit<br>(H/V) |
|-------------------|------------------------------------|------------------------------|--------------------|--------------------------|
| IBM, 720 x 400    | 31,469                             | 70,087                       | 28,322             | -/+                      |
| MAC, 640 x 480    | 35,000                             | 66,667                       | 30,240             | -/-                      |
| MAC, 832 x 624    | 49,726                             | 74,551                       | 57,284             | -/-                      |
| MAC, 1152 x 870   | 68,681                             | 75,062                       | 100,000            | -/-                      |
| VESA, 640 x 480   | 31,469                             | 59,940                       | 25,175             | -/-                      |
| VESA, 640 x 480   | 37,861                             | 72,809                       | 31,500             | -/-                      |
| VESA, 640 x 480   | 37,500                             | 75,000                       | 31,500             | -/-                      |
| VESA, 800 x 600   | 35,156                             | 56,250                       | 36,000             | +/+                      |
| VESA, 800 x 600   | 37,879                             | 60,317                       | 40,000             | +/+                      |
| VESA, 800 x 600   | 48,077                             | 72,188                       | 50,000             | +/+                      |
| VESA, 800 x 600   | 46,875                             | 75,000                       | 49,500             | +/+                      |
| VESA, 1024 x 768  | 48,363                             | 60,004                       | 65,000             | -/-                      |
| VESA, 1024 x 768  | 56,476                             | 70,069                       | 75,000             | -/-                      |
| VESA, 1024 x 768  | 60,023                             | 75,029                       | 78,750             | +/+                      |
| VESA, 1152 x 864  | 67,500                             | 75,000                       | 108,000            | +/+                      |
| VESA, 1280 x 720  | 45,000                             | 60,000                       | 74,250             | +/+                      |
| VESA, 1280 x 800  | 49,702                             | 59,810                       | 83,500             | -/+                      |
| VESA, 1280 x 1024 | 63,981                             | 60,020                       | 108,000            | +/+                      |
| VESA, 1280 x 1024 | 79,976                             | 75,025                       | 135,000            | +/+                      |
| VESA, 1440 x 900  | 55,935                             | 59,887                       | 106,500            | -/+                      |
| VESA, 1600 x 900  | 60,000                             | 60,000                       | 108,000            | +/+                      |
| VESA, 1680 x 1050 | 65,290                             | 59,954                       | 146,250            | -/+                      |
| VESA, 1920 x 1080 | 67,500                             | 60,000                       | 148,500            | +/+                      |

## • Horizontale frequentie

De tijd die nodig is om één lijn van links naar rechts op het scherm te scannen, wordt de horizontale cyclus genoemd. Het omgekeerde van deze horizontale cyclus is de horizontale frequentie. De horizontale frequentie wordt gemeten in kHz.

Verticale frequentie

Doordat hetzelfde beeld tientallen keren per seconde opnieuw wordt weergegeven, kan de mens het beeld zien. De snelheid waarmee dit opnieuw weergeven gebeurt, wordt de verticale frequentie of vernieuwingsfrequentie genoemd. Deze frequentie wordt aangegeven in Hz (hertz).

## Contact Samsung wereldwijd

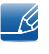

Wanneer u suggesties of vragen heeft met betrekking tot Samsung producten, verzoeken wij u contact op te nemen met de consumenten service- en informatie dienst van Samsung

| NORTH AMERICA |                           |                                                                                    |  |
|---------------|---------------------------|------------------------------------------------------------------------------------|--|
| U.S.A         | 1-800-SAMSUNG (726-7864)  | http://www.samsung.com                                                             |  |
| CANADA        | 1-800-SAMSUNG (726-7864)  | http://www.samsung.com/ca<br>(English)<br>http://www.samsung.com/ca_fr<br>(French) |  |
| MEXICO        | 01-800-SAMSUNG (726-7864) | http://www.samsung.com                                                             |  |
|               |                           |                                                                                    |  |
|               |                           |                                                                                    |  |
| ARGENTINE     | 0800-333-3733             | http://www.samsung.com                                                             |  |

| ARGENTINE   | 0800-333-3733                      | http://www.samsung.com                       |
|-------------|------------------------------------|----------------------------------------------|
| BOLIVIA     | 800-10-7260                        | http://www.samsung.com                       |
| BRAZIL      | 0800-124-421 4004-0000             | http://www.samsung.com                       |
| CHILE       | 800-SAMSUNG (726-7864)             | http://www.samsung.com/cl                    |
|             | From mobile 02-24 82 82 00         |                                              |
| COLOMBIA    | 01-8000 112 112<br>Bogotá: 6001272 | http://www.samsung.com/co                    |
| COSTA RICA  | 0-800-507-7267                     | http://www.samsung.com/latin<br>(Spanish)    |
|             |                                    | http://www.samsung.com/latin_en<br>(English) |
| DOMINICA    | 1-800-751-2676                     | http://www.samsung.com/latin<br>(Spanish)    |
|             |                                    | http://www.samsung.com/latin_en<br>(English) |
| ECUADOR     | 1-800-10-7267                      | http://www.samsung.com/latin<br>(Spanish)    |
|             |                                    | http://www.samsung.com/latin_en<br>(English) |
| EL SALVADOR | 800-6225                           | http://www.samsung.com/latin<br>(Spanish)    |
|             |                                    | http://www.samsung.com/latin_en<br>(English) |

| LATIN AMERICA     |                                   |                                              |
|-------------------|-----------------------------------|----------------------------------------------|
| GUATEMALA         | 1-800-299-0013                    | http://www.samsung.com/latin<br>(Spanish)    |
|                   |                                   | http://www.samsung.com/latin_en<br>(English) |
| HONDURAS          | 800-27919267                      | http://www.samsung.com/latin<br>(Spanish)    |
|                   |                                   | http://www.samsung.com/latin_en<br>(English) |
| JAMAICA           | 1-800-234-7267                    | http://www.samsung.com                       |
| NICARAGUA         | 00-1800-5077267                   | http://www.samsung.com/latin<br>(Spanish)    |
|                   |                                   | http://www.samsung.com/latin_en<br>(English) |
| PANAMA            | 800-7267                          | http://www.samsung.com/latin<br>(Spanish)    |
|                   |                                   | http://www.samsung.com/latin_en<br>(English) |
| PARAGUAY          | 98005420001                       | http://www.samsung.com                       |
| PERU              | 0-800-777-08 (Only from landline) | http://www.samsung.com                       |
|                   | 336-8686 (From HHP & landline)    |                                              |
| PUERTO RICO       | 1-800-682-3180                    | http://www.samsung.com                       |
| TRINIDAD & TOBAGO | 1-800-SAMSUNG (726-7864)          | http://www.samsung.com                       |
| URUGUAY           | 40543733                          | http://www.samsung.com                       |
| VENEZUELA         | 0-800-100-5303                    | http://www.samsung.com                       |

| EUROPE   |                                        |                                                                                  |  |
|----------|----------------------------------------|----------------------------------------------------------------------------------|--|
| AUSTRIA  | 0810 - SAMSUNG (7267864,€<br>0.07/min) | http://www.samsung.com                                                           |  |
| BELGIUM  | 02-201-24-18                           | http://www.samsung.com/be<br>(Dutch)<br>http://www.samsung.com/be_fr<br>(French) |  |
| BOSNIA   | 051 133 1999                           | http://www.samsung.com                                                           |  |
| BULGARIA | 07001 33 11 , normal tariff            | http://www.samsung.com                                                           |  |
| CROATIA  | 062 SAMSUNG (062 726 786)              | http://www.samsung.com                                                           |  |

| EUROPE      |                                                                                                    |                                                                               |  |
|-------------|----------------------------------------------------------------------------------------------------|-------------------------------------------------------------------------------|--|
| CYPRUS      | 8009 4000 only from landline(+30)<br>210 6897691 from mobile and land<br>line                                                                                                    | http://www.samsung.com                                                        |  |
| CZECH       | 800-SAMSUNG (800-726786)                                                                                                    | http://www.samsung.com                                                        |  |
|             | Samsung Electronics Czech and Sk<br>Oasis Florenc, Sokolovská 394/17,<br>till 8.2.2013 . From 8.2.2013: Sams<br>Slovak, s.r.o. V Parku 2343/24, 148                                      | ovak, s.r.o.,<br>180 00, Praha 8<br>ung Electronics Czech and<br>00 - Praha 4 |  |
| DENMARK     | 70 70 19 70                                                                                                    | http://www.samsung.com                                                        |  |
| EIRE        | 0818 717100                                                                                                    | http://www.samsung.com                                                        |  |
| ESTONIA     | 800-7267                                                                                                    | http://www.samsung.com/ee                                                     |  |
| FINLAND     | 030-6227 515                                                                                                    | http://www.samsung.com                                                        |  |
| FRANCE      | 01 48 63 00 00                                                                                                    | http://www.samsung.com/fr                                                     |  |
| GERMANY     | 0180 5 SAMSUNG bzw.0180 5<br>7267864* (*0,14 €/Min. aus dem<br>dt. Festnetz, aus dem Mobilfunk<br>max. 0,42 €/Min.)                                                                      | http://www.samsung.com                                                        |  |
| GREECE      | 80111-SAMSUNG (80111 726<br>7864) only from land line(+30) 210<br>6897691 from mobile and land line                                                                                      | http://www.samsung.com                                                        |  |
| HUNGARY     | 06-80-SAMSUNG (726-7864)                                                                                                    | http://www.samsung.com                                                        |  |
| ITALIA      | 800-SAMSUNG (726-7864)                                                                                                    | http://www.samsung.com                                                        |  |
| LATVIA      | 8000-7267                                                                                                    | http://www.samsung.com/lv                                                     |  |
| LITHUANIA   | 8-800-77777                                                                                                    | http://www.samsung.com/lt                                                     |  |
| LUXEMBURG   | 261 03 710                                                                                                    | http://www.samsung.com                                                        |  |
| MONTENEGRO  | 020 405 888                                                                                                    | http://www.samsung.com                                                        |  |
| NETHERLANDS | 0900 - SAMSUNG (0900-<br>7267864) (€ 0,10/Min)                                                                                                    | http://www.samsung.com                                                        |  |
| NORWAY      | 815 56480                                                                                                    | http://www.samsung.com                                                        |  |
| POLAND      | 0 801-1SAMSUNG(172-678) *<br>lub +48 22 607-93-33 **<br>* (całkowity koszt połączenia<br>jak za 1 impuls według taryfy<br>operatora)<br>** (koszt połączenia według<br>taryfy operatora) | http://www.samsung.com/pl                                                     |  |
| PORTUGAL    | 808 20-SAMSUNG (808 20 7267)                                                                                                    | http://www.samsung.com                                                        |  |

| EUROPE      |                                           |                                          |
|-------------|-------------------------------------------|------------------------------------------|
| ROMANIA     | 08008 SAMSUNG (08008 726<br>7864)         | http://www.samsung.com                   |
|             | TOLL FREE No.                             |                                          |
| SERBIA      | +381 11 321 6899                          | http://www.samsung.com                   |
|             | (old number still active 0700<br>7267864) |                                          |
| SLOVAKIA    | 0800 - SAMSUNG (0800-726 786)             | http://www.samsung.com                   |
| SPAIN       | 902 - 1 - SAMSUNG (902 172 678)           | http://www.samsung.com                   |
| SWEDEN      | 0771 726 7864 (SAMSUNG)                   | http://www.samsung.com                   |
| SWITZERLAND | 0848-SAMSUNG (7267864, CHF<br>0.08/min)   | http://www.samsung.com/ch<br>(German)    |
|             |                                           | http://www.samsung.com/ch_fr<br>(French) |
| U.K         | 0330 SAMSUNG (7267864)                    | http://www.samsung.com                   |

|             | CIS                                |                                           |
|-------------|------------------------------------|-------------------------------------------|
| ARMENIA     | 0-800-05-555                       | http://www.samsung.com                    |
| AZERBAIJAN  | 088-55-55-555                      | http://www.samsung.com                    |
| BELARUS     | 810-800-500-55-500                 | http://www.samsung.com                    |
| GEORGIA     | 0-800-555-555                      | http://www.samsung.com                    |
| KAZAKHSTAN  | 8-10-800-500-55-500 (GSM:<br>7799) | http://www.samsung.com                    |
| KYRGYZSTAN  | 00-800-500-55-500                  | http://www.samsung.com                    |
| MOLDOVA     | 0-800-614-40                       | http://www.samsung.com                    |
| MONGOLIA    | +7-800-555-55-55                   | http://www.samsung.com                    |
| RUSSIA      | 8-800-555-55-55                    | http://www.samsung.com                    |
| TADJIKISTAN | 8-10-800-500-55-500                | http://www.samsung.com                    |
| UKRAINE     | 0-800-502-000                      | http://www.samsung.com/ua<br>(Ukrainian)  |
|             |                                    | http://www.samsung.com/ua_ru<br>(Russian) |
| UZBEKISTAN  | 8-10-800-500-55-500                | http://www.samsung.com                    |

| ASIA PACIFIC |                                           |                                           |  |
|--------------|-------------------------------------------|-------------------------------------------|--|
| AUSTRALIA    | 1300 362 603                              | http://www.samsung.com                    |  |
| CHINA        | 400-810-5858                              | http://www.samsung.com                    |  |
| HONG KONG    | (852) 3698 - 4698                         | http://www.samsung.com/hk<br>(Chinese)    |  |
|              |                                           | http://www.samsung.com/hk_en<br>(English) |  |
| INDIA        | 1800 3000 8282 1800 266 8282              | http://www.samsung.com/in                 |  |
| INDONESIA    | 0800-112-8888 021-5699-7777               | http://www.samsung.com/id                 |  |
| JAPAN        | 0120-327-527                              | http://www.samsung.com                    |  |
| MALAYSIA     | 1800-88-9999                              | http://www.samsung.com/my                 |  |
| NEW ZEALAND  | 0800 SAMSUNG (0800 726 786)               | http://www.samsung.com                    |  |
| PHILIPPINES  | 1-800-10-SAMSUNG (726-7864)<br>for PLDT   | http://www.samsung.com/ph                 |  |
|              | 1-800-3-SAMSUNG (726-7864)<br>for Digitel |                                           |  |
|              | 1-800-8-SAMSUNG (726-7864)<br>for Globe   |                                           |  |
|              | 02-5805777                                |                                           |  |
| SINGAPORE    | 1800-SAMSUNG (726-7864)                   | http://www.samsung.com                    |  |
| TAIWAN       | 0800-329-999                              | http://www.samsung.com                    |  |
|              | 0266-026-066                              |                                           |  |
| THAILAND     | 1800-29-3232                              | http://www.samsung.com/th                 |  |
|              | 02-689-3232                               |                                           |  |
| VIETNAM      | 1 800 588 889                             | http://www.samsung.com                    |  |

| MENA    |              |                                          |  |
|---------|--------------|------------------------------------------|--|
| BAHRAIN | 8000-4726    | http://www.samsung.com/ae<br>(English)   |  |
|         |              | http://www.samsung.com/ae_ar<br>(Arabic) |  |
| EGYPT   | 08000-726786 | http://www.samsung.com                   |  |
| IRAN    | 021-8255     | http://www.samsung.com                   |  |
| JORDAN  | 800-22273    | http://www.samsung.com/Levant            |  |
|         | 065777444    | (Englisn)                                |  |

| MENA         |                        |                                            |  |
|--------------|------------------------|--------------------------------------------|--|
| KUWAIT       | 183-2255 (183-CALL)    | http://www.samsung.com/ae<br>(English)     |  |
|              |                        | http://www.samsung.com/ae_ar<br>(Arabic)   |  |
| MOROCCO      | 080 100 2255           | http://www.samsung.com                     |  |
| OMAN         | 800-SAMSUNG (726-7864) | http://www.samsung.com/ae<br>(English)     |  |
|              |                        | http://www.samsung.com/ae_ar<br>(Arabic)   |  |
| QATAR        | 800-2255 (800-CALL)    | http://www.samsung.com/ae<br>(English)     |  |
|              |                        | http://www.samsung.com/ae_ar<br>(Arabic)   |  |
| SAUDI ARABIA | 9200-21230             | http://www.samsung.com/sa<br>(Arabic)      |  |
| SYRIA        | 18252273               | http://www.samsung.com/Levant<br>(English) |  |
| TURKEY       | 444 77 11              | http://www.samsung.com                     |  |
| U.A.E        | 800-SAMSUNG (726-7864) | http://www.samsung.com                     |  |

| AFRICA         |                         |                        |  |
|----------------|-------------------------|------------------------|--|
| ANGOLA         | 91-726-7864             | http://www.samsung.com |  |
| BOTSWANA       | 0800-726-000            | http://www.samsung.com |  |
| CAMEROON       | 7095- 0077              | http://www.samsung.com |  |
| Cote D' Ivoire | 8000 0077               | http://www.samsung.com |  |
| GHANA          | 0800-10077              | http://www.samsung.com |  |
|                | 0302-200077             |                        |  |
| KENYA          | 0800 545 545            | http://www.samsung.com |  |
| NAMIBIA        | 8197267864              | http://www.samsung.com |  |
| NIGERIA        | 0800-726-7864           | http://www.samsung.com |  |
| SENEGAL        | 800-00-0077             | http://www.samsung.com |  |
| SOUTH AFRICA   | 0860-SAMSUNG (726-7864) | http://www.samsung.com |  |
| TANZANIA       | 0685 88 99 00           | http://www.samsung.com |  |
| UGANDA         | 0800 300 300            | http://www.samsung.com |  |
| ZAMBIA         | 211350370               | http://www.samsung.com |  |

## Dienstverlening tegen betaling (door klanten)

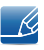

Wanneer u om service vraagt, kunnen wij in de volgende gevallen ondanks de garantie kosten in rekening brengen voor een bezoek van een monteur.

## Geen productdefect

Reiniging van het product, afstelling, uitleg, herinstallatie enzovoort.

- Als een monteur aanwijzingen geeft voor het gebruik van de product of gewoon enkele opties aanpast zonder het product te demonteren.
- Als een defect het gevolg is van externe omgevingsfactoren (internet, antenne, signaal van kabel enzovoort).
- Als een product opnieuw wordt geïnstalleerd of als er extra apparaten worden aangesloten na de eerste installatie van het aangeschafte product.
- Als een product opnieuw wordt geïnstalleerd op een andere locatie of na een verhuizing.
- Als de klant om aanwijzingen voor het gebruik vraagt vanwege een product van een ander bedrijf.
- Als de klant om aanwijzingen voor het gebruik van het netwerk of een programma van een ander bedrijf vraagt.
- Als de klant vraagt om de software voor het product te installeren en te configureren.
- Als een monteur de binnenzijde van het product moet ontdoen van stof of vreemde stoffen.
- Als de klant om een extra installatie vraagt na aanschaf van het product bij een postorderbedrijf of online.

## Productschade als gevolg van een fout van de klant

Productschade als gevolg van een verkeerde handeling of verkeerde reparatie door de klant.

Als het product schade heeft opgelopen als gevolg van:

- impact van buitenaf of laten vallen .
- het gebruik van verbruiksartikelen of apart verkochte producten die niet voldoen aan de eisen van Samsung.
- reparatie door een persoon die geen monteur is van een erkend servicebedrijf of partner van Samsung Electronics Co., Ltd.
- wijziging van het model of reparatie van het product door de klant.
- gebruik van het product op een verkeerde spanning of via niet-goedgekeurde elektrische aansluitingen.
- het niet volgen van de voorzorgsmaatregelen uit de gebruikershandleiding.

## Bijlage

## Overig

- Als het product defect raakt als gevolg van een natuurramp (onweer, brand, aardbeving, overstroming enzovoort).
- Als verbruiksartikelen op zijn (batterij, toner, verlichting, kop, trilmechanisme, lamp, filter, lint enzovoort).
- Ľ

Als de klant om service vraagt terwijl het product niet defect is, kunnen servicekosten in rekening worden gebracht. Lees daarom eerst de gebruikershandleiding.

## Correcte verwijdering

## Correcte verwijdering van dit product (elektrische & elektronische afvalapparatuur)

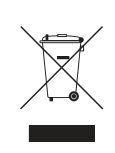

(Van toepassing in landen waar afval gescheiden wordt ingezameld)

Dit merkteken op het product, de accessoires of het informatiemateriaal duidt erop dat het product en zijn elektronische accessoires (bv. lader, headset, USB-kabel) niet met ander huishoudelijk afval verwijderd mogen worden aan het einde van hun gebruiksduur. Om mogelijke schade aan het milieu of de menselijke gezondheid door ongecontroleerde afvalverwijdering te voorkomen, moet u deze artikelen van andere soorten afval scheiden en op een verantwoorde manier recyclen, zodat het duurzame hergebruik van materiaalbronnen wordt bevorderd.

Huishoudelijke gebruikers moeten contact opnemen met de winkel waar ze dit product hebben gekocht of met de gemeente waar ze wonen om te vernemen waar en hoe ze deze artikelen milieuvriendelijk kunnen laten recyclen.

Zakelijke gebruikers moeten contact opnemen met hun leverancier en de algemene voorwaarden van de koopovereenkomst nalezen. Dit product en zijn elektronische accessoires mogen niet met ander bedrijfsafval voor verwijdering worden gemengd.

## Terminologie

### OSD (On Screen Display)

Een On Screen Display (OSD) is een menu dat op het scherm wordt weergegeven en waarmee u de beeldkwaliteit naar wens instelt. U kunt de helderheid, de tint, het formaat en tal van andere instellingen aanpassen in de menu's die u op het scherm ziet.

### Gamma

Met het menu Gamma regelt u de grijswaarden bij voor de middentinten van het scherm. Een aanpassing van Brightness is van invloed op het hele scherm. Een aanpassing van Gamma is alleen van invloed op de middenwaarden.

#### Grijswaarden

De grijswaarden verwijzen naar kleurintensiteitniveaus die kleurvariatie mogelijk maken in de donkere delen tot de lichtere delen van het scherm. Een wijziging in de helderheid van het scherm werkt door in het zwart en wit. Een wijziging van de grijswaarden werkt door in het middengebied tussen zwart en wit. Door de grijswaarden te wijzigen via Gamma wijzigt u de helderheid in het middengebied van het scherm.

#### Scanfrequentie

De scanfrequentie of vernieuwingsfrequentie is de snelheid waarmee het scherm opnieuw wordt weergegeven. Een beeld is zichtbaar doordat steeds nieuwe schermgegevens worden verzonden. Door de snelheid waarmee dit gebeurt is het vernieuwen op zich niet zichtbaar voor het menselijk oog. Hoe vaak het scherm wordt vernieuwd, wordt de scanfrequentie genoemd, uitgedrukt in Hz (hertz). Een scanfrequentie van 60 Hz wil zeggen dat een beeld 60 keer per seconde wordt vernieuwd. De scanfrequentie van het scherm hangt af van de capaciteit van de grafische kaart in uw computer en uw monitor.

### Horizontale frequentie

De tekens of beelden die op het beeldscherm worden weergegeven, bestaan uit een groot aantal puntjes (pixels). Pixels worden doorgestuurd in horizontale lijnen. Die lijnen worden onder elkaar geplaatst en creëren zo een beeld. De horizontale frequentie wordt uitgedrukt in kHz (kilohertz) en bepaalt hoe vaak per seconde de horizontale lijnen worden doorgestuurd en weergegeven op het beeldscherm. Een horizontale frequentie van 85 wil zeggen dat de horizontale lijnen van het beeld 85.000 keer per seconde worden verzonden. De horizontale frequentie wordt dan aangegeven als 85 kHz.

## Bijlage

#### Verticale frequentie

Eén beeld bestaat uit een groot aantal horizontale lijnen. De verticale frequentie wordt uitgedrukt in Hz (hertz) en geeft aan hoeveel beelden per seconde kunnen worden samengesteld met de horizontale lijnen. Een verticale frequentie van 60 wil zeggen dat een beeld 60 keer per seconde wordt doorgegeven. De verticale frequentie wordt ook wel vernieuwingsfrequentie genoemd en is belangrijk voor het al dan niet zien van beeldflikkering.

#### Resolutie

De resolutie is het aantal horizontale en verticale pixels van het beeldscherm. Het geef aan hoe gedetailleerd een beeld wordt weergegeven.

Een scherm met een hogere resolutie kan meer informatie bevatten en is geschikt voor de uitvoering van meer taken tegelijk.

Een resolutie van bijvoorbeeld 1.920 x 1.080 bestaat uit 1.920 pixels in horizontale richting (horizontale frequentie) en 1.080 lijnen in verticale richting (verticale resolutie).

#### Plug & Play

De functie Plug & Play maakt de automatische uitwisseling van gegevens tussen beeldscherm en computer mogelijk, zodat een optimale weergaveomgeving wordt gecreëerd.

De monitor gebruikt VESA DDC (internationale norm) om Plug & Play uit te voeren.

# Index

## Α

Aangepaste toets 65 Afbeeldingsgrootte 44 Algemeen 81 Auteursrecht 7

## В

Bijlage 113 Blauw 51 Brondetectie 64

## С

Coarse 47 Contact Samsung wereldwijd 113 Contrast 38 Correcte houding bij gebruik van product 17 Correcte verwijdering 121

## D

De inhoud controleren 18 Dienstverlening tegen betaling door klanten 119

## Ε

Een pc aansluiten en gebruiken 28 Energiebesparing 59

## F

Fijn <mark>48</mark>

## G

Gamma 53 Groen 50 H Helderheid 37

INFORMATIE 66 Installatie 23

K Kleurtoon 52

## Μ

MagicRotation 73 MultiScreen 71

O Onderdelen 20

P PCAVmodus 62

R Reiniging 8 Resetten 58 Rood 49

## S

SAMSUNG MAGIC Angle 41 SAMSUNG MAGIC Bright 40 SAMSUNG MAGIC Upscale 43 Scherpte 39

## Т

Taal 54 Tabel Standaardsignaalmodi 95

# Index

Tijd weergeven 56 Toetsherhalingstijd 63 Transparantie 57

## U

Uitschakelen na 61 Uitschakeltimer 60

## V

Veiligheidsvoorschriften 10

Vereisten voordat u contact opneemt met het klantenservicecentrum van Samsung 76

Voordat u een apparaat aansluit 27

Vragen en antwoorden 79